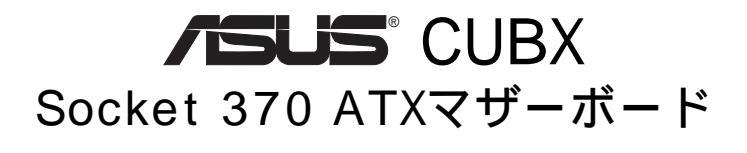

# ユーザーマニュアル

## 注意事項

本マニュアルの内容やパッケージ内容などに関し、ASUSTeK COMPUTER INC.の文書による明示の許諾無く、複写や翻訳、再利用などを行うことは、 購入者の安全バックアップ目的の場合を除き許可しません。

本マニュアルは参照目的で作成されたものであり、ASUSはその内容等に関 しいかなる責任からも解放されています。また、本マニュアルや製品等から 生じる一切の損害等に関しても同様にASUSは責任を負えません。マニュア ルのリビジョンアップは、ASUSの義務ではありませんし、予告無く内容変 更する場合もあります。さらに、本マニュアルは参照目的であるため、実際 の環境などと異なる場合があります。

本製品の保証は次の場合に無効となります。: (1)ASUSの認証を受けていない者が、製品を改造/変更/修理等を行った場合。(2)事情如何に関係なくシリアルが確認できない場合。

本マニュアル内の製品名や会社名は、各権利者の知的所有物の場合がありま す。本マニュアルではこれらの名称をユーザーが容易に認識できるようにす る参照目的で行うものであり、各権利者の権利を侵害する目的ではありませ ん。

製品名とそのリビジョンは製品に記されています。マニュアルのリビジョン は、マニュアルリビジョン番号の小数点前後の数字で、マニュアルのアップ デートは、マニュアルリビジョン番号で3番目の数字で知ることができま す。

マニュアルやBIOS、ドライバー、製品情報は、ASUSのページhttp://www.asus.com.twや本書記載のASUSコンタクト情報で知ることができます。

2000 (C) ASUSTeK COMPUTER INC. 不許複製

| 製品名:      | ASUS CUBX |
|-----------|-----------|
| マニュアル改訂版: | 1.03 J529 |
| リリース日付:   | 2000年5月   |

## ASUSへの連絡

#### ASUSTeK COMPUTER INC. (アジア太平洋地域) マーケティング

| 住所:    | 150 Li-Te Road, Peitou, Taipei, Taiwan 112 |
|--------|--------------------------------------------|
| 電話:    | +886-2-2894-3447                           |
| Fax:   | +886-2-2894-3449                           |
| Email: | info@asus.com.tw                           |

#### テクニカルサポート

| MB/Others (電話):    | +886-2-2890-7121 英語)     |
|--------------------|--------------------------|
| Notebook (電話):     | +886-2-2890-7122 英語)     |
| Desktop/Server電話): | +886-2-2890-7123 英語)     |
| Fax:               | +886-2-2895-9254         |
| Email:             | tsd@asus.com.tw          |
| WWW:               | www.asus.com.tw          |
| FTP:               | ftp.asus.com.tw/pub/ASUS |

#### ASUS COMPUTER INTERNATIONAL (アメリカ) マーケティング

| 住所:    | 6737 Mowry Avenue, Mowry Business Center, Building 2 |
|--------|------------------------------------------------------|
|        | Newark, CA 94560, USA                                |
| Fax:   | +1-510-608-4555                                      |
| Email: | tmd1@asus.com                                        |

#### テクニカルサポート

| +1-510-608-4555       |
|-----------------------|
| tsd@asus.com          |
| www.asus.com          |
| ftp.asus.com/Pub/ASUS |
|                       |

## ASUS COMPUTER GmbH (ヨーロッパ)

#### マーケティング

| 住所:            | Harkortstr. 25, 40880 Ratingen, BRD, Germany   |
|----------------|------------------------------------------------|
| Fax.<br>Email: | sales@asuscom.de (for marketing requests only) |

#### テクニカルサポート

| Hotline:      | MB/Others: +49-2102-9599-0            |
|---------------|---------------------------------------|
|               | Notebook: +49-2102-9599-10            |
| Fax:          | +49-2102-9599-11                      |
| サポート (Email): | www.asuscom.de/de/support (オンラインサポート) |
| WWW:          | www.asuscom.de                        |
| FTP:          | ftp.asuscom.de/pub/ASUSCOM            |

| 1. はじめに                               | ,      |
|---------------------------------------|--------|
| 1.1 マニュアルの構成7                         | 7      |
| 1.2 チェックリスト                           | 7      |
| つ #キ 296 の                            | ,      |
|                                       | )<br>\ |
| 2.1 ASUS CUBX マサーホードについて              | 3      |
| 2.1.1 江惊                              | 5<br>1 |
| 2.1.2 注記                              | י<br>ר |
| 2.1.4 インテリジェント機能                      | í      |
| 2.2 CUBXマザーボードの構成                     | 2      |
| 2.2.1 部品配置図13                         | 3      |
| 3. ハードウエアヤットアップ                       | ŀ      |
| 3.1 CUBXマザーボードレイアウト 14                | 1      |
| 3.2 レイアウト内容<br>15                     | 5      |
| 3.3 ハードウエアヤットアップ手順                    | 7      |
| 3.4 マザーボード設定                          | 7      |
| 3.5 システムメモリ (DIMM)                    | 2      |
| 3.5.1 DIMMについて                        | 2      |
| 3.5.2 DIMMメモリのインストール                  | 3      |
| 3.6 中央処理器 (CPU)25                     | 5      |
| 3.7 拡張カード26                           | 3      |
| 3.7.1 拡張カードのインストール手順                  | 3      |
| 3.7.2 拡張カードへのIRQの割り当て                 | 7      |
| 3.7.3 Accelerated Graphics Port (AGP) | )<br>\ |
| 3.0 コイソフ                              | )<br>  |
| 3.9 はしめて电線を投入する場合41                   | I      |
| 4. BIOSセットアップ 42                      | )      |
| 4.1 BIOSの管理とアップデート42                  | 2      |
| 4.1.1 コンピュータシステムをはじめて使用する42           | 2      |
| 4.1.2 BIOSのアップデート手順(必要な場合のみ) 43       | 3      |
| 4.2 BIOSセットアッフフログラム45                 | 5      |
| 4.2.1 BIOSメニューバー                      | 5      |
| 4.2.2 レンエントハー                         | 2      |
| 4.5 Wall Wellu                        | נ<br>ג |
| 4.3.2 キーボード機能                         | 2      |

# 目次

|    | 4.4 Advanced Menu                     | 54 |
|----|---------------------------------------|----|
|    | 4.4.1Chip Configuration               | 58 |
|    | 4.4.2 I/O Device Configuration        | 60 |
|    | 4.4.3 PCI Configuration               | 62 |
|    | 4.4.4 Shadow Configuration            | 65 |
|    | 4.5 Power Menu                        | 66 |
|    | 4.5.1 Power Up Control                | 68 |
|    | 4.5.2 Hardware Monitor                | 70 |
|    |                                       | 71 |
|    | 4.7 EXIT Menu                         | 13 |
| 5. | ソフトウエアセットアップ                          | 75 |
|    | 5.1 オペレーティングシステムのインストール               | 75 |
|    | 5.2 Windowsの起動                        | 75 |
|    | 5.3 BXシリーズマザーボードサポートCD                | 76 |
|    | 5.4 Intel LDCM Administrator Setup    | 78 |
|    | 5.5 Intel LDCM Client Setup           | 80 |
|    | 5.6 ASUS BIOS Flash Utility for LDCM  | 82 |
|    | 5.7 ASUS PC Probe Vx.xxのインストール        | 83 |
|    | 5.8 ASUS Update Vx.xxのインストール          | 84 |
|    | 5.9 PC-Cilin 98 Vx.xxのインストール          | 85 |
|    | 5.10 Adobe Acrobat Reader Vx.xのインストール | 86 |
|    | 5.11 プログラムのアンインストール                   | 87 |
| 6  | ソフトウエアリファレンフ                          | 00 |
| 0. |                                       | 09 |
|    | 6.1 ASUS PC Probe                     | 89 |
|    | 6.2 ASUS Update                       | 94 |
| 7. | 付録                                    | 95 |
|    | 7.1 PCI-L101 ファストイーサネットカード            | 95 |
|    | 7.2 ASUS CIDB筐体侵入検出モジュール              | 97 |
|    | 7.3 用語集                               | 99 |

#### Federal Communications Commission Statement

This device complies with FCC Rules Part 15. Operation is subject to the following two conditions:

- This device may not cause harmful interference, and
- This device must accept any interference received, including interference that may cause undesired operation.

This equipment has been tested and found to comply with the limits for a Class B digital device, pursuant to Part 15 of the FCC Rules. These limits are designed to provide reasonable protection against harmful interference in a residential installation. This equipment generates, uses and can radiate radio frequency energy and, if not installed and used in accordance with manufacturer's instructions, may cause harmful interference to radio communications. However, there is no guarantee that interference to radio or television reception, which can be determined by turning the equipment off and on, the user is encouraged to try to correct the interference by one or more of the following measures:

- Re-orient or relocate the receiving antenna.
- Increase the separation between the equipment and receiver.
- Connect the equipment to an outlet on a circuit different from that to which the receiver is connected.
- Consult the dealer or an experienced radio/TV technician for help.

**WARNING!** Any changes or modifications to this product not expressly approved by the manufacturer could void any assurances of safety or performance and could result in violation of Part 15 of the FCC Rules.

Reprinted from the Code of Federal Regulations #47, part 15.193, 1993. Washington DC: Office of the Federal Register, National Archives and Records Administration, U.S. Government Printing Office.

## Canadian Department of Communications Statement

This digital apparatus does not exceed the Class B limits for radio noise emissions from digital apparatus set out in the Radio Interference Regulations of the Canadian Department of Communications.

This Class B digital apparatus complies with Canadian ICES-003.

Cet appareil numérique de la classe B est conforme à la norme NMB-003 du Canada.

1. はじめに

#### 1.1 マニュアルの構成

本マニュアルは次のセクションに分かれています:

はじめに
 マニュアルの情報とチェックリスト
 特徴
 ハードウェアセットアップ
 BIOSセットアップ
 S. ソフトウェアセットアップ
 ソフトウェアセットアップ
 パードウェアセットアップ
 オプション機器とリファレンス

#### 1.2 チェックリスト

製品梱包内容を確認して下さい。破損しているものや不足しているものがあ れば、販売店に連絡してください。

梱包内容

- ☑ (1)ASUSマザーボード
- ✓ (1)Ultra DMA/33 & UltraDMA/ 66 IDEドライブ用リボンケー ブル
- ☑ (1)Ultra DMA/33 DEドライブ 用リボンケーブル
- ☑ (1)5.25インチ(x1)、3.5イン チ(x2)フロッピーディスク ドライブ用リボンケーブル
- ☑ (1)ASUS 3ポートUSBコネクタ セット・ブラケット
- ☑ (1)予備のジャンパーキャップ
- ☑ (1)ドライバ・ユーティリティ CD
- ☑ (1)ユーザーマニュアル(本書)

- オプショナル部品
- ASUS CIDB筐体侵入警告モ ジュール
- ASUS IrDA準拠赤外線モジュー ル
- □ ASUS PCI-L101 Wake-On-LAN 10/100 Fastイーサネットカー ド

. はじめ

## 2. 特徵

## 2.1 ASUS CUBXマザーボードについて

ASUS CUBX は、最も速いCPUにより最先端の機能を求めるPCユーザーの 為に設計されています。

#### 2.1.1 仕様

- Intel製最新プロセッサをサポート IntelPentium<sup>®</sup> III 100MHz FSB Coppermineコア FC-PGA Intel Celero™ 66MHz FSB Mendocino PPGA
- Intel AGPset: I/Oサブシステムとフロントサイドバス(FSB)を装備した Intel製440BX AGPset を採用し、従来の66MHzの外部クロックを 100MHzまで使用可能です。
- JumperFree™ モード: JumperFree™ モードを有効にすることによ り、BIOSセットアップを通して動作周波数やVcore電圧などのプロセッ サ設定が可能になり、オーバークロック等も容易です。ディップスイッ チで簡単に使用でき、プロセッサの外部周波数の手動設定もジャンパを 使用せず設定可能です。
- アンチブートウイルスBIOS: プログラマブルBIOSにより、Windows98互換OSでAdvanced Configuration Power Interface (ACPI)を サポート、内臓のファームウエアで主なウイルスを検知可能、主な周辺 機器を自動的に検出でき、自動セットアップが可能です。
- PC100 メモリサポート: 4つのDIMMソケットを装備、Intel PC100 準拠のSDRAM(8, 16, 32, 64, 128, 256MB)を最大1GB装着可能です。 これらの新しいSDRAMはバス速度100MHzを要求しますが、これらに対応しています。
- ペリフェラルウェイクアップ:スリープやソフト-オフからの復帰に はモデム、PS/2キーボード、PS/2マウス、LANカードのウェイクアッ プ機能をサポート。
- PCヘルスモニタリング: CPUやシステム電圧、温度、ファンの状態等 をオンボードハードウエアASICやIntel LDCM、ASUS PC Probeを使用 してシステムの状態を表示したり管理することができます。
- AGPスロット:高性能なAGPカードをサポート。1Xモードまたは2X モードによって3Dグラフィックスにも充分な性能を発揮します。

- PCI/ISA拡張スロット: PCI(rev 2.2)拡張スロット×6とISA×1、またはPCI×6のみのモデルを用意。PCIでは最大133MB/秒のスループットを実現。
- マルチI/O: 高速なUART互換シリアルポートを2本、EPP/ECP対応のパ ラレルポートを1本装備。
- ・ UltraDMA/66 & UltraDMA/33 バスマスタIDE: ボード上のCMD UltraDMA/66 IDEコントローラにコネクタを2つ装備、4台の UltraDMA/66 IDEデバイスを2チャンネルでサポートします。 UltraDMA/66, UltraDMA/33, PIOモード3および4,バスマスタIDE DMA モード2をサポートし、例えばテープバックアップ、CD ROM、CD R/ RW、LS-120ドライブ等のIDE機器をサポートします。ボード上に2つ の追加IDEコネクタを装備し、4台のUltraDMA/33 IDEデバイスをサ ポートでき、合計8台のIDEデバイスを装備できます。
- Wake On LAN コネクタ:オプションのASUS PCI-L101 10/100 Fast Ethernet PCIカード(7.1 PCI-L101 LAN Cardを参照)または 同等品のカードによりWake-On-LAN動作をサポートします。
- Suspend and Go: Suspend-to-RAM (STR)によりコンピュータの電源をオンにしたままでも最大限のパワー節約を実現し、QuickStart™によりシステム起動時に長時間待たされる事がありません。(詳細については4.5 Power Menuを参照)

- 2.1.2 性能
- ACPIに対応: Advanced Configuration Power Interface (ACPI)は Direct Power Management (OSPM)機能をサポートするOSでのパワー セーブ機能です。この機能をOSで実行することにより、稼働中いつでも PCは標準でパワーセーブを行うことができます。このACPIの利点をフル に使用するには、Windows98等のACPIをサポートしたOSを使用する必 要があります。
- 簡単なインストール: BIOSに周辺機器(ハードディスク、PS/2マウス、プラグ&プレイ機器)の自動検出機能をもたせ、セットアップを容易にしています。
- PC'99準拠: BIOSとこのマザーボードののハードウェア・レベルは、 PC'99規格のために厳しい必要な条件に対応しています。新しいPC'99 規格は、システムとその構成に高い水準を要求します。Windows95/ 98/NTへのインストール手順としてプラグアンドプレイ互換機器、全て のシステム機器へのパワーマネジメントの設定と管理、32ビットデバイ スドライバ、をサポートする必要があります。PC'99規格では色分けさ れたコネクタやアイコンでの図示により必要な識別を容易にしていま す。
- Symbios SCSI BIOS: ボード上のSYMBIOSファームウェアによって オプションのASUS SCSIコントローラカードをサポートします。

#### 2.1.3 パフォーマンス

- コンカレントPCI: コンカレントPCIにより、PCIマスターバスからメモリ、プロセッサへの転送を倍にします。
- 高速データ転送インターフェース: DE転送ではUltraDMA/33バスマスタDEを使用し、最大33MB/秒の転送速度です。このマザーボードではCMD UltraDMA/66 IDEを搭載し、UltraDMA/33バーストモードの倍の66.6MB/秒の高速転送を実現しています。UltraDMA/66は現在のEIDE/IDEドライブとホスト・システムをアップグレードする必要がないように、DMA/33とDMA、既存のDMA装置とシステムで互換性を持っています。(UltraDMAモード4を実現するにはUltraDMA/66は40ピンの80コンダクタケーブルを必要とします)
- SDRAMに最適化されたパフォーマンス:新世代のメモリSynchronous Dynamic Random Access Memory (SDRAM)を使用し、PC100 準拠のSDRAM使用時には800MB/秒のデータ転送率を実現します。

- 2.1.4 インテリジェント機能
- ・ 二つの機能を持つパワーボタン: システム稼動中にパワーボタンを4 秒未満押すとシステムはスリープかソフト-オフの2つのうちどちらかに 切り替わります。これはBIOSやOSの設定によります(4.5 Power MenuのPWR Button < 4 Secsを参照)。パワーボタンが4秒以上 押されると、システムはBIOS設定に関係なくソフト-オフモードに切り 替わります。
- ファン状態の監視と警報:システムのオーバーヒートと損傷を防ぐために、CPU、電源装置、システムのファンの回転数とエラーを監視することができます。全てのファンは通常の回転数の範囲と警報を鳴らす回転数の範囲を設定することができます。
- ・ メッセージLED(ACPIOSによるサポートが必要):ターボLEDは現 在情報を表示する働きをしています。特定のLEDを点灯させることによ リユーザーはfax/modemからの受信を知ることができます。単純な点 滅により、ユーザーに有益な情報を提供することができます。
- リモートリングオン(モデムが必要): このマザーボードでは内臓/外 部モデムを通じてコンピュータの電源を離れた場所からオンにすること ができます。この機能により、ユーザーは世界のどこにいても自分のコ ンピュータにアクセスすることができるのです!
- システムリソースの警告: Windows 95/98/NTやOS/2といった今日のOSは、非常により多くのハードディスクスペースと無数のユーザーインターフェースを要求して非常に大きなアプリケーションを実行します。システムリソースモニタは、システムリソースがアプリケーションクラッシュを起こす前にユーザーに警告します。これにより限られたリソースを能率的に管理する情報をユーザーに与えます。
- 電圧のモニタと警告: 重要なマザーボードとその構成部品を確実で安定した動作をさせるためにシステム電圧レベルを監視します。電圧の仕様は将来のプロセッサのためにより重大であり、電圧の監視はシステムの設定と管理を確実にするために必要です。

世

N IN

# 2.2 CUBXマザーボードの構成

部品の配置については反対側のページを参照してください

場所

| プロセッササポート    | Pentium III/Celeron プロセッサ用Socket 3701<br>動作周波数設定ディップスイッチ                                                                                                    |
|--------------|----------------------------------------------------------------------------------------------------|
| チップセット       | Intel 440BX AGPset                                                                                                    |
| メインメモリ       | 最大1GBまでをサポート<br>DIMMソケット×44<br>PC100/66 SDRAMをサポート                                                                                                    |
| 増設スロット       | PCIスロット×6                                                                                                    |
| システム1/0      | IDEコネクタ×4    5      CMD ATA/66 IDEコントローラ    19      USBヘッダ×2    6      フロッピーディスクドライブコネクタ×1    9      Intel PIK4E PCIset    10      パラレルポートコネクタ×1    21      シリアルポートコネクタ×2    20,22      USBコネクタ×2    23      PS/2マウスコネクタ×1    (上側) 24      PS/2キーボードコネクタ×1    (下側) 24 |
| BIOS         | AWARD BIOS、ブログラマブルフラッシュ4Mbit EEPROM14<br>プラグ & プレイ、DM L、ライ トプロテクションをサポート                                                                                                    |
| ネットワーク機能     | Wake-On-LAN コネクタ 15<br>Wake-On-Ring コネクタ 13                                                                                                    |
| ハードウエアモニタリング | 、システム電圧モニタ(ASUS ASICに統合)                                                                                                    |
| 電源           | ATX電源装置コネクタ2                                                                                                    |
| 特殊機能         | オンボードパワーLED 11                                                                                                    |
| 製品規格         | ATX                                                                                                    |

2.特徴 マザーボードの構成

2.2.1 部品配置図

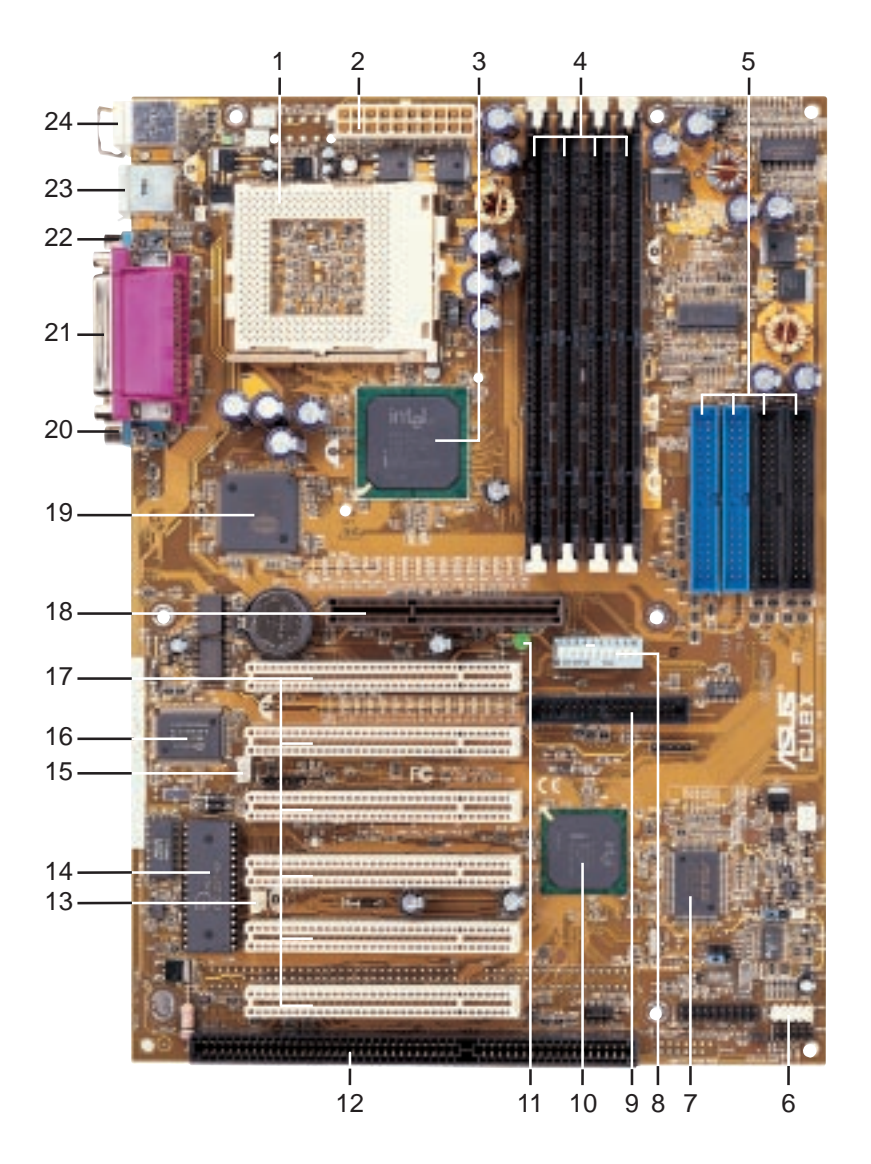

# 3.1 CUBXマザーボードレイアウト

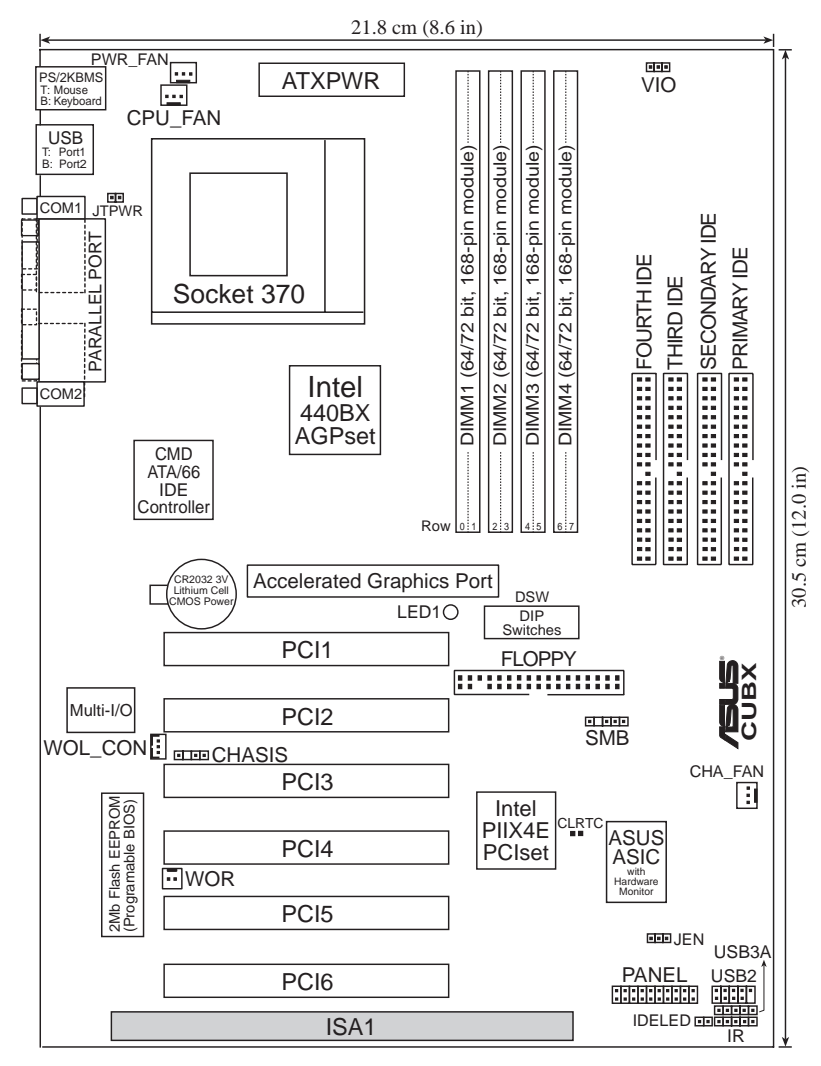

(グレーの部分は購入時オプションです.)

ASUS CUBX ユーザーマニュアル

3. H/Wセットアップ レイ アウト

# 

| <u>マザーボード設定</u>                              |       |                           |
|----------------------------------------------|-------|---------------------------|
| 1) JEN                                       | р. 18 | JumperFree モード設定(有効 / 無効) |
| 2) VIO                                       | р. 18 | I/O電圧設定(3.4V/3.6V)        |
| 3) DSW 6                                     | p. 20 | AGPバス周波数設定                |
| 4) DSW 5310                                  | р. 20 | CPU外部周波数選択                |
| 5) DSW 1-4                                   | p. 21 | CPUコア:バス周波数複数設定           |
| 拡張スロット / ソケッ                                 | ット    |                           |
| 1) システムメモリ                                   | p.22  | システムメモリサポート               |
| 2) DIMM1/2/3/4                               | p.22  | D™Mメモリモジュールサポート           |
| 3) Socket 370                                | p.25  | CPUサポート                   |
| 4) PCI1/2/3/4/5/6                            | p.27  | 32ビットPCIバス拡張スロット          |
| 5) ISA1                                      | p.27  | 16ビットISAバス拡張スロット(オプション)   |
| 6) AGP                                       | p.29  | Accelerated Graphics Port |
| <u>コネクタ</u>                                  |       |                           |
| 1) PS2KBMS                                   | p.30  | PS/2マウスコネクタ(6ピン メス)       |
| 2) PS2KBMS                                   | p.30  | PS/2キーボードコネクタ(6ピン メス)     |
| 3) USB                                       | p.31  | USBポート0&1(4ピン メス× 2)      |
| 4) PRINTER                                   | p.31  | パラレルポートコネクタ(25ピン メス)      |
| 5) COM1/COM2                                 | p.31  | シリアルポートコネクタ(9ピン オス× 2 )   |
| 8) CHASSIS                                   | p.32  | 筐体開放警告端子(4-1ピン)           |
| 9) PRIMARY IDE<br>SECONDARY IDE<br>THIRD IDE | p.33  | IDEコネクタ(40-1ピン×4)         |
| FOURTH IDE                                   |       |                           |
| 10) FLOPPY                                   | р. 33 | フロッピーディスクドライブコネクタ(34ピン)   |
| 11) WOL_CON                                  | p. 34 | Wake-On-LANコネクタ(3ピン)      |
| 12) WOR                                      | p. 34 | Wake-On -Ringコネクタ(2ピン)    |
| 13) IDELED                                   | р. 35 | IDE Activity LED (2ピン)    |
| 14) PWR_, CPU_, CHA_FAN                      | р. 35 | 電源、CPU、シャーシファンコネクタ(3ピン)   |
| 15) IR                                       | p. 36 | シリアル赤外線モジュールコネクタ(5ピン)     |
| 16) USB2, USB3A                              | p. 36 | USBヘッダ(10-1ピン、5-1ピン)      |
| 17) SMB                                      | р. 37 | SMBusコネクタ(5-1ピン)          |
| 18) PWR.LED (PANEL)                          | p. 38 | システムパワーLED端子(3ピン)         |
| 19) KEYLOCK (PANEL)                          | p. 38 | キーボードロックスイッチ端子(2ピン)       |
| 20) SPEAKER (PANEL)                          | p. 38 | システム警告スピーカーコネクタ(4ピン)      |
| 21) MSG.LED (PANEL)                          | p. 38 | システムメッセージLED(2ピン)         |

# <u>3. ハードウエアセットアップ</u>

| 22) SMI (PANEL)    | p. 38 | システムマネジメントインタラプト端子(2ピン) |
|--------------------|-------|-------------------------|
| 23) PWR.SW (PANEL) | р. 38 | ATX電源/ソフト-オフスイッチ端子(2ピン) |
| 24) RESET (PANEL)  | p. 38 | リセットスイッチ端子(2ピン)         |
| 25) ATXPWR         | p. 39 | AXT電源コネクタ(20ピン)         |
| 26) JTPWR          | р. 39 | 電源装置温度センサコネクタ(2ピン)      |

# <u>3. ハードウエアセットアップ</u> 3.3 ハードウエアセットアップ手順

コンピュータを使う前に、次の手順に従ってインストールしてください。

- 1 マザーボード設定のチェック
- 2. メモリモジュールのインストール
- 3. CPUのインストール
- 4. 拡張カードのインストール
- 5. リボンケーブル、電源装置などの配線
- 6. BIOSソフトウエアのヤットアップ

## 3.4 マザーボード設定

この章では、ジャンパやスイッチを使用してマザーボードの機能を設定する 方法を説明します。

警告! コンピュータのマザーボードや拡張カードは、非常に繊細な集積 回路(IC)チップを使用しています。静電気による損傷を防ぐため、作業す る際には次に示すような予防策を講じてください。

- 1. システム内部を触れる場合には、電源プラグを抜いてください。
- 2. コンピュータ部品を扱い前には、アースされたリストストラップ (接地バンド)を使用してください。設置バンドがない場合には、安 全にアースされた部分、例えば電源装置のケースのような金属部分 に両手を触れてください。
- 3. 部品を持つ場合には端を持ち、ICチップ、端子、コネクタなどの部 品に触れないようにしてください。
- 4. 部品をシステムから分離する際には、必ずアースされた静電気防止 パッドの上か部品の入っていた袋の上に置いてください。

警告!システムの構成部品を追加したり外したりする場合には必ず電源 プラグを抜いてください。そうでないとマザーボードや各装置、部品等 にダメージを与える場合があります。オンボードLEDが点灯している時 はシステムがサスペンド状態かソフトオフ状態を表しています。電源は オフになっていません。

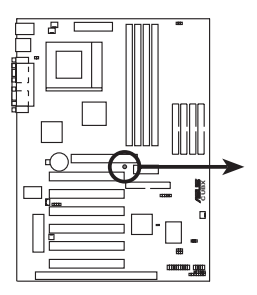

CUBX Onboard LED

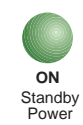

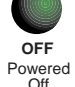

3 т

m N

マザーボード機能設定(ディップスイッチ DSW) マザーボードのボード上の機能をディップスイッチにより設定します。ス イッチの位置は白いブロックで示されています。下の例は全てのスイッチが OFFの位置にある場合を示しています。

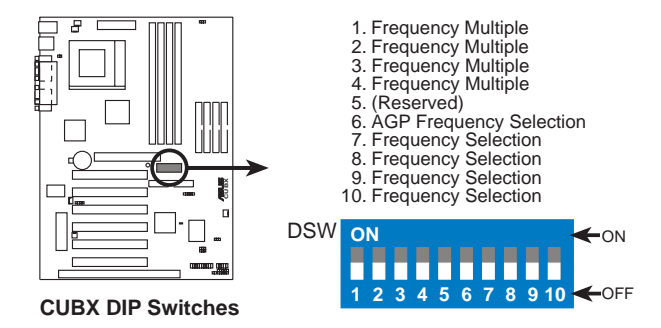

3. H/Wセットアップ マザーボー ド設定

1) JumperFree™モード(JEN) このジャンパではJumperFree™モードの有効 / 無効を設定します。 JumperFree™モードではプロセッサの設定をBIOSセットアップ(4.4 Advanced Menuを参照)により行います。

| <u>設定</u>       | <u>JEN</u>      |
|-----------------|-----------------|
| 有効 (JumperFree) | [2-3] (default) |
| 無効 (Jumper)     | [1-2]           |

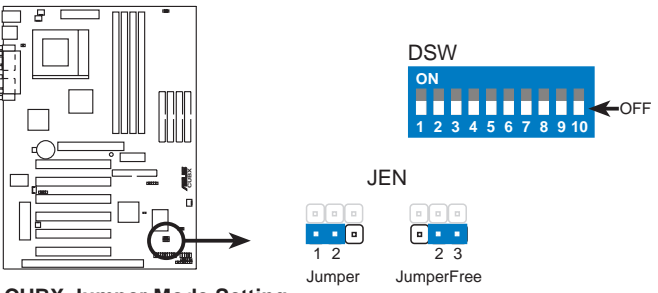

**CUBX Jumper Mode Setting** 

注: JumperFree™モードにするには、すべてのディップスイッチ (DSW)がオフになっている必要があります。

 I/O電圧設定(VIO) このジャンパではDRAM、チップセット、AGP、PCへの供給電圧を選択 します。プロセッサをオーバークロック設定にして高い電圧(3.60V)を 必要としない限りは初期設定の3.45Vで使用してください。 設定 VIO

3.45V [1-2] (default) 3.60V [2-3]

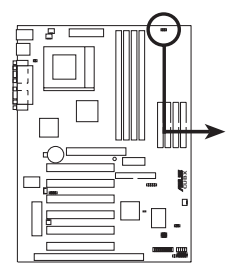

CUBX Input/Output Voltage Setting

警告! 高い電圧を使用するとオーバークロックが容易になるかもしれま せんが、コンピュータ部品の寿命をを縮めることになります。デフォルト の設定を強く推奨します。

3) AGPバス周波数設定 (DSWスイッチ 6)

このオプションではAGPバス周波数とDRAM(CPUバス)周波数との間の周波 数倍数を設定します。初期設定ではAGPバス周波数はDRAMバスの2/3に設 定されています。CPU/DRAM周波数を66MHzにする場合、このスイッチを [ON]に設定してください。プロセッサの一覧については次ページを参照し てください。

<u>設定</u> DRAM周波数. x 2/3 DRAM周波数 x 1 <u>DSWスイッチ 6</u> [OFF] (default) [ON]

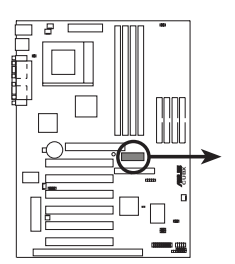

ON 1 2 3 4 5 6 7 8 910 DRAM Freq. x1 DRAM Freq. x2/3

**CUBX AGP Bus Frequency Setting** 

3. H/W<sup>†</sup> 17 <del>H</del>ř

4) CPU外部周波数選択(DSWスイッチ7-10) このオプションではクロックジェネレータがCPU、DRAM、PCバスに送る 周波数を設定します。CPU外部クロックに周波数倍数を掛けたものがCPU内 部クロック(メーカー公表の数値)になります。

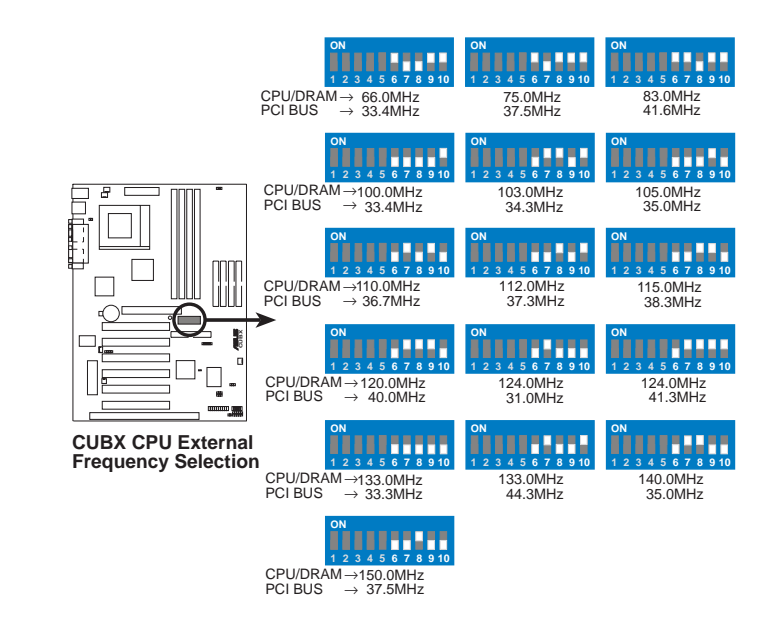

注:オーバークロックは推奨できません。より遅い速度になる場合があります。

3. H/Wセットアッ: マザーボード設

5) CPUコア:バス周波数複数設定(DSWスイッチ1-4) このオプションではCPU内部クロックと外部クロックの倍率を設定しま す。この設定は、CPUバス周波数とともに設定する必要があります。

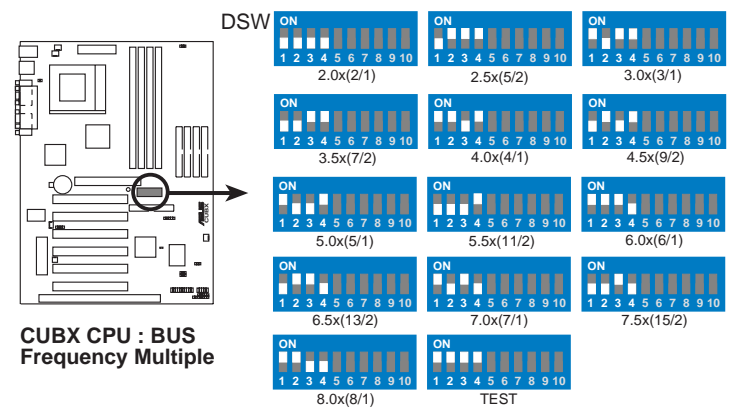

CPU手動設定

注: JumperFreeモードが無効になっていなければなりません。 プロセッサの内部スピードに合わせてディップスイッチを次のように 設定してください。

|                                      |        |       |        | — (CPU BUS Freq.) |       |      | (Freq. Multiple) |          |      | e)       | (AGP) |          |
|--------------------------------------|--------|-------|--------|-------------------|-------|------|------------------|----------|------|----------|-------|----------|
| Intel CPU Model                      | Freq.  | Mult. | Bus F. | <u>7</u>          | 8     | 9    | <u>10</u>        | <u>1</u> | 2    | <u>3</u> | 4     | <u>6</u> |
| Pentium III                          | 700MHz | 7.0x  | 100MHz | [OFF][(           | OFF][ | OFF] | [ON]             | [ON][    | OFF] | [ON][(   | OFF]] | [OFF]    |
| Pentium III                          | 650MHz | 6.5x  | 100MHz | [OFF][(           | OFF][ | OFF] | [ON]             | [OFF]    | [ON] | [ON][    | OFF]  | [OFF]    |
| Pentium III                          | 600MHz | 6.0x  | 100MHz | [OFF][0           | OFF][ | OFF] | [ON]             | [ON]     | [ON] | [ON] [   | OFF]  | [OFF]    |
| Pentium III                          | 550MHz | 5.5x  | 100MHz | [OFF][(           | OFF][ | OFF] | [ON]             | [OFF][   | OFF] | [OFF]    | [ON]  | [OFF]    |
| Pentium III                          | 500MHz | 5.0x  | 100MHz | [OFF][(           | OFF][ | OFF] | [ON]             | [ON][    | OFF] | [OFF]    | [ON]  | [OFF]    |
| Pentium III                          | 450MHz | 4.5x  | 100MHz | [OFF][0           | OFF][ | OFF] | [ON]             | [OFF]    | [ON] | OFF]     | [ON]  | [OFF]    |
| Celeron                              | 533MHz | 8.0x  | 66MHz  | [OFF][(           | OFF]  | [ON] | [ON]             | [ON]     | [ON] | OFFI     | OFF1  | [ON]     |
| Celeron                              | 500MHz | 7.5x  | 66MHz  | [OFF][0           | OFF   | ίοΝ  | ION              | [OFF]    | OFF  |          | OFF   | ION      |
| Celeron                              | 466MHz | 7.0x  | 66MHz  | [OFF][0           | OFF   |      | [ON]             | [ON]     | OFF  |          | OFF   | [ON]     |
| Celeron                              | 433MHz | 6.5x  | 66MHz  | [OFF][0           | OFF   | ION  | ION              | [OFF]    |      | [ON]     | OFF   | [ON]     |
| Celeron                              | 400MHz | 6.0x  | 66MHz  | [OFF][0           | OFF]  | [ON] | [ON]             | [ON]     | [ON] | [ON] [   | OFF   | [ON]     |
| Celeron                              | 366MHz | 5.5x  | 66MHz  | [OFF][(           | OFF]  | [ON] | [ON]             | [OFF][   | OFF] | [OFF]    | [ON]  | [ON]     |
| Celeron                              | 333MHz | 5.0x  | 66MHz  | [OFF][(           | OFF]  | [ON] | [ON]             | [ON][    | OFF] | OFF]     | [ON]  | [ON]     |
| Celeron                              | 300MHz | 4.5x  | 66MHz  | [OFF][(           | OFF]  | [ON] | [ON]             | [OFF]    | [ON] | OFF]     | [ON]  | [ON]     |
| Celeron                              | 266MHz | 4.0x  | 66MHz  | [OFF][(           | OFF]  | [ON] | [ON]             | [ON]     | [ON] | OFF]     | [ON]  | [ON]     |
| 最新のプロセッサ設定についてはASUSのWebサイトを参照してください。 |        |       |        |                   |       |      |                  |          |      |          |       |          |

警告! 推奨するCPUバス周波数以外の周波数は安定動作しない可能性があります。

## 3.5 システムメモリー (DIMM)

注: メモリーを取り付けたり外したりても、ハードウェアやBIOSの設定は 不要です。

このマザーボードで使用できるのは Dual Inline Memory Modules(DIMM) だけです。ソケットには3.3 VのバッファなしSynchronus Dynamic Random Access Memory (SDRAM)の16,32,64,128,256MBのものを取り付 けます。メモリサイズは16MBから768MBまであります。DIMMの一方は (メモリチップを搭載した側)は、マザーボードで一列に並びます。

チップセットのエラーチェック訂正(ECC)機能を使用する場合は、片面9チップタイプ (標準8チップ/面+ECCチップ×1)のDIMMを使用してください。

メモリスピードの設定はSDRAM Configuration(4.4.1 Chip Configurationを参照)で行います。

DIMMの場所 168-ピンDIMM メモリサイズ Socket 1 (Rows 0&1) SDRAM 8, 16, 32, 64, 128, 256MB x1 Socket 2 (Rows 2&3) SDRAM 8, 16, 32, 64, 128, 256MB x1 Socket 3 (Rows 4&5) SDRAM 8, 16, 32, 64, 128, 256MB x1 Socket 4 (Rows 6&7) SDRAM 8, 16, 32, 64, 128, 256MB x1 システムメモリ(最大1024MB) =

次の組み合わせでメモリをインストールします。

## 3.5.1 DMMについて

- システムのCPUバスが100MHzで稼動している場合、DIMMは PC100準拠のものだけを使用してください。準拠していないメモリ モジュールを使用すると、タイミング等の複雑な問題により100MHzで はシステムが起動しない場合があります。DMMがPC100準拠でない場 合は、システムを確実に安定させるためにはCPUバス速度を66MHzに設 定してください。
- ASUSマザーボードではSPD(Serial Presence Detect)DMMをサポート しています。この組み合わせで最高性能を発揮します。
- Two possible memory chips are supported: SDRAM with and without ECC.
- SDRAMチップは、一般的にEDO(Extended Data Output)チップよりも 高いピン密度で、より薄く作られています。
- ・ 起動画面ではBIOSによりSDRAMメモリが表示されます
- ・ 片面DIMMの場合は16、32、64、128MB。両面DIMMの場合は32、 64、128、256MBです。

3. ハードウエアセットアップ

## 3.5.2 DIMMメモリのインストール

警告! システムにメモリモジュールを追加・削除する場合には必ず電 源装置から電源コードを抜いてください。そうでないとマザーボードや 拡張カードにダメージを与える場合があります。(詳しくは3.3 ハード ウエアセットアップ手順を参照)

図のようにメモリモジュールを取り付けてください。ピンの数は切り欠きご とに異なっており、図の方向にしか装着できません。DRAM SMMモジュー ルは両側で同じピン配列になっています。SDRAM DMMモジュールは両側 でピンの配置が異なっており、高密度のピン配列になっています。

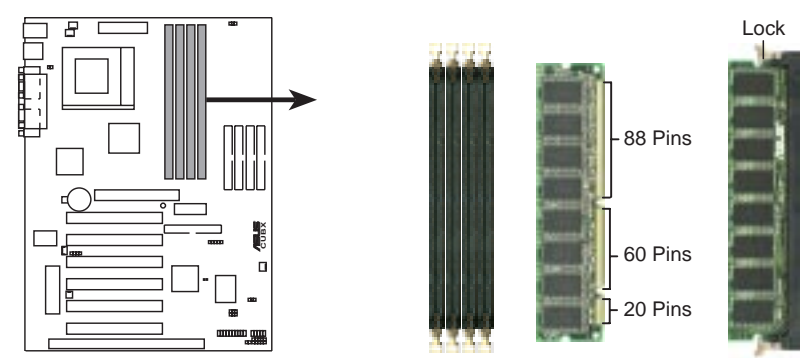

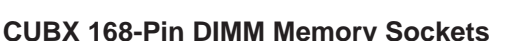

DIMMは、3.3VバッファなしのSDRAMを使用してください。DIMMの種類は 切り欠きで判別できます(下図参照).

168-Pin DIMM Notch Key Definitions (3.3V)

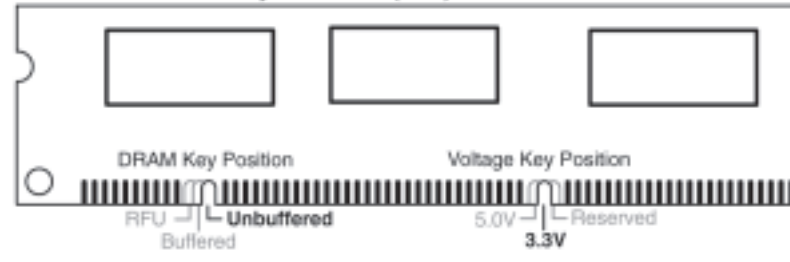

DIMMは種類を判別できるように切り欠きの位置がが左、中央、右と種類に より異なります。これにより間違ったタイプのDIMMを取り付けることがで きないようになっています。DIMMを購入する時には、本製品で使用できる ものであるかを販売店で確認してください。本製品は、4クロック信号タイ プをサポートしています。

ASUS CUBX ユーザーマニュアル

3. ハードウエアセットアップ (空白ページ)

ASUS CUBX ユーザーマニュアル

## 3.6 中央処理器 (CPU)

このマザーボードはZIF Socket 37を装備しています。CPUにはオーバー ヒートを防ぐために、マザーボードに接続できるファンを取り付ける必要 があります。もしそのようなファンをお持ちでない場合は、システムの電 源をオンにする前にファンを購入してください。

警告! ヒートシンク上に十分の空気の流れを確保できるようにCPU ファンの動作をチェックする必要があります。もし十分な空気の流れ を確保できないと、プロセッサやマザーボードに損傷を与える場合が あります。必要なら補助ファンを追加してください。

CPUを装着するには、まずシステムの電源を切り、カバーを外します。 ZIFソケットの横にあるレバーを90度引き起こし、図に示す方向でCPUを ソケットに挿入します。切り欠きのある角がレバーの端に位置します。 CPUはピン配置により一方向にのみしか取り付けられないようになってい ます。図を参照してください。CPUの表面にはCPUファンを取り付けてく ださい。CPUファンを取り付けてある場合はファンの重量によりCPUは力 を入れなくてもソケットに入ります。完全にCPUが挿入されたら、ソケッ トのレバーを元通りに倒すとCPUが固定されます。CPUを取り付けたら、 Intel推奨のファン・ヒートシンクをインストールしてください。その後 CPUファンコネクタの位置を確認し、CPUファンケープルを接続してくだ さい。(3.1 CUBXマザーボードレイアウト又は 3.8 コネクタを参照)

注:忘れずにSocket 370プロセッサのバス周波数と倍率(周波数倍率設定はアンロッ クプロセッサでのみ可能です)を正しく設定してください。これを怠るとシステムを 起動できない場合があります。ソケット370プロセッサでは熱の検知の為にソケッ トに熱センサーをマウントする必要はありません。

注意! クランプ式のファンを装着する場合には、マザーボードにひっかけたりするとマザーボードに損傷を与える場合があるので十分に注意してください。

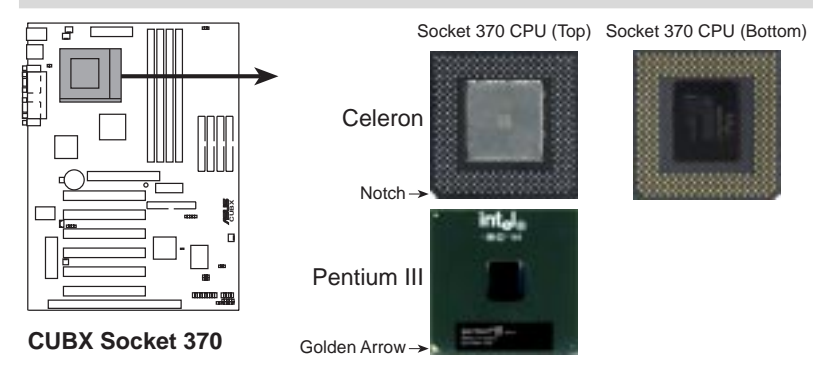

## 3.7 拡張カード

警告!拡張カードやその他の機器を取り付けたり取り外したりするとき は、電源コードをコンセントから抜いておいてください。そうしない と、マザーボードや拡張カードに損傷を与える場合があります。

#### 3.7.1 拡張カードのインストール手順

- 拡張カードを取り付ける前に、カードに付属の説明書を参照して必要な 設定を行ってください。
- 2. 筐体のカバーを取り外し、バックパネルに取り付けてある拡張バスス ロットに対応する金具を取り外してください。金具を取り付けていたネ ジなどを後で使用することもあるので保管しておいてください。
- 3. カードコネクタに合わせて慎重にしっかりと押し込みます。
- 4. カードの取り付け具合を確認したら、先に金具を止めていたネジでカー ドをしっかり固定してください。
- 5. 筐体のカバーを元通りに取り付けます。
- 必要に応じてBIOSを設定してください。
  (例:IRQ xx USED BY ISをYesにする:4.4.3 PCI Configuratioを 参照)
- 7. カードを動作させるのに必要なドライバソフトをインストールしてくだ さい

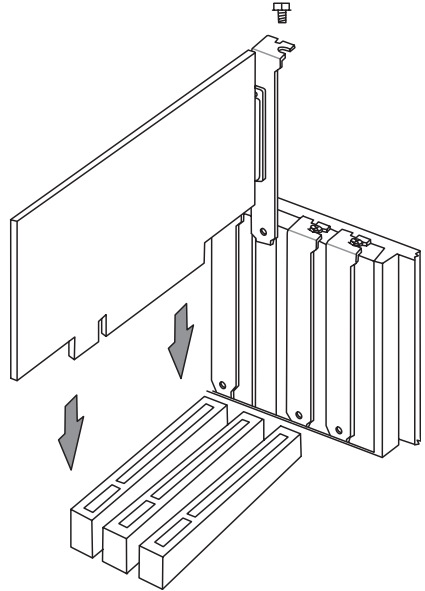

## 3.7.2 拡張カードへのIRQの割り当て

拡張カードを使用するためにはIRQを割り当てる必要があります。一般に、 IRQは使用する機器について個別に割り当てる必要があります。標準的な設 計では16個のIRQが用意されていますが、システムで使用しているものが あるため、拡張カードで使用できるIRQは6個のみです。マザーボード上に PCはーディオが搭載されている場合にはその分1つのIRQが使用され、マ ザーボード上のMIDが有効になっているとさらにもう一つのIRQが使用さ れ、結果4つのIRQが空きになります。

I重要!PCIカードを共有スロットで使用する場合、カードのドライバがIRQ の共有をサポートしているか、またはIRQの割り当てを必要としないかを確 認してください。2つのPCI間でIRQの衝突が起こると、システムが不安定 になったりカードが動作しません。

一般的なPCのIRQの割り当ては表のようになっています。システムを設定する時にIRQが衝突している場合にはこの表を使って解明してください。

| IRQ | Priority | Standard Function           |
|-----|----------|-----------------------------|
| 0   | 1        | System Timer                |
| 1   | 2        | Keyboard Controller         |
| 2   | N/A      | Programmable Interrupt      |
| 3*  | 11       | Communications Port (COM2)  |
| 4 * | 12       | Communications Port (COM1)  |
| 5*  | 13       | Sound Card (sometimes LPT2) |
| 6   | 14       | Floppy Disk Controller      |
| 7*  | 15       | Printer Port (LPT1)         |
| 8   | 3        | System CMOS/Real Time Clock |
| 9*  | 4        | ACPI Mode when used         |
| 10* | 5        | IRQ Holder for PCI Steering |
| 11* | 6        | IRQ Holder for PCI Steering |
| 12* | 7        | PS/2 Compatible Mouse Port  |
| 13  | 8        | Numeric Data Processor      |
| 14* | 9        | Primary IDE Channel         |
| 15* | 10       | Secondary IDE Channel       |

#### 一般的な割り込みの割り当て

\*これらのIRQは通常、ISAやPCI機器に使用できます。

#### このマザーボード上での割り込み要求

|                        | INT-A  | INT-B  | INT-C  | INT-D  |
|------------------------|--------|--------|--------|--------|
| PCI slot 1             | shared | Ь      | Ь      | Ь      |
| PCI slot 2             | 4      | shared | Д      | 4      |
| PCI slot 3             | Ь      | 4      | shared | 4      |
| PCI slot 4             | Ь      | 4      | 4      | shared |
| PCIslot 5              | 4      | 4      | Д      | shared |
| PCIslot6               | Ь      | 4      | shared | 4      |
| AGP slot               | shared | shared | Ь      | 4      |
| Onboard USB controller | 4      | Ь      | Д      | shared |

通常、ISAカードもPCカードもIRQを使用します。システムIRQは最初にISA 拡張バスに取り付けられたカードに使用されます。そして、次にPCカード に使用されます。

現在、2種類のISAカードがあります。オリジナルのISA拡張カード、現在 レガシーISAカードと呼ばれるものは、手動カードジャンパを設定し、それ から利用できるISAV「ススロットに取り付けます。使用しているIRQや空い ているIRQのマップをWindows 98で参照するには、「マイコンピュー タ」-「コントロールパネル」-「システム」-「デバイスマネージャ」タブ の順で選択します。特定のハードウエアデバイス上でダブルクリックする と、割り込みナンバーとアドレスを示すリソースタブが表示されます。複数 の機器が同じIRQを使用すると、その機器に使用する際に使用できない等の 問題が発生します。

のような設定プロセスを単純化するため、本マニュアルはPnP対応カード が取り付けられると自動的に設定するプラグ&プレイ(PnP)仕様に準拠して います。PnPカードの場合には、IRQは自動的に重複しないように割り当て られます。

PnP IS かードとレガシーIS Aカードが取り付けられている場合には、レ ガシーIS Aカードで使用されていないIR QをPnP IS かードに割り当てま す。BIOSセットアップユーティリティのPCI and PnP Configration どのIR Oが使用されているかどうかを知ることができます。かなり古いISA カードでBIOSを使用しないものを使いたい場合には、販売店、メーカーに 電話してIR Qを割り当ててください。

レガシーISAカードとPnP ISAカードにIRQを割り当てた後、PCカードに 自動的にIRQが割り当てられています。PCバスの設計では、IRQを要求す るカードにBIOSが自動的にIRQを割り当てます。PCカードを使用するに は、INT割り当てが必要です。本製品のPCスロットにはINT A#を使うの で、取り付けるPCカードはINT Aに設定してください。.

#### ISAカードへのDMAチャネル割り当て

SAカードの中には、レガシータイプ・PnPタイプを問わずDMA(Direct Memory Access)チャネルを使うものがあります。本マザーボードでの DMA割り当ては、先のIRQ割り当て手順と同じです。BIOSセットアップ ユーティリティのPCI and PnP ConfigurationDMAチャネルを選択で きます。

重要:コンフリクトを避けるため、必要なIRQとDMAをレガシーISAカー ドに設定してください(IRQとDMAを予約するためには「IRQ xx Used By ISA」「DMA x Used By ISA」にYesを設定してください。4.4.3 Plug and Play Setupを参照してください)。

3.7.3 Accelerated Graphics Port (AGP) 本マザーボードはAGPスロットを装備し、新世代の超高性能グラフィックス カードを使用することができます。

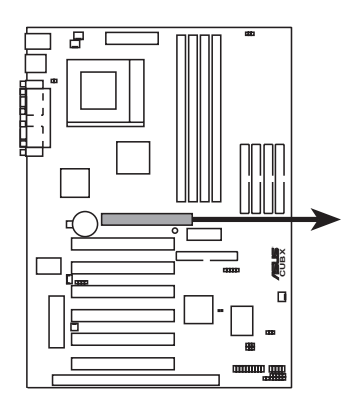

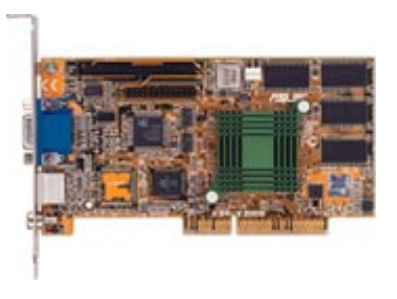

**CUBX Accelerated Graphics Port (AGP)** 

警告!システムにメモリモジュールを追加・削除する場合には必ず電源装 置から電源コードを抜いてください。そうでないとマザーボードや拡張 カードにダメージを与える場合があります。(詳しくは3.3 ハードウエア セットアップ手順を参照) 3. H/Wセットアッフ 拡張カード

## 3.8 コネクタ

警告!Sピンの中にはコネクタや電源に使用されるものがあります。こられはマザーボード上の部品配置図に示されています。これらのコネクタにジャンパキャップをかぶせるとマザーボードを壊します。

重要:リボンケーブルは、赤いストライプのある側をコネクタのピン1に 接続するようにできています。ピン1は通常、ハードディスクやCD-ROMドライブの電源コネクタに最も近い側にあります。フロップディス クドライブの中には反対側にあるものもあります。例外もあるので、取 り付け前にコネクタをチェックしてください。DEリボンケーブルは46 センチ(18インチ)未満の長さのものを使用してください。2つのコネク タは15センチ(5インチ)以内でなくてはなりません。

 PS/2マウスコネクタ(6ピン PS2KBMS 緑) システムはPS/2マウスにIRQ12を自動的に割り当てます。もしPS/2 マウスが検出されない場合は拡張カードがIRQ12を使うことはできま す。4.4 AAdvanced MenuのPS/2Mouse Function Mouseを参 照してください。

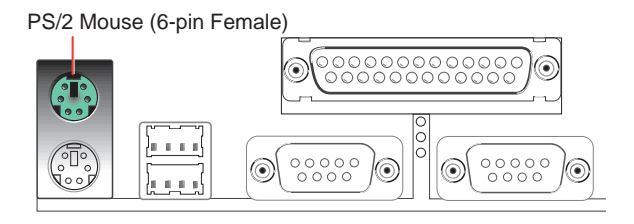

 PS/2キーボードコネクタ(6ピン PS2KBMS 紫) 標準のPS/2キーボードコネクタ(mini DIN)を取り付けるコネクタで す。サイズの大きい標準ATキーボードを取り付けることはできません。 ATキーボードコネクタを取り付ける場合はアダプターを使ってください。.

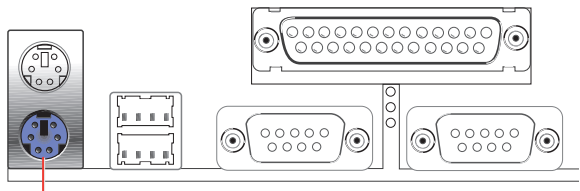

PS/2 Keyboard (6-pin Female)

3) Universal Serial Bus ポート(4ピン USB×2 黒) USB機器を接続するために使用します

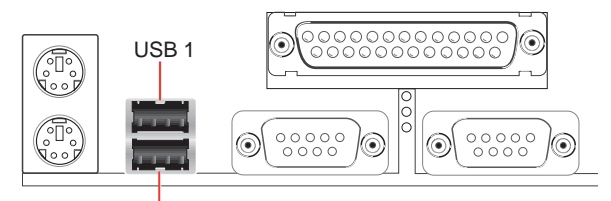

Universal Serial Bus (USB) 2

 4) パラレルポートコネクタ(25ピン PRINTER ぶどう色) ボード上のパラレルポートの有効/無効、IRQを選択することができます (4.4.2 Device Configurationを参照してください)。
 注:シリアルプリンタはシリアルポートに接続してください。

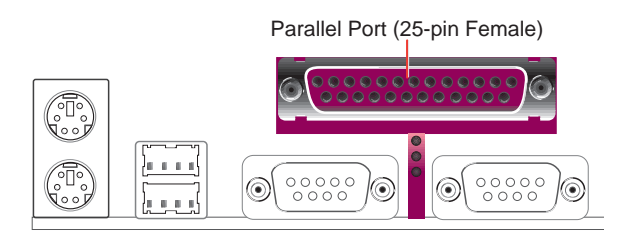

 シリアルポートコネクタ(9ピン COM1/COM2 青緑色) 一つのシリアルポートがマウスや他のシリアルデバイス用に用意されています。二つめのシリアルポートはマザーボードからシリアルポートブラケットを接続して使用できます。ボード上のシリアルポート1については4.2.2 I/O Device Configurationを参照してください。

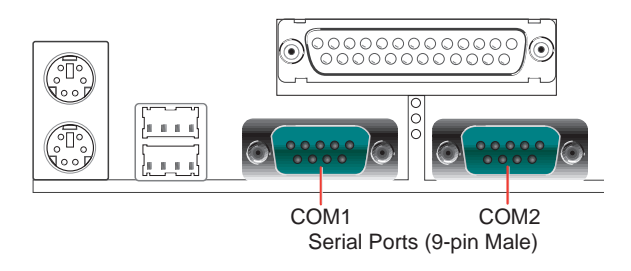

6) 筐体侵入端子(4-1ピン CHASSIS) 筐体侵入モニタ/センサーやマイクロスイッチなどの外部検出機構のた めのものです。パネルスイッチや光検出器が侵入を検出すると、筐体信 号端子に高レベルな信号が送られ、このセンサーが反応します。この機 能にはオプションのASUS CIDB筐体侵入モジュールをインストールす る必要があります(7. 付録を参照)。筐体侵入端子を使用しない場合に は、ジャンパーキャップをピンに被せて回路を閉じて下さい。

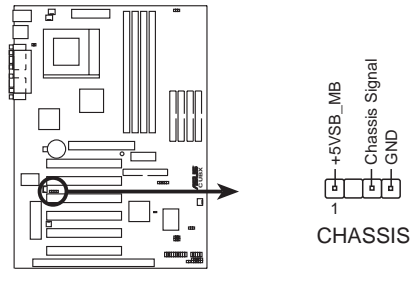

**CUBX Chassis Intrusion Alarm Lead** 

- H/Wセットアッフ コネクタ
- 7) フロッピーディスクドライブコネクタ(34 1ピン FLOPPY) このコネクタにはフロッピードライブリボンケーブルを接続します。一 方をボードのコネクタに、もう一方の2つのコネクタをドライブに差し 込みます。(間違った方向には接続できないようにピン5がありません。 ピン5の埋められたケーブルを使用してください)

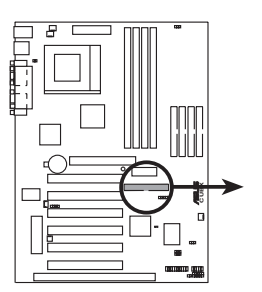

NOTE: Orient the red stripe to Pin 1.

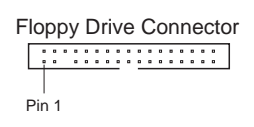

**CUBX Floppy Disk Drive Connector** 

8) IDEコネクタ

(40ピン PRIMARY/SECONDARY/THIRD/FOURTH IDE) UltraDMA/66やUltraDMA/33のDEハードディスクリボンケーブルを接 続します。一方の端をマザーボードに接続し、他の2つのコネクタを ハードディスクに接続します。2台のハードディスクを接続する場合に は、2台目のドライブのジャンパでスレーブモードに設定してくださ い。ジャンパ設定についてはドライブ付属の説明書を参照してくださ い。BIOSはSCSI機器やIDE CD-ROM機器からの起動に対応していま す(4.4.1 Advanced CMOS Setupを参照)。(間違った方向には接続 できないように、ピン20が埋められています。ケーブル側はピン20が ありません。)UltraDMA/66機器をさらに追加する場合は、 UltraDMA/66ケーブルを追加する必要があります。

注:

- 1.間違った方向には接続できないようにピン20がありません。ピン20 の埋められたケーブルを使用してください。
- 2.UltraDMA/66ケーブルの青いコネクタの近くに空けられた穴は意図 的に空けられた穴です。

TIP: 2本のリボンケーブルを使用して2台のハードディスクをどちらも マスターに設定することができます。片方をプライマリに、もう片方を セカンダリに接続します。IDEドライブとSCSIドライブの双方にOSを インストールし、4.6 Boot MenuのBoot Sequence設定で起動ドラ イブを切り替えることができます。

重要: Ultra DMA/66 IDEドライブを使用するときは40ピンの80 conductor IDEケーブルを使用してください。4.4.1 Chip Configuration を参照し、BIOS設定でOnboard PCI ATA 66 Chip Enableを有効に してください。

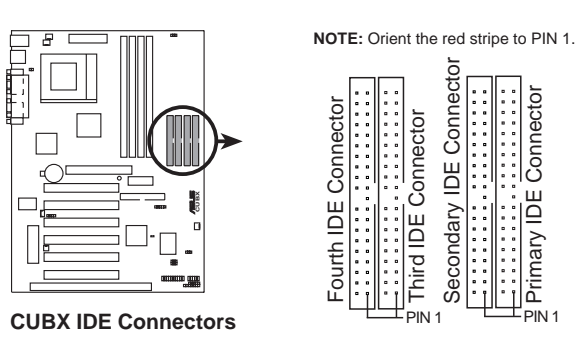

9) Wake -On -LAN コネクタ(3ピン WOL\_CON) このコネクタにはASUS PCI-L101等のイーサネットカードのWake-On-LAN出力を接続します(7.付録を参照)。LANカードを通してこのコ ネクタに起動パケットや信号を受信するとシステムの電源をオンにする ことができます。

重要: この機能はWake -On -LANが有効になっていないと利用できません(4.4.3 Power Managementを参照)。また、システムのATX電源が少なくとも720mA +5Vのスタンバイ電源をサポートしている必要があります。

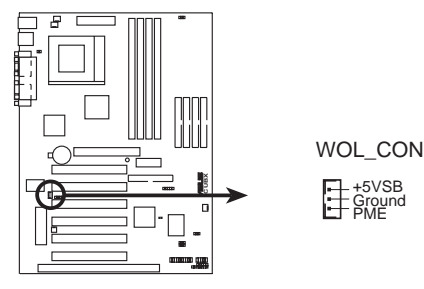

**CUBX Wake-On-LAN Connector** 

10) Wake-On-Ring コネクタ(2ピンWOR) このコネクタにはWake-On-Ring出力を搭載した内部モデムカードを接続します。リングアップパケットや信号を受信したらシステムの電源が入るようになります。注:外部モデムでは、Wake-On-RingはCOMポートを通して利用できます。

重要: この機能はWake-On-Ringが有効になっていないと利用できません(4.4.3 Power Managementを参照)。また、システムのATX電源が少なくとも720mA +5Vのスタンバイ電源をサポートしている必要があります。

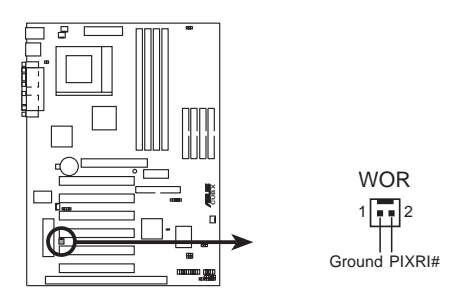

CUBX Wake-On-Ring Connector

 IDE機器アクセスLED(2ピン IDE) 筐体のIDEアクセスLEDを接続します。プライマリまたはセカンダリ IDEコネクタに接続した装置にアクセスが行われるとLEDが点灯しま す。

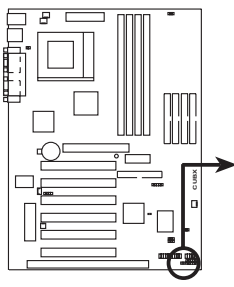

TIP: If the case-mounted LED does not light, try reversing the 2-pin plug.

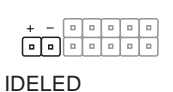

**CUBX IDE Activity LED** 

12) 電源/CPU/筐体ファンコネクタ (3ピンPWR FAN.CPU .CHA FAN)

これらのコネクタは350mA(4.2ワット)以下のクーラーファンに電源 を供給します。ヒートシンクのフィンを、拡張スロットのほうではなく ボード上のヒートシンクに風ゐ送るような向きで取り付けてください。 ファンのメーカーによって、配線とプラグの形状が異なる場合がありま す。通常、赤がプラスで黒がグランドです。プラスやグランドが正しく なるようにプラグを取り付けてください。

注:Rotation信号は、Rotation信号をサポートしているファンでのみ使用 されます。回転数(RPM:回転/分)をASUS PC Prode UtilityやIntel LDCM Utilityで監視することができます(6.SOFTWARE REFERENCE を参照)。

警告!気流がCPUや搭載されたヒートシンクを横切ってないと、CPUや マザーボードが加熱します。これらのピンを間違って使うと、マザー ボードやCPUファンを壊す恐れがあります。これらはジャンパではない ので、決してジャンパキャップを取り付けないでください。

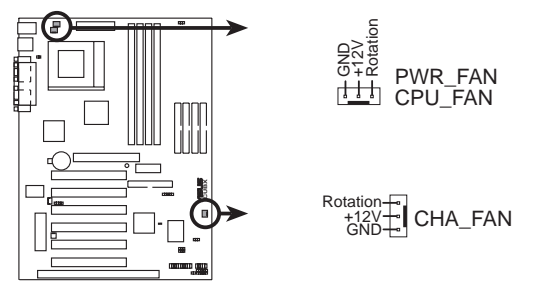

**CUBX 12Volt Cooling Fan Power** 

ASUS CUBX ユーザーマニュアル

З.

13) シリアル赤外線モジュールコネクタ(5ピン IR) このコネクタには、オプションのワイヤレス赤外線通信装置を接続しま す。本機能をサポートする筐体にこのモジュールを取り付けてくださ い。また、UART2のCOM2/IrDAでの使用については、UART2 Use Infrared(4.4.2 Device Configuration参照)でUART2を選択してく ださい。背面図で示すように5つのピンを使って、装置とマザーボード をピン定義に従ってリボンケーブルで接続してください。

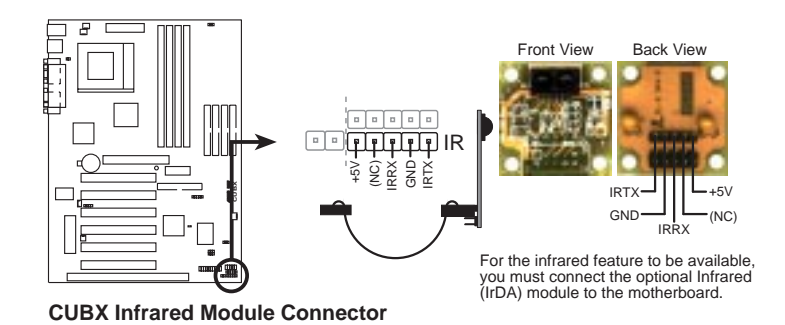

14) USB端子(10-1ピンUSB2、5-1ピンUSB3A) 背面パネルのUSBポートが使えない場合には、2つのUSB端子を使用して3つのUSBポートコネクタを接続することができます。接続された3 つのUSBコネクタは筐体のスロットを開けて設置します。

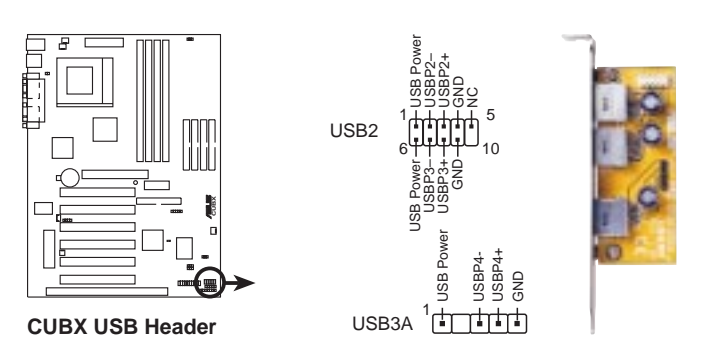

ASUS CUBX ユーザーマニュアル

. H/Wセットアップ コネクタ
15) SMBusコネクタ(5-1ピン SMB)

このコネクタでSMBus機器を使用することができます。SMBus機器 は、SMBusを使って相互に通信します。SMBus(システム管理バス) は、I2Cバスの一種で、マルチマスターバス(複数のチップが同じバスに 接続され、書くチップがマスターとして機能する)です。

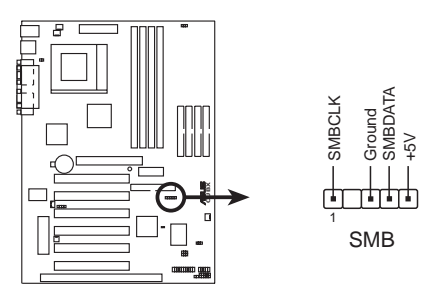

**CUBX SMBus Connector** 

6~22の端子を以下のイラストに示します。

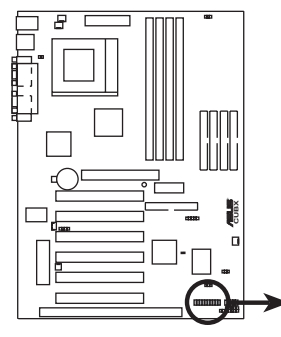

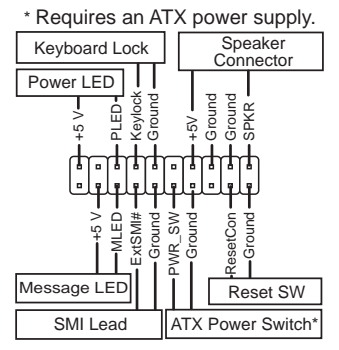

**CUBX System Panel Connections** 

- システムパワーLED端子(3-1ピンPWR.LED)
   3-1ピンコネクタに、システムの電源がオンの時は点灯し、スリープモード時に 点滅し、ソフトオフモードで消灯するシステムパワーLEDを接続します。
- 17) キーボードロックスイッチ端子(2ピン、KEYLOCK) この2ピンコネクタには、筐体に設置されたキーロックスイッチを接続し、キー ボードをロックするのに使用します。注:キーボードがロックされてもマウスは 使用できます。
- 18) システム警告スピーカーコネクタ(4ピン SPEAKER) この4ピンコネクタに、ケースに設置されたスピーカーを接続します。
- 19) システムメッセージLED端子(2ピン、MSG.LED) fax/modemがメッセージを受信しているかどうかを表示します。信号が無いと LEDは点灯し続け、データを受信すると点滅します。この機能を使用するには ACPI OSとドライバのサポートが必要です。
- 20) System Management Interrupt端子(2ピンSMI) この端子は、システムが使用されていないときに、システムの活動を節電や部 品寿命の延長のために低下させるサスペンドモード(「グリーン」モード)に手動 で移行させるために使用します。コネクタに筐体に取り付けられているSuspendスイッチを接続してください。
- 21) ATX電源スイッチ端子/Soft-Offスイッチ端子(2ピンPWR.SW) システムの電源は、この端子に接続されたスイッチにより制御されます。一度 ボタンを押すとシステムはオンとスリープ、またはオンとソフトオフを切り替 えます。これはBIOSやOSの設定に依存します。オンモードのときにこのス イッチを4秒以上押しつづけるとシステムの電源が切れます。システムパワー LEDは、システムパワーの状態を示します。
- 22) リセットスイッチ端子(2ピン RESET) この2ピンコネクタに筐体に取り付けられたリセットスイッチを接続すると、パ ワースイッチをオフにすることなくコンピュータを再起動することができます。 このリセットスイッチを使うと、システムの電源スイッチの寿命を縮めること なくリセットすることができます。

23) ATX電源コネクタ(20ピン ATXPWR) このコネクタにはATX電源を接続します。ATX電源コネクタは、穴の大 きさにより一方向にしか取り付けることができないようになっていま す。正しい方向を確かめ、しっかりと無理なく押し込んでください。

重要:使用するATX電源が+5V端子に少なくともスタンバイ端子 (+5VSB)に10mAを供給できる必要があります。使用する電源がこの 仕様を満たさないときは、正しく電源をオンにすることができない場合 があります。Wake-On-LAN、キーボードウェイクアップ、RAMへのサ スペンドを使用するにはATX電源が+5VSBに少なくとも720mAを供 給できなくてはなりません。

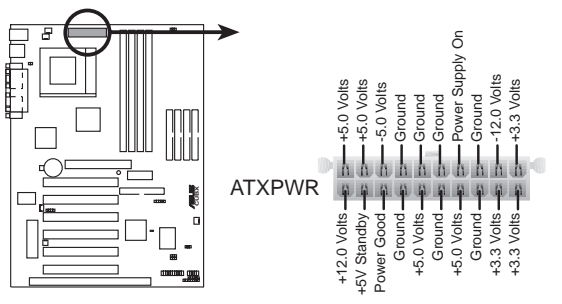

**CUBX ATX Power Connector** 

24) 電源装置温度センサーコネクタ(2ピンブロック JTPWR) 電源装置に温度モニタが装備されている場合、温度センサーケーブルを このコネクタに接続します。

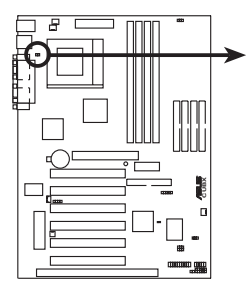

JTPWR
Power Supply Thermal Sensor Connector

**CUBX Thermal Sensor Connector** 

3. ハードウエアセットアップ (空白ページ)

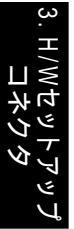

ASUS CUBX ユーザーマニュアル

### 3.9 はじめて電源を投入する場合

- すべてのコネクタやジャンパの接続が終わったら筐体のカバー を閉じます。
- すべてのスイッチをオフにします(筐体によってはのマークがあります)
- 3. 電源ユニットに電源コードを接続します。場所は筐体の裏側に あります。筐体のユーザーマニュアルを参照してください。
- 4. 電源コードをコンセントに接続します。アースを接続してください。
- 5. 次の順序で機器の電源を入れます。
  - a. モニタ
  - b. 外部SCSI機器(ディジーチェーンの最後の機器から電源を入れてください)
  - c.システムの電源。ATX電源装置にスイッチがある場合には、 まず電源装置のスイッチをオンにした後、筐体前面のスイッ チを押してください。
- 6. 筐体前面のパワーLEDが点灯します。ATX電源の場合には、 ATX電源スイッチを押すとシステムLEDが点灯します。モニタ 上のLEDが点灯しているか、グリーン機能準拠のシステムか電 源スタンバイ機能を搭載したシステムの場合には、オレンジと グリーンに交互に点滅します。システムはパワーオンテストを 実行します。テスト中、メッセージが表示されます。電源を投 入して30秒以内になにも表示されなければパワーオンテスト に失敗した可能性があります。ジャンパ設定や接続を確認し、 販売店に相談してください。

BIOSビープコードの判定

| ビープ音                    | 意味                                    |
|-------------------------|---------------------------------------|
| ロゴ表示画面での<br>短いビープ音1回    | POST中のエラーなし                           |
| エンドレスの長いビープ音            | DRAMが取り付けられてないか、検出<br>できない            |
| 短いビープ音3回の後の<br>長いビープ音1回 | ビデオカードが見つからないか、<br>ビデオカードメモリが不良       |
| システム作動中の高い音の<br>ビープ音    | CPUがオーバーヒートしているので<br>システムが低周波数で動作している |

ASUS CUBX ユーザーマニュアル

## 4. BIOSセットアップ

# 4.1 BIOSの管理とアップデート

#### 4.1.1 コンピュータシステムをはじめて使用する

BIOSの再インストールが必要となった場合に備えて、フラッシュメモリ ライタユーティリティ(AFLASHXXX.EXE)を使って、起動可能なフ ロッピーディスクにオリジナルのBIOSのバックアップを作成することを お奨めします。AFLASH.EXEは、新しいBIOSファイルをマザーボード 上のフラッシュROMに書き込むことによりBIOSをアップデートする、 フラッシュメモリライタユーティリティです。このファイルはDOSモー ドでのみ動作します。マザーボードのBIOSのバージョンは、起動画面の 最上部に表示されるコードの下4ケタの数字で示されます。大きい番号ほ ど新しいBIOSファイルを表します。

- 1. DOSプロンプトでFORMAT A:/Sと入力し、起動フロッピーディス クを作成します。このフロッピーディスクにはAUTOEXEC.BATや CONFIG.SYSはコピーしないでください。
- AFLASHXXX.EXEをこのフロッピーディスクにコピーするために、 COPY D:¥AFLASH/AFLASHXXX.EXE A:¥(CD-ROMドライブ がDである場合)と入力します。

注:AFLASHはDOSモードでのみ動作します。WindowsのDOSプロ ンプトや、ハードディスクから起動するときに読み込まれるメモリド ライバでは動作しません。起動フロッピーディスクから再起動してく ださい。

- フロッピーディスクからコンピュータを再起動します。注:BIOSセットアップの起動ディスク設定をFloppyにしておく必要があります。
- DOSモードで、A:¥AFLASHと入力し、<Enter>キーを押して AFLASHを実行します。

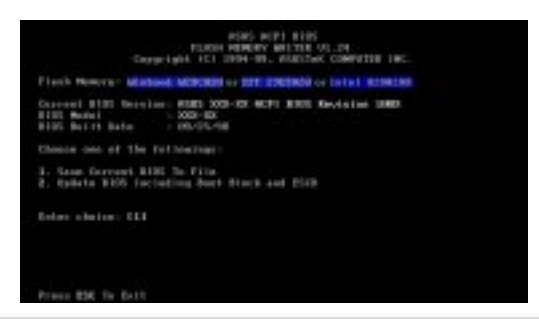

重要!Flash Memoryの後、「unknwon」と表示される:メモリ チップがプログラム可能でない、ACPIBIOSでサポートされていな い、のどちらかです。したがって、フラッシュメモリライタユーティ リティではプログラムをすることができません。 5. メインメニューから1.Save Current BIOS to Fileを選び<Enter>キーを押します。Save Current BIOS To File画面が現れます。

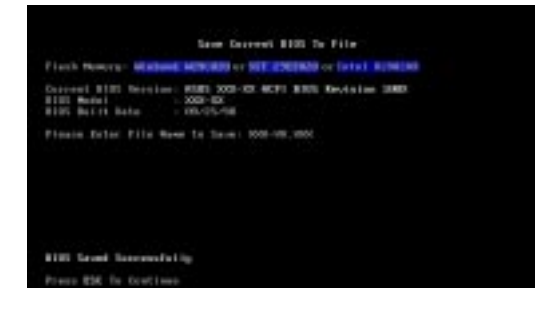

ファイル名とパスを入力(例:A:¥XXX-XX.XXX)し、<Enter>を押します。

#### 4.1.2 BIOSのアップデート手順(必要な場合のみ)

- インターネット(WWWまたはFTP)からアップデートBIOSをダウン ロードし(p.3 ASUS CONTACT INFORMATIONを参照)、先に 作成したフロッピーディスクに保存します。
- 2. フロッピーディスクから起動します。
- プロンプトがA:¥の状態でAFLASHと入力し、<Enter>キーを押します。
- 4. Main Menuで、2を入力し<Enter>を押します。Update BIOS Including Boot Block and ESCD画面が現れます。
- 新しいBIOSのファイル名とパスを入力(例:A:¥XXX-XX.XXX)し、
   < Enter>を押します。
   注: 作業を中断する場合は< Enter>を押してください。

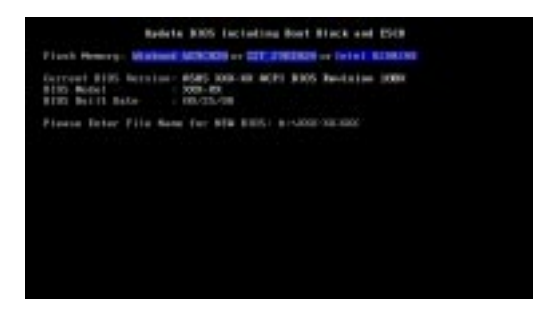

# 4. BIOSセットアップ

6. BIOSを更新することを確認する画面でYを押すとアップデートが始ま ります。 \_\_\_\_\_

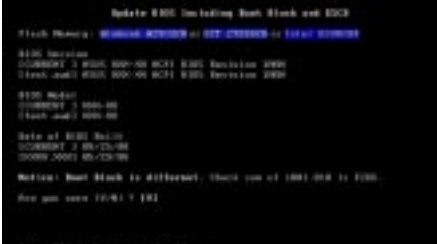

 フーティリティはフラッシュROMへ新しいBIOSの情報のプログラム を始まり、ブートプロックは必要に応じて自動的に更新されます。こ れは更新が失敗することを最小限に押さえるためです。プログラミン グが終わると、Flashed Successful しいうメッセージが表示され ます。

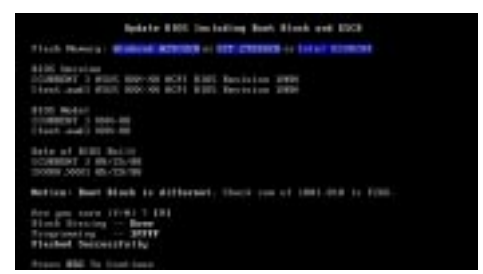

8. 画面の指示にしたがって作業を続けてください。

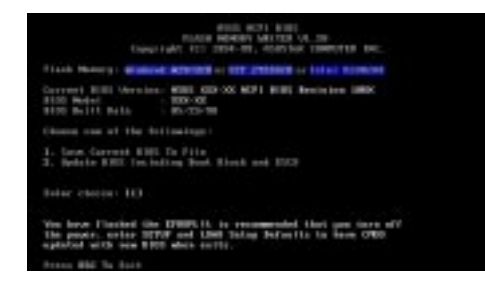

警告!新しいBIOSをアップデート中に問題が生じたときは、システム の電源を切らず、一連の操作過程を繰り返してみてください。電源を 切ると、システムが起動できなくなる恐れがあります。それでも問題 が解消しないときは、先に作成したフロッピーディスクからオリジナ ルのBIOSファイルをアップデートしてください。Flash EPROMプロ グラミングユーティリティがBIOSファイルのアップデートを完了でき なかった場合、システムが起動できなくなるかもしれません。このよ うな場合には、修理サービスにお問い合わせください。

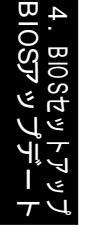

## 4.2 BIOSセットアッププログラム

このマザーボードには、4.1 BIOSの管理とアップデートで説明したように、添付 ユーティリティを使用してアップデートをすることのできる、プログラマブル EEPROMが搭載されています。

このユーティリティは、マザーボードを取り付けた時やシステムを再構成した 時、またセットアップを実行するように要求があった時に使用されます。ここ では、このユーティリティを使用してどのようにシステムを構成するのかを説 明します。

たとえ、今は必要なくても、将来コンピュータの設定を変更したくなる時があ るかもしれません。例えば、管理者パスワードを有効にしたり、電源管理の設 定を変更する場合などです。そのような場合はBIOSセットアッププログラム を使用して、コンピュータにこれらの変更を認識させ、EEPROMのCMOS RAMに記録する必要があります。

マザーボードのEEPROMにはセットアップユーティリティが保存されていま す。コンピュータを起動すると、このプログラムが実行されます。これは、 Power-On Self Test (POST)中に行います。 < Del > キーを押すと、セット アップユーティリティを呼び出せます。キーを押すのが遅れると、POSTはテ ストルーチンに入ってしまうので、セットアップユーティリティを呼びさせな くなってしまいます。その場合は、 < Ctrl > + < Del > + < Alt > キーを押す か、システムケースのリセットボタンを押して、システムを再起動します。こ の 2 つの方法も失敗した場合は、システムの電源を切って再起動しても構いま せん。

セットアッププログラムは、非常に使い易く作られています。メニュー選択式 のプログラムになっており、多様なサブメニューの中の予め与えられた選択肢 の中から選択を行います。

BIOSセットアッププログラムにアクセスするには、POST実行に引き続き <DEL> キーを押してください。

**注意:**BIOSソフトウェアは定期的 にアップデートされます。次のBIOS画 面と説明はあくまでも参考であって、ご使用されるBIOSの表示とは異なる こともあります。

## 4. BIOS セットアップ

4.2.1 BIOSメニューバー

画面の最上部には、次の選択項目をもつメニューバーがあります:

MAIN 基本的なシステム構成を変更します。

ADVANCED 詳細設定・変更を行います。

POWER パワーマネジメント機能を設定します。

BOOT システムがデフォルトでロードするオペレーティング システムの場所を設定します。

EXIT 表示されているメニューを終了したり、セットアップ プログラムの終了方法を指定します。

メニューバーの項目にアクセスするには、カーソルの左右キーで目的の 項目を反転表示させます。

4.2.2 レジェンドバー

セットアップ画面の一番下にレジェンドバーがあります。レジェンド バーの中のキーは、セットアップメニューのいろいろな項目のキーが書 かれています。下の表にはレジェンドバーに表示されるキーとその機能 の一覧が書かれています。

ナビゲーション キー 機能の説明

| ノレノ ノコノ 1                         |                                            |
|-----------------------------------|--------------------------------------------|
| <f1> / <alt +="" h=""></alt></f1> | BIOSセットアップのどの画面でも一般的なヘルプを表<br>示できます。       |
| <esc></esc>                       | ポップアップメニューから、EXITメニューかメインメ<br>ニューにジャンプします。 |
| or (カーソルキー)                       | メニューを左右に移動します。                             |
| or (カーソルキー)                       | フィールドのハイライトを上下に移動します                       |
| - (マイナス)                          | 選択されたフィールドの値を減らします。                        |
| +(プラス)/ スペースバー                    | 選択されたフィールドの値を増やします。                        |
| <enter></enter>                   | 選択したフィールドの選択肢を表示します。                       |
| <home> / <pgup></pgup></home>     | カーソルを最初のフィールドに移動します。                       |
| <end> / <pgdn></pgdn></end>       | カーソルを最後のフィールドに移動します。                       |
| < F5>                             | 現在の画面の項目をデフォルトの設定にリセットし<br>ます。             |
| < F10>                            | 変更を保存してセットアップを終了します。                       |

46

一般的なHelp

各項目毎のヘルプ画面に加え、BIOSセットアップには一般的なヘルプ画面も用意されています。この一般的なヘルプは、どのメニューが表示されていても<F1>キーや<Alt>+<H>キーを押すことで表示することができます。一般的なヘルプ画面には操作キーについても表示されます。

セットアッププログラムの変更保存終了 詳細はBIOSセットアップの Exit Menu の記述を参照してくだ さい。

スクロールバー

ヘルプ画面の右端にスクロールバーがあります。これは、画面に 表示しきれない項目があることを意味しています。 < PgUp>や < PgDn>、上下矢印キーを使い画面をスクロールして全体を見る ことができます。<Home>で最初のページへ、<End>で最後の ページへ移動します。ヘルプ画面を終了するには<Enter>か <Esc>を押します。

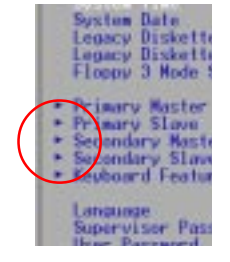

Sub-Menu

フィールドによっては、図のような記号がフィー ルド名の横についています。これは、そのフィー ルドにサブメニューがあることを示しています。 サブメニューでは、より詳細に設定する項目が含 まれています。サブメニューを表示するには、反 転表示させEnterキーを押してください。サブメ ニュー内での操作キーは、他のメニューと同じで す。Escキーを押すとメインメニューに戻ります。

いろいろと設定を変更して操作キーに慣れてください。もし、間 違って設定してしまったときは、<F5>キーでキャンセルできま す。また、各項目の簡単な説明は、画面右にあるItem Specific Helpを参照してください。反転表示されたフィールドの簡単な説 明が表示されます。

注:各項目でのデフォルトの設定は[]で囲んであります。

ーロニメ オSOIB

4

## 4.3 Main Menu

セットアッププログラムが起動すると、次の画面が表示されます:

| Hain Hiwascel                                                                                                    | AmerdBIOS Setup Utility<br>Reper Boot Avil                     |                                                     |
|----------------------------------------------------------------------------------------------------|----------------------------------------------------------------|-----------------------------------------------------|
|                                                                                                    | 188-03-001                                                     | Item Specific Help                                  |
| System Date<br>Legacy Diskette R<br>Legacy Diskette B<br>Flappy 3 Mode Support                                                          | (02/29/2000)<br>11.44M, 3.5 in.1<br>[None]<br>[Disabled]       | (Enter) to select field;<br>(+),<→ to change value. |
| <ul> <li>Primary Naster</li> <li>Primary Slave</li> <li>Secondary Master</li> <li>Secondary Slave</li> <li>Keyboard Features</li> </ul> | (Auto)<br>(Auto)<br>(Auto)<br>(Auto)                           |                                                     |
| Language<br>Supervisor Password<br>User Password<br>Halt Da<br>Installed Memory                                                         | [English]<br>[Disabled]<br>[Disabled]<br>[R11 Errors]<br>12896 |                                                     |
| H Help H Select I                                                                                                    | tem -/- Change Values<br>New Enter Select * Sub-               | Nenci F10 Sever and Exit                            |

System Time [XX:XX:XX]

ジステムの時刻を設定します(通常は現在時刻)。形式は時、分、秒 です。設定可能な値は次の通りです:Hour:(00~23)、Minute: (00~59)、Second:(00~59)。<Tab>キーや<Shift>+<Tab> キーでそれぞれの項目を移動します。

System Date [XX/XX/XXXX] システムの日付を設定します(通常は現在の日付)。形式は月、日、 年です。設定可能な値は次の通りです:Month(1~12)、Day(1~ 31)、Year(100年分)。<Tab>キーや<Shift>+<Tab>キーでそ れぞれの項目を移動します。

Legacy Diskette A [1.44M, 3.5 in.] Legacy Diskette B [None] フロッピードライブがある場合設定します。設定可能なオプショ ン:[None] [360K, 5.25 in.] [1.2M, 5.25 in.] [720K, 3.5 in.] [1.44M, 3.5 in.] [2.88M, 3.5 in.]

Floppy 3 Mode Support [Disabled] 古いタイプの日本形式のフロッピードライブをサポートする場合 に必要です。Floppy 3 Modeでは3.5インチ1.2MBディスクの 読み込み / 書き込みが可能になります。設定可能なオプション: [Disabled] [Drive A] [Drive B] [Both]

#### 4.3.1 Primary & Secondary Master/Slave

| reinary                                                                     | Master [Huto]                                            | Item Specific Help                                                                                                 |
|-----------------------------------------------------------------------------|----------------------------------------------------------|----------------------------------------------------------------------------------------------------|
| Ture<br>Cylinders<br>Head<br>Sector<br>CHS Capacity<br>Maximum LBR Capacity | 1 10261<br>1 10261<br>12553<br>1633<br>8422MB<br>25590MB | (Enter) to select the<br>type of the IDE drive.<br>(User Type HDD) allows<br>you to set each entry or<br>your own. |
| Multi-Sector Transfe<br>SMART Monitoring<br>PID Node<br>ULTHA DMA Mode      | rs [Maximum]<br>[Disabled]<br>[4]<br>[2]                 |                                                                                                    |

注: ハードディスクドライブを設定する前に、ドライブの製造元か ら設定情報を入手してください。設定を誤るとハードディスクを 認識できなくなります。BIOSでドライブを自動認識させる場合は [Auto]を選択してください。

Type [Auto]

[Auto] に設定するとIDEハードディスクドライブを自動認識しま す。自動認識に成功するとサブメニューの残っている項目に全部 正しい値が自動的に入れられます。ハードディスクが新しすぎた り古すぎたりする製品だった場合、自動認識に失敗ことがありま す。BIOSをアップデートするかIDEハードディスクドライブのパ ラメータの値を手動入力するかしてやり直してください。

注: IDEハードディスクドライブの情報をBIOSで入力した後、新しい ハードディスクではデータの読み書きを行う前にパーティションを確 保し(例えばFDISK)、フォーマットする必要があります。プライマリの IDEハードディスクでは、パーティション領域がactiveになっていなけ ればなりません(これもFDISKによる)。

Typeでの他のオプション:

[None] IDEデバイスを無効にする

Slave

重要:ハードディスクがすでにフォーマット済で他のシステムがインストールさ れている場合、間違ったパラメータの値が検出される場合があります。必要に 応じて正しい値に書き換えるかデータが必要なければローレベルフォーマット をするかしてください。フォーマットされたディスクでパラメータのリストが 異なる場合、そのディスクを読めない可能性があります。自動検出された値が 正しくない場合は必要に応じて手動入力をすることが可能ですが、設定を[User Type HDD]にする必要があります。

#### [User Type HDD]

| Primary Master                                                           | Ellser Type HDD1                              | Item Specific Help                           |
|--------------------------------------------------------------------------|-----------------------------------------------|----------------------------------------------|
| Translation Method                                                       | L <u>User Type HDE</u> S<br>LLEAD             | (Enter) to select the type of the IDE drive. |
| Cylinders<br>Head<br>Sector<br>CHS Capacity<br>Maximum LBR Cepacity      | 1 10241<br>(2551<br>(63)<br>8422MB<br>25590MB | your own.                                    |
| Multi-Sector Transfers<br>SMART Monitoring<br>PID Mode<br>ULTRR DMR Mode | [Maximum]<br>[Bisabled]<br>[6]<br>[2]         |                                              |

手動入力でシリンダ数、ヘッド数、トラックあたりのセクタ数を設定します。ドラ イブ付属の文書やドライブ本体に書かれた情報を参照してください。ドライブがな い場合や削除したい場合には[None]を選択してください。

Translation Method [LBA]

Logical Block Addressing (LBA)が有効のときに、シリンダ数、ヘッ ド数、セクタ数に関係なく、ハードドライブの28bitアドレシングが適用 されます。Logical Block Accessは、ハードディスクのアクセスス ピードを低下することがあります。しかし、LBA Modeは504MB以上 の容量をもつドライブを使用する場合に必要です。設定オプション: [LBA] [LARGE] [Normal] [Match Partition Table] [Manual]

Cylinders

シリンダー数を指定します。入力する値は、ドライブに付属のマ ニュアルを参照してください。

注:この項目を変更するには、Typeが[User Type HDD]になってい て、Translation Methodが[Manual]になっている必要がありま す。

#### Head

読出/書込ヘッド数を指定します。入力する値は、ドライブに付属のマ ニュアルを参照してください。注:この項目を変更するには、Typeが [User Type HDD]になっていて、Translation Methodが[Manual]に なっている必要があります。

#### Sector

1トラックあたりのセクタ数を指定します。入力する値は、ドライブに付属のマニュアルを参照してください。注:この項目を変更するには、Type が[User Type HDD]になっていて、Translation Methodが[Manual] になっている必要があります。

CHS Capacity

入力されたドライブ情報からドライブの最大CHS容量をBIOSが自動的に 計算して表示します。

Maximum LBA Capacity 入力されたドライブ情報からドライブの最大LBA容量をBIOSが自動的に 計算して表示します。

Multi-Sector Transfers [Maximum] ドライブがサポートする最大のブロックあたりのセクタ数が自動的に設定 されます。手動で設定することも可能です。ここで自動設定される値がド ライブの最も速い値ではない場合があることに注意してください。手動で 設定する場合はドライブに付属の文書を参照してください。注:この項目 を変更するには、Typeが[User Type HDD]になっていて、Translation Methodが[Manual]になっている必要があります。設定オプショ ン:[Disabled] [2 Sectors] [4 Sectors] [8 Sectors] [16 Sectors] [32 Sectors] [Maximum]

SMART Monitoring [Disabled] 内臓されたハードディスクがモニタ機能をサポートしている場合に S.M.A.R.T. (Self-Monitoring, Analysis and Reporting Technology) の有効・無効を設定します。通常この機能はシステムリソースを消費する ため無効に設定されています。設定オプション:[Disabled][Enabled]

PIO Mode [4] IDE装置のPIO (Programmed Input/Output)モードを設定します。0~4 に増えるに従ってパフォーマンスが向上します。設定オプション:[0] [1] [2] [3] [4]

ULTRA DMA Mode [Disabled] UltraDMA機能によりIDE互換機器でデータ転送速度と完全性を向上させま す。UltraDMA機能を使用しない場合に[Disabled]に設定します。注:この 項目を変更するには、Typeが[User Type HDD]になっている必要があり ます。設定オプション: [0] [1] [2] [3] [4] [Disabled]

# 4. BIOSセットアップ

Typeオプションの他の設定: [CD-ROM] - IDE CD-ROMドライブ [LS-120] - LS120互換のフロッピーディスクドライブ [ZIP-100] - ZIP-100互換のディスクドライブ [MO] - IDE 光磁気ディスクドライブ [Other ATAPI Device] - 一覧にないIDE装置 サブメニューでレジェンドキーを使って選択した後、<Esc

サブメニューでレジェンドキーを使って選択した後、<Esc>キー でサブメニューを抜け、メインメニューに戻ってください。メイ ンメニューが表示されたら、ドライブのサイズが設定した通りに なっていることを確認してください。

#### 4.3.2 キーボード機能

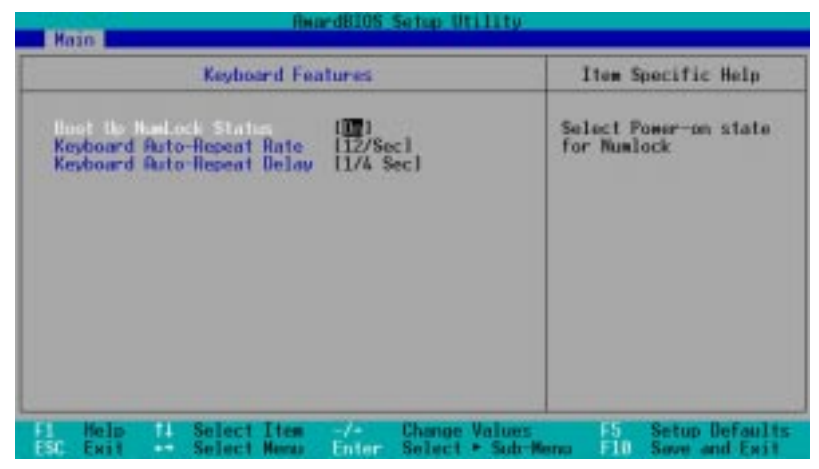

Boot Up NumLock Status [On] プート時にNumber Lock機能が働くかどうかを設定します。設定オプ ション:[On][Off]

Keyboard Auto-Repeat Rate [12/Sec] システムレジスタがキーストロークを繰り返す速度を制御します。設定範 囲は6~30文字/秒です。設定オプション: [6/Sec] [8/Sec] [10/ Sec] [12/Sec] [15/Sec] [20/Sec] [24/Sec] [30/Sec]

Keyboard Auto-Repeat Delay [1/4 Sec] 最初の文字と次の文字が表示されるまでの時間差を設定します。設定オプ ション:[1/4 Sec] [1/2 Sec] [3/4 Sec] [1 Sec] Language [English] BIOSが表示する言語を設定します。設定オプション: [English]

Supervisor Password [Disabled], User Password [Disabled] パスワードを設定します。パスワードをセットするとその部分が反転表示になるの で<Enter>キーを押します。

パスワードを入力したら<Enter>キーを押してください。入力できるのは最大8文 字の英数字です。記号や他のキーは使用できません。パスワードを確認するために 再度入力して<Enter>を押します。この状態でパスワードの使用が{Enabled]に設 定されます。このパスワードを使用するとBIOSセットアップにフルアクセスでき ます。

パスワードを消去する場合は、項目を反転表示させて<Enter>を押します。ダイア ログボックスが現れますので、<Enter>を押すとパスワードの使用が{Disabled]に 設定されます。

パスワードについての注意

BIOSセットアッププログラムにはメインメニューでパスワードを指定することが できます。システムスタートアップの間、BIOSや特定のセキュリティオプション へのアクセスをパスワードによって制限することができます。パスワードは大文字 と小文字が区別されませんので、パスワードを入力する場合は大文字小文字どちら でもかまいません。

BIOSセットアッププログラムでは、パスワードはスーパーバイザーパスワードと ユーザーパスワードを別々に設定することができます。パスワードを無効にする と、BIOSセットアッププログラムは誰でもアクセスすることができますが、有効 にしている場合にはBIOSセットアッププログラムや全てのセキュリティオプショ ンにフルアクセスするためにはスーパーバイザーパスワードが必要になります。

パスワードを忘れたら?

パスワードを忘れた場合、CMOS Real Time Clock (RTC) RAMを消去すること によりパスワードを消すことができます。パスワード情報を含むRAMデータはマ ザーボードのボタン電池により記憶されています。RTC RAMを消去するには次の ようにします:(1)コンピュータの電源コンセントを抜き、(2)ハンダをショートさ せ、(3)コンピュータの電源を投入し、(4)起動中<Delete>キーを押したままで BIOSセットアップに入り、user preferencesを再び設定します。

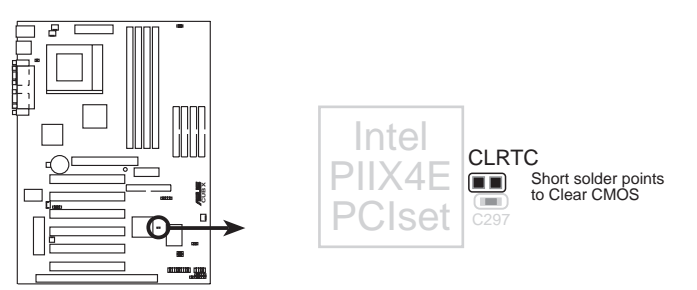

CUBX Clear RTC RAM

Halt On [All Errors]

どんなエラーが発生するとシステムを停止させるかを設定します。設定オプショ ン:[All Errors] [No Error] [All but Keyboard] [All but Disk] [All but Disk/ Keyboard]

Installed Memory [XXX MB] システムのブートアップ時に検出されたコンベンショナルメモリ量が表示されま す。この項目は表示のみで変更することはできません。

## 4.4 Advanced Menu

| (IIII Second (Second))                                                                                                    | Item Specific Help                                                                                                    |
|----------------------------------------------------------------------------------------------------|----------------------------------------------------------------------------------------------------|
| CPU Core:Bus Free, Maltiple<br>CPU Bus/PCI Free, (MH2)<br>CPU Bus/PCI Free, (MH2)<br>CPU Level 1 Cache<br>CPU Level 2 Cache<br>CPU Level 2 Cache<br>CPU Level 2 Cache<br>CPU Level 2 Cache<br>Processor Serial Number<br>BIOS Ubdate<br>BIOS Ubdate<br>BIOS Ubdate<br>PS/2 Meuse Function Control<br>USB Lespacy Support<br>05/2 Obboard Memory > 64M<br>CPU Device Configuration<br>PCI Configuration<br>PCI Configuration<br>PCI Configuration<br>Shadow Configuration | To make changes to the<br>first 4 fields, the<br>motherboard must be set<br>to jumperfree mode.<br>To set the following 2<br>fields, the CPU speed<br>must be set to [Manual].<br>If your CPU has a locked<br>frequency multiple,<br>setting the frequency<br>multiple in BIOS setup<br>will have no effect. |

CPU Speed [Manual] マザーボードがJumperFreeモードに設 定されている場合(3.4 マザーボード設 定を参照)、CPUの内部スピードを設定 します。設定できるオプションは66と 100の倍数に含まれます。以降の2つの 項目を変更したい場合は[manual]を選択 してください。CPUメーカーの推奨する 動作周波数より高い周波数を選択する と、システムが暴走したり破壊されたり する場合があることをよく注意してくだ さい。57ページのSystem Hungupを 参照してください。

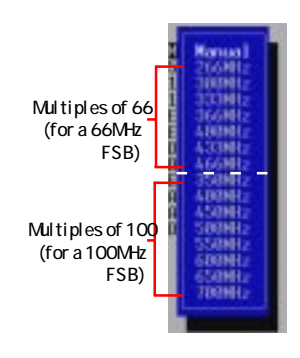

CPU Core:Bus Freq. Multiple (when CPU Speed is set to [Manua]) CPUの内部周波数と外部周波数の倍数を設定します。 CPUのバス 速度とCPU速度が適合している必要があります。設定オプション: [2.0x] [2.5x] [3.0x]...[7.0x] [7.5x] [8.0x]

CPU Bus/PCI Freq. (MHz) (when CPU Speed is set to [Manual]) クロックジェネレータからローカルバスとPC機器に出力される 周波数を設定します。バス周波数(外部周波数)にバス倍数を掛け たものがCPUの内部周波数(CPU速度)に等しくなります。

# 4. BIOSセットアップ

CPU Vcore

CPUに供給されているコア電圧が表示されます。手動で設定する場合には、CPU付属の文書に書かれている範囲内で設定してください

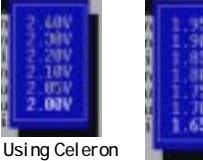

processors (

Using Pentium III processors

CPU Level 1 Cache, CPU Level 2 Cache [Enabled] CPU内臓のレベル1キャッシュとレベル2キャッシュを有効にするか無 効にするかを設定します。設定オプション:[Disabled] [Enabled]

CPU Level 2 Cache ECC Check [Disabled] CPUレベル2キャッシュのECC機能を制御します。設定オプション: [Disabled] [Enabled]

Processor Serial Number [Disabled] プロセッサシリアルナンバーは、インターネットを通じてユーザーの身元 を照合することを用意にするためにあらゆるPentium IIIプロセッサに持 たせてあるそれぞれ唯一の番号です。オンラインのビジネスやe-コマー スなどをする際にセキュリティを付加する必要があるときはこの項目を [Enabled]に設定します。ネットサーフィンなど、匿名性を必要とする場 合はデフォルトのまま[Disabled]に設定しておいてください。注:この項 目は、Pentium IIIプロセッサがインストールされている場合にのみ使用 できます。

BIOS Update [Enabled] アップデートローダーをBIOSに統合し、必要なデータをプロセッサに供 給します。デフォルトの設定は[Enabled]で、BIOSはシステムブート アップ時にあらゆるプロセッサのアップデートをロードします。 [Disabled] [Enabled]

PS/2 Mouse Function Control [Auto] デフォルトの[Auto]では、システムは起動時に自動的にPS/2マウスを検 出します。マウスが検出されるとIRQ12を割り当てます。PS/2マウス が検出されない場合にはIRQ12は自動的に拡張カード用に予約されま す。[Enabled]に設定すると、PS/2マウスが検出されてもされなくても IRQ12は予約されます。設定オプション: [Enabled] [Auto]

USB Legacy Support [Auto] デフォルトの[Auto]では、システムは起動時に自動的にUSB機器を検出 します。USB機器が検出されると、USBコントローラはレガシーモード を有効にします。検出されなかった場合は無効になります。この項目を [Disabled]に設定すると、USBコントローラはUSB機器を使用していて も使用していなくてもレガシーモードを無効にします。設定オプション: [Disabled] [Enabled] [Auto]

OS/2 Onboard Memory > 64M [Disabled] OS/2をオペレーティングシステムに使用している場合に、DRAMを 64MB以上インストールしている場合にはこのオプションを[Enabled]に 設定する必要があります。そうでない場合は[Disabled]に設定してくだ さい。設定オプション:[Disabled] [Enabled]

#### JumperFreeモードについての注意

CPUのアップグレード/再インストール CPUがアップグレードされたり再インストールされたりすると、 システムはBIOSセットアップに確実に入れるようにバス速度を 66MHz、フェイルセーフCPU速度(Intel Coppermine プロセッ サの場合は4x66MHz、non-Coppermineプロセッサの場合は 2x66MHz)に変更してスタートアップします。自動的にAdvanced menuのポップアップメニューで公式的に使用可能な CPU速度が選択できるようになります。

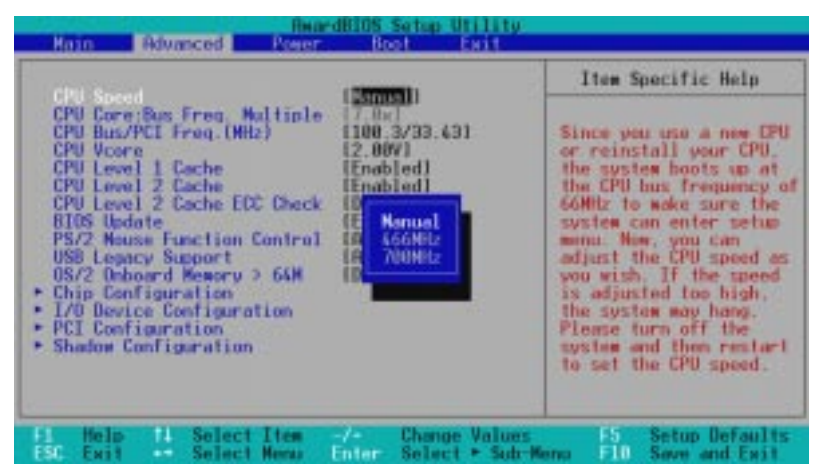

#### 周波数倍率が固定されているプロセッサの場合

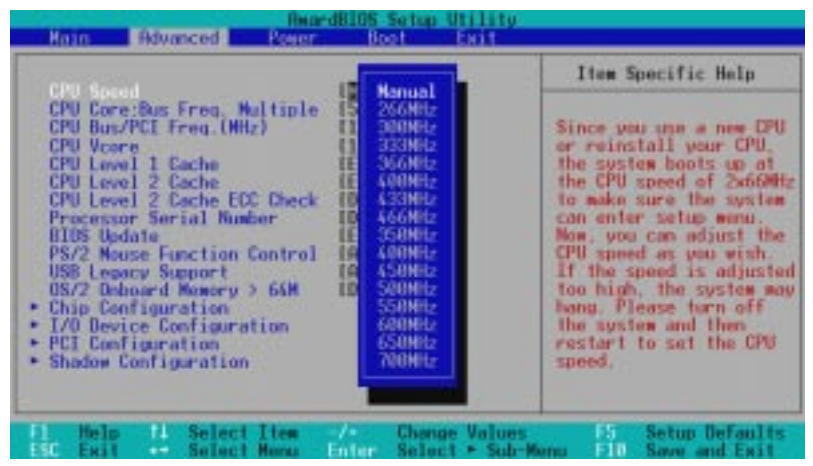

周波数倍率が固定されていないプロセッサの場合

#### ASUS CUBX ユーザーマニュアル

System Hangup CPUの設定が不適当でシステムが暴走したりハングアップした場 合には、電源をオフにしてシステムを再起動してください。シス テムは起動時にバス速度を66MHzのセーフモードで動作させ、 BIOSセットアップに入ります。

| Rear dBl                                                                                                    | S Setup Utility<br>Rectment Street                                                                                                    |
|----------------------------------------------------------------------------------------------------|----------------------------------------------------------------------------------------------------|
| effect for and                                                                                                    | Item Specific Help                                                                                                    |
| CPU Core:Bus Freq. Multiple<br>CPU Bus/PCI Freq.(MH2)<br>CPU Level 1 Cache<br>CPU Level 2 Cache<br>CPU Level 2 Cache<br>Processor Serial Number<br>BIOS Update<br>PS/2 Mouse Function Control IA<br>USB Legacy Support<br>0S/2 Obboard Memory > 64M<br>Chip Cenfiguration<br>FICI Configuration<br>Shadow Configuration | Ref<br>Ref<br>Ref<br>(B)(1)<br>(597)<br>abled1<br>sabled1<br>sabled1<br>to the specifications of<br>your CPU. |
| F1 Help 14 Select Item -/-<br>ESC Exit ++ Select Menu Ent                                                                                                    | Change Values P5 Setup Defaults<br>r Select + Sub-Meno F10 Save and Exit                                                                                                    |

ハングアップの原因:CPU速度が不適当

| CDII. Second                                                                                                    | [Harmal]                                                                                                    | Item Specific Help                                                                                                    |
|----------------------------------------------------------------------------------------------------|----------------------------------------------------------------------------------------------------|----------------------------------------------------------------------------------------------------|
| CPU Core:Bus Freg. Multiple<br>CPU Level 1 Cache<br>CPU Level 2 Cache<br>CPU Level 2 Cache<br>Processor Serial Number<br>BIOS Update<br>PS/2 Neuse Function Control<br>USB Legacy Support<br>OS/2 Ochoard Memory > 64M<br>• Chip Cenfiguration<br>• I/O Device Configuration<br>• PCI Configuration<br>• Shadow Configuration | Trust<br>Trust<br>Tr | During the last boot-up,<br>your system hung for<br>improper frequency<br>combination. Your system<br>is now working in safe<br>mode. To optimize the<br>system performance and<br>reliability, make sure<br>the frequency<br>combination conforms to<br>the specifications of<br>your CPU, DIMM and other<br>commented devices. |

ハングアップの原因:CPUバス/PCI周波数(MHz)が不適当

### 4.4.1 Chip Configuration

| Chip Configuratio                                                                                                    | 8                                                             | Item Specific Help                                                                                                    |
|----------------------------------------------------------------------------------------------------|---------------------------------------------------------------|----------------------------------------------------------------------------------------------------|
| SDROM CRS Latency<br>SDROM CRS Latency<br>SDROM RRS to CRS Delay<br>SDROM RRS Precharge Time<br>DRAM Idle Timer<br>SDROM WR Wait State<br>Snoop Rhead<br>Host Bus Fast Data Ready<br>16-bit 1/0 Recovery Time<br>8-bit 1/0 Recovery Time<br>Brabhics Rparture Size<br>Video Memory Cache Hode<br>PUI 2.1 Support<br>Memory Hole Rt 15H-16H<br>Onboard PCI DIE Enable<br>Onboard PCI DIE Enable | 127 SEE<br>171<br>171<br>171<br>177<br>177<br>177<br>177<br>1 | (Enter) to select SURM<br>configuration.<br>(By SPD) is recommended<br>(User Defined allows you<br>to set each<br>configuration on your<br>own. |

(表示位置よりさらに他の部分を見る場合には下にスクロールしてください)

SDRAM Configuration [By SPD]

装着されたメモリモジュールに合わせて2~5の項目についての 最適なタイミングを選択します。初期設定値は[By SPD]で、SPD (Serial Presence Detect)機器から情報を得て2~5の項目のタイ ミングに最適なものを設定します。EEPROMには、メモリタイ プ、サイズ、スピード、電圧インターフェース、モジュールバン クといったモジュール関連のパラメータ情報を格納しています。 設定オプション:[User Define] [7ns (143MHz)] [8ns (125MHz)] [By SPD]

SDRAM CAS Latency SDRAM読み取りコマンドから、データが実際に利用可能になるま での待ち時間を設定します。注:この項目を変更するには、 SDRAM Configurationが[User Define]に設定されていなけれ ばなりません。

SDRAM RAS to CAS Delay SDRAMアクティブコマンドと、読取り/書込みコマンド間の待ち 時間をコントロールします。注:この項目を変更するには、 SDRAM Configurationが[User Define]に設定されていなけれ ばなりません。

SDRAM RAS Precharge Time SDRAMへのprechargeコマンド発行後のアイドルクロックをコン トロールします。注:この項目を変更するには、SDRAM Configurationが[User Define]に設定されていなければなりません。 DRAM Idle Timer [10T]

CPUがアイドル状態になった後、DRAMコントローラがDRAMページ をクローズするのを待つHCLKの時間を制御します。初期設定のまま にしておいてください。注:この項目を変更するには、SDRAM Configurationが[User Define]に設定されていなければなりませ ん。

SDRAM MA Wait State [Normal] CPUのリードサイクルに対するリードオフクロックを設定します。初 期設定のままにしておいてください。設定オプション: [Fast] [Norma]] [Slow]

Snoop Ahead [Enabled] [Enabled]ではPCIストリーミングを行います。設定オプション: [Enabled] [Disabled]

Host Bus Fast Data Ready [Disabled] 設定オプション: [Disabled] [Enabled]

16-bit I/O Recovery Time [1 BUSCLK] 設定オプション: [4 BUSCLK] [1 BUSCLK] [2 BUSCLK] [3 BUSCLK]

8 -bit I/O Recovery Time [1 BUSCLK] 設定オプション: [8 BUSCLK] [1 BUSCLK] [2 BUSCLK] [3 BUSCLK] [4 BUSCLK] [5 BUSCLK] [6 BUSCLK] [7 BUSCLK]

Graphics Aperture Size [64MB] AGPグラフィックデータのマッピングに使用されるメモリサイズを選択 します。 設定オプション:[4MB] [8MB] [16MB] [32MB] [64MB] [128MB] [256MB]

Video Memory Cache Mode [UC] USWC (uncacheable, speculative write combining) はプロセッサの ビデオメモリの為のテクノロジーです。表示データをキャッシングし て表示速度を向上させます。ディスプレイカードがこの機能をサポー トしていない場合はUC (uncacheable)に設定してください。:設定を 間違えるとシステムが起動しない場合があります。設定オプション: [UC] [USWC]

PCI 2.1 Support [Enabled] パッシブリリースやトランザクションディレイといった機能を含む PCI 2.1機能を有効にするか無効にするかを設定します。設定オプ ション: [Disabled] [Enabled]

Memory Hole At 15M-16M [Disabled] ISA拡張カード用にメモリ空間を予約します。設定オプション: [Disabled] [Enabled]

Onboard PCI IDE Enable [Both] プライマリIDEチャンネル、セカンダリIDEチャンネルの両方を有効に するか無効にするかを選択します。設定オプション: [Both] [Primary] [Secondary] [Disabled]

Onboard PCIATA 66 Chip Enable [Enabled] マザーボード上のPCIATA/66コントローラを有効にするか無効にす るかを選択します。設定オプション:[Enabled] [Disabled] 4. BIOSセットアッフ Chip Configurat

### 4.4.2 I/O Device Configuration

| I/O Device Confi                                                                                                    | guration                                                                                                    | Item Specific Help                                                            |
|----------------------------------------------------------------------------------------------------|----------------------------------------------------------------------------------------------------|-------------------------------------------------------------------------------|
| Floopy Disk Access Control<br>Onboard Serial Port 1<br>Onboard Serial Port 2<br>UHRT2 Use Infrored<br>Onboard Parallal Port<br>Parallel Port Mode<br>EEP DHR Select | 140 Sm391<br>18791<br>13F8H/TR041<br>12F8H/TR031<br>TDisabled1<br>1978H/TR071<br>1978H/TR071<br>1978H/TR071<br>131 | (Enter> to select<br>whether or not to switch<br>drive letter<br>assignments. |
| 1 Melo 14 Select Item                                                                                                    | Change Valu                                                                                                    | es 15 Setup Defaults                                                          |

Onboard FDC Swap A & B [No Swap] フロッピーディスクドライブのドライブ文字をハードウエアで入 れ替えます。設定オプション:[No Swap] [Swap AB]

Floppy Disk Access Control [R/W] [Read Only]に設定するとフロッピーディスクへの書き込みを禁 止してファイルをフロッピーディスクにコピーされるのを防ぎま す。セットアップの初期設定は[R/W]で、読み込みと書き込みが 両方できます。設定オプション:[R/W] [Read Only]

Onboard Serial Port 1 [3F8H/IRQ4]. Onboard Serial Port 2 [2F8H/IRQ3]

マザーボード上のシリアルコネクタのアドレスを設定します。シ リアルポート1とシリアルポート2のアドレスは違うアドレスに 設定しなければなりません。設定オプション:[3F8H/IRQ4] [2F8H/IRQ3] [3E8H/IRQ4] [2E8H/IRQ10] [Disabled]

UART2 Use Infrared [Disabled] [Enabled]に設定すると、ボード上の標準赤外線機能を起動し、 セカンドシリアルUARTがマザーボード上の赤外線モジュールコ ネクタをサポートするように設定します。セカンドシリアルポー トをボード上のCOM2コネクタに接続している場合には、赤外線 機能を有効にしても機能しません。3.8 外部コネクタのIrDA準拠 赤外線コネクタを参照してください。設定オプション: [Disabled] [Enabled]

BIOSセッ

Onboard Parallel Port [378H/IRQ7] ボード上のパラレルポートコネクタのアドレスを設定します。無 効に設定すると、Parallel Port ModeとECP DMA Select設定 は使用できません。設定オプション:[Disabled] [378H/IRQ7] [278H/IRQ5]

Parallel Port Mode [ECP+EPP] パラレルモードの動作モードを設定します。[Normal]は、一方 向・通常速度での動作、[EPP]は双方向パラレルポート動作、 [ECP]はパラレルポートが双方向DMAモード動作です。 [ECP+EPP]では、通常速度で二通りのモードになります。選択 オプション: [Normal] [EPP] [ECP] [ECP+EPP]

ECP DMA Select [3] ECPモード時のパラレルポートのDMAチャンネルの設定をしま す。Parallel Port Modeで[ECP]か[ECP+EPP]が選択されてい る場合にのみ有効です。設定オプション: [1] [3] [Disabled]

### 4.4.3 PCI Configuration

| Rearding Standing                                                                                                    | Setup Utility                                                                                     |                              |
|----------------------------------------------------------------------------------------------------|---------------------------------------------------------------------------------------------------|------------------------------|
| PEI Configuration                                                                                                    |                                                                                                   | Item Specific Help           |
| Slot 1 100<br>Slot 2 100<br>Slot 3/6 100<br>Slot 4/5 100<br>PCI/VGA Palette Snoop<br>PCI Latency Timer<br>SYMBIDS SCST BIDS<br>USB 100<br>V50 BIDS Semance | (Dird)<br>[Auto]<br>[Auto]<br>[Disabled]<br>[32]<br>[Auto]<br>[Enabled]<br>[Enabled]<br>[DEP/PCT] | ≪Enter≻ to select an<br>180. |
| Onboard HTR device First<br>PCL/PMP ISB IBQ Resource Exclusion<br>PCL/PMP ISB DMR Resource Exclusion<br>PCL/PMP ISB UMB Resource Exclusion                 | (Yes)                                                                                             |                              |
| i Help 14 Select Item -/-                                                                                                    | Change Values                                                                                     | PS Setup Defaul              |

Slot 1 IRQ, Slot 2 IRQ, Slot 3/6 IRQ, Slot 4/5 IRQ [Auto] それぞれのPCIスロットで使用されるIRQの割り当てを設定しま す。初期設定は[Auto]で、自動的に使用するIRQが割り当てられ ます。設定オプション:[Auto] [NA] [3] [4] [5] [7] [9] [10] [11] [12] [14] [15]

PCI/VGA Palette Snoop [Disabled] グラフィックアクセラレータやMPEGカードなど、一部の標準的 でないVGAカードでは発色が正常でない場合があります。この設 定を[Enabled]にすると問題が解決することがあります。そうで ない場合は初期設定の[Disabled]に設定しておいてください。設 定オプション:[Disabled] [Enabled]

PCI Latency Timer [32] 最大限の性能と安定性のためにこの項目は初期設定のままにして おいてください。

SYMBIOS SCSI BIOS [Auto] [Auto]に設定するとSymbios SCSIカードを装着している場合に はBIOSが自動的にカードを検出します。検出された場合にはマ ザーボード上のSymbios BIOSが使用可能になりますが、検出さ れない場合には使用不可になります。

[Disabled]に設定するとマザーボード上のSymbios BIOSを使用 不可にし、外部のSymbios SCSIカードのBIOSを使用します。 装着するSymbios SCSIカードがBIOSを搭載していない場合に はSymbiosSCSIカードを使用することができなくなります。設 定オプション:[Auto] [Disabled] USB IRQ [Enabled]

[Enabled]に設定すると、USB動作のためにIRQ#が予約されます。 [Disabled]に設定するとUSBにIRQ#を割り当てません。USBを動作さ せなくすることもできます。USB機器を持っていない場合には [Disabled]に設定し、拡張カードで使用するためにIRQ#を空けておくこ とができます。設定オプション: [Disabled] [Enabled]

VGA BIOS Sequence [AGP/PCI]

コンピュータにPCIとAGPの両方のVGAカードを装着している場合、プ ライマリとして動作するカードを選択します。[PCI/AGP]ではPCIカー ドを検出するとプライマリに割り当てます。[AGP/PCI]ではAGPカード をプライマリとして使用します。設定オプション: [PCI/AGP] [AGP/ PCI]

Onboard ATA Device First [Yes]

この項目を[Yes]に設定すると、ボード上のUltraDMA/66コネクタに接 続されたUltraDMA/66デバイスをPCIインターフェースのSCSIカード に接続されたSCSIデバイスよりも優先します(4.6 Boot MenuのOther BootDeviceを参照)。設定オプション: [Yes] [No]

PCI/PNP ISA IRQ Resource Exclusion

| PCI/PHP ISR IRQ Resource Exclusion                                                                                                    | Item Specific Help                                                                                                    |
|----------------------------------------------------------------------------------------------------|----------------------------------------------------------------------------------------------------|
| IRO & Used By ISA<br>IRO & Used By ISA<br>IRO 5 Used By ISA<br>IRO 7 Used By ISA<br>IRO 7 Used By ISA<br>IRO 9 Used By ISA<br>IRO 10 Used By ISA<br>IRO 11 Used By ISA<br>IRO 12 Used By ISA<br>IRO 12 Used By ISA<br>IRO 15 Used By ISA<br>IRO 15 Used By ISA | Select [Yes] if this IR<br>is required by a legacy<br>ISR card and you are no<br>using ICU; otherwise,<br>select [No/ICU]. |
| 1 Help 11 Select Item 2/2 Change Valu                                                                                                    | es F5 Setup Defaults                                                                                                    |

IRQ XX Used By ISA [No/ICU] この項目では、それぞれのIRQがレガシー(非PnP)ISAカードに よって使用されているかどうかを表示します。デフォルトでは IRQが使用されていない場合、IRQがISA Configuration Utility (ICU)によって検出されたISAカードに割り当てられた場合のどち らでも表示します。レガシーISAカードを使用していて、ICUを使 用せずに他と競合しないIRQを割り当てる場合は、この項目を [Yes]に設定します。例: IRQ10を必要とするレガシーISAカード を使用する場合、IRQ10 Used By ISAに[Yes]を設定します。 設定オプション:[No/ICU] [Yes]

#### PCI/PNP ISA DMA Resource Exclusion

| ReardBl05 Setup Utili                                                                    | ty:                                                                                                    |
|------------------------------------------------------------------------------------------|----------------------------------------------------------------------------------------------------|
| PCL/PNP ISR DNR Resource Exclusion                                                       | Item Specific Help                                                                                                    |
| UNU 1 Used By 191 (INVALUE 1<br>UNU 3 Used By 199 (No/ICU)<br>UNU 5 Used By 199 (No/ICU) | Select [Yes] if this DMR<br>channel is required by a<br>legacy ISR card and you<br>are not using ICU:<br>otherwise, select<br>INo/ICU]. |
| El Help 14 Select Item -/- Change Val                                                    | ues 5 Setup Defaults                                                                                                    |

DMA x Used By ISA [No/ICU] この項目では、それぞれのDMAチャンネルがレガシー(非PnP) ISAカードによって使用されているかどうかを表示します。デ フォルトではDMAチャンネルが使用されていない場合、DMA チャンネルがISA Configuration Utility(ICU)によって検出され たISAカードに割り当てられた場合のどちらでも表示します。レ ガシーISAカードを使用していて、ICUを使用せずに他と競合しな いDMAチャンネルを割り当てる場合は、この項目を[Yes]に設定 します。設定オプション:[No/ICU][Yes]

### PCI/PNP ISA UMB Resource Exclusion

| ReardBlOS Setup Utilit                                                           | <u>y:</u>                                                                 |
|----------------------------------------------------------------------------------|---------------------------------------------------------------------------|
| PCI/PNP ISB UMB Resource Exclusion                                               | Item Specific Help                                                        |
| ESA MEN Black BRSE 1 <mark>Novert</mark> 1                                       | This is for some ISA<br>add-on cards whose UMB<br>can't be auto-detected. |
| F1 Melo 14 Select Item -/- Change Valu<br>ESC Exit ↔ Select Meau Enter Select⊁Su | es P5 Setup Defaults<br>b-Menus F10 Save and Exit                         |

#### ASUS CUBX ユーザーマニュアル

# 4. BIOSセットアップ

ISA MEM Block BASE [No/ICU] この項目では、レガシーISAカードで使用するベースアドレスと ブロックサイズを決定します。設定範囲はC800~DFFFの範囲で す。そのようなカードを使用していてICUを使用せずにアドレス 範囲を指定する場合、ベースアドレスを利用できる6つのオプショ ンから選択します;ISA MEM Block SIZEの項目はプロックサイ ズを選択するために現れます。複数のレガシーISAカードを使用 していてアドレス範囲を必要としている場合ブロックサイズを 8K,16K,32K,64Kに増やすことができます。この作業をICUを 使用してやる場合には、初期設定の[No/ICU]に設定したままにし ておいてください。設定オプション:[No/ICU] [C800] [CC00] [D000] [D400] [D800] [DC00]

### 4.4.4 Shadow Configuration

| ReardB105 Setup Ut                                                                                                    | 11tty                                                      |
|----------------------------------------------------------------------------------------------------|------------------------------------------------------------|
| Shadow Configuration                                                                                                    | Item Specific Help                                         |
| Video ROM BIOS Readow<br>CC000-CHFFF Shadow<br>CC2000-CFFFF Shadow<br>D0000-D3FFF Shadow<br>D4000-D7FFF Shadow<br>D6000-D7FFF Shadow<br>D1sabled<br>DC000-CFFFF Shadow<br>DC000-CFFFF Shadow<br>DC000-CFFFF Shadow | Select [Enabled] to move<br>video BIOS from ROM to<br>BOM. |
| Fi Help 14 Select Item -/- Change /                                                                                                    | Alues FS Setup Defaults                                    |

Video ROM BIOS Shadow [Enabled] ビデオBIOSをROMからRAMへ移します。RAMに移すことに よって情報のアクセスがROMより早くなり、システムのパフォー マンスが向上します。設定オプション:[Disabled] [Enabled]

C8000-DFFFF Shadow [Disabled] この項目では拡張カードのROMをシャドウする設定をします。 ROMを搭載した他の拡張カードをインストールする場合には、そ のROMがシャドウに使用するアドレスを知っている必要がありま す。ROMをシャドウすると、640k~1024kの間で使用される 分、使用可能メモリが減ります。設定オプション: [Disabled] [Enabled]

## 4.5 Power Menu

Power Menuによって設定したスリープ時間になるとビデオディスプレイの電源をオフにしたりハードディスクをシャットダウンするなどのパワー消費を押さえる設定をすることができます。

|                                                                                     | (100000/00000)                                             | Item Specific Help                                                                          |  |
|-------------------------------------------------------------------------------------|------------------------------------------------------------|---------------------------------------------------------------------------------------------|--|
| Video Off Option<br>Video Off Method<br>HDD Power Down<br>Suspend-to-RAM Capability | [Suspend -> Off]<br>[DPMS OFF1<br>[Disabled]<br>[Disabled] | <pre>(Enter&gt; to select the<br/>power saving mode. You<br/>can select [User Define]</pre> |  |
| Suspend Node<br>PHR Button < 4 Secs                                                 | [Disabled]<br>[Soft Off]                                   | mode entry below.                                                                           |  |
| • Power Up Control<br>• Hardware Monitor                                            |                                                            |                                                                                             |  |
|                                                                                     |                                                            |                                                                                             |  |

Power Management [User Define] 自動節電機能を使用する場合には、このオプションを有効にする必要があ ります。[Disabled]に設定すると、電源管理機能は他の項目設定に関係 なく無効になります。[User Define]設定で、Power Menu中の指定が 有効になります。[Max Saving]設定でシステムパワーを最大限節約しま す。Suspend Modeの項目でその値を設定します。

この項目は、パワーマネジメントモードのマスターコントロールとしての 働きをします。[Max Saving]は、短時間システムを使用しない場合パ ワーセーブモードに入ります。[Min Saving]は[Max Saving]とほぼ同 じものですが、長時間システムを使用しない場合に設定します。 [Disable]はパワーセーブ機能を使用しません。[User Define]は、プリ ファレンスに従ってパワーセーブ機能を利用することができます。設定オ プション:[User Define] [Disabled] [Min Saving] [Max Saving]

重要: Advanced Power Management(APM)は、BIOSパワーマ ネジメントによってサスペンドモード日入ったとき、システム タイムアップデートを保存したままインストールしなければな りません。DOS環境の場合はCONFIG.SYSにDEVICE=C: ¥DOS¥POWER.EXEの一文を付け加えて下さい。 Windows3.X/Windows95の場合にはWindowsにAPM機能をイ ンストールして下さい。Windows98以降の場合はAPMは自動 的にインストールされています。「Power Management」と表 示されているバッテリーや電源コードのアイコンがあります。 コントロールパネルの「電源の管理」のプロパティから詳細を 選択して設定します。 Video Off Option [Suspend -> Off] モニタパワーマネジメントのVideo OFF機能をいつ動作させるかを決定 します。設定オプション: [Always On] [Suspend -> Off]

Video Off Method [DPMS OFF] Video OFF機能を設定します。DPMS (Display Power Management System)機能は、BIOSがビデオディスプレイカードを制御できるように します。[Black Screen]では画面表示を消すだけです(パワーマネジメン ト機能やGreen機能のないモニタの場合に使用してください)。この場 合、スクリーンセーバーはブランクスクリーンを選択してください。[V/ H SYNC+Blank]ではスクリーンを消去し、垂直・水平スキャンをオフ にします。設定オプション: [Blank Screen] [V/H SYNC+Blank] [DPMS Standby] [DPMS Suspend] [DPMS OFF] [DPMS Reduce ON]

HDD Power Down [Disabled] 有効にするとユーザーの設定した非アクティブ時間になるとIDEハード ディスクをシャットダウンします。SCSIハードディスクにはこの機能を 使えません。設定オプション:[Disabled] [1 Min] [2 Min] [3 Min]... [15 Min]

Suspend-to-RAM Capability [Disabled]

Suspend-to-RAM(STR)は、最新のエネルギー節約機能で、システムが ACPIをサポートするように設定することが必要です。Suspend-to-RAM状態では、システムRAMを除いてコンピュータ上の全機器はオフに なります。したがって、PCは5W未満の電力を消費します。[Auto]は、 電源装置が+5VSB端子に少なくとも720mAを供給できるSTRをサポー トするタイプかどうかをBIOSが検出します。電源装置がこの条件を満た す場合にSTR機能が有効になります。そうでないときは本機能は無効に なります。使用する拡張カードがSTR機能をサポートしない場合には、 本項目を初期設定の[Disabled]に設定してください。設定オプション: [Auto][Disabled]

- 注: 1. 本マザーボード上のUltraDMA/66(青)DEコネクタは現在 Suspend-to-RAMをサポートしていません
  - 2. この機能はWindows98でのみ有効です。

Suspend Mode [Disabled] システムがサスペンドモードに入るまでの時間を設定します。注:本項目 はDOS、Windows9x、WindowsNT環境でのみ有効です。設定オプ ション:[Disabled] [30 Sec] [1 Min] [2 Min] [4 Min] [8 Min] [20 Min] [30 Min] [40 Min]

PWR Button < 4 Secs [Soft off] [Soft off]に設定すると、ATX電源スイッチを4秒未満押したときにシス テムパワーオフボタンとして使用可能になります。[Suspend]は、ボタ ンを4秒未満押すことでシステムをスリープモードにする二重の機能を持 ちます。設定に関係なく、4秒以上ATX電源スイッチを押すとシステムを パワーオフします。注:本項目は、APM OSシステムでのみ有効です。設 定オプション:[Soft off] [Suspend]

### 4.5.1 Power Up Control

| Pos                                                                                                    | wardBIOS Setup Util                                                 | ity.                                                                                 |
|----------------------------------------------------------------------------------------------------|---------------------------------------------------------------------|--------------------------------------------------------------------------------------|
| Power Up C                                                                                                | ontrol                                                              | Item Specific Help                                                                   |
| PHR Up On Modem Act<br>Noise On LAN<br>Noise On DE RESEARCH<br>Noise Up By Keyboard<br>Outmantic Power th | (Disabled)<br>(Disabled)<br>(Disabled)<br>(Disabled)<br>(Space Bar) | (Enter) to select<br>whether or not to<br>restart the system after<br>MC power loss. |
| HUTCHUTTE FUMILY OF                                                                                       | 1013001001                                                          |                                                                                      |
|                                                                                                    |                                                                     |                                                                                      |
| 1 Help 14 Select Item                                                                                     | Change Va                                                           | lues 15 Setup Defaults                                                               |

AC PWR Loss Restart [Disabled] システムの電源が切断された後、電源が復帰したときにシステム を再起動するかどうかの設定です。[Disabled]の場合は電源をオ フのままにしておきます。[Enabled]では電源復帰後システムを 起動します。[Previous State]では電源切断前にシステムが動作 していたときはシステムを起動します。設定オプション: [Disabled] [Enabled] [Previous State]

PWR Up On External Modem Act [Disabled] コンピュータがソフトオフ中にモデムがデータを受信した時にコ ンピュータを電源オンにする機能を友好にするか向こうにするか を設定します。注:コンピュータとアプリケーションが完全に起動 するまではデータの送受信はできません。つまり、一回目では接 続できないということです。コンピュータの電源がオフの時に外 部モデムの電源をオフにし、再びオンにするとコンピュータの電 源がオンになります。設定オプション:[Disabled] [Enabled]

Wake On LAN or PCI Modem [Disabled] Wake-On-LANやPCIモデムはネットワークから起動フレームや シグナルを送ってシステムを遠隔起動することができる機能で す。設定オプション:[Disabled] [Enabled]

重要: この機能を使用するにはWake-On-LAN対応ネットワークインター フェースと+5Vスタンバイ電源に少なくとも720mAを供給できるATX 電源装置が必要です。

# 4. BIOSセットアップ

PWR Up On PS2 KB/Mouse [Disabled] PS/2キーボードやPS/2マウス(左クリック)でコンピュータをパ ワーオンさせたい場合には[Auto]に設定してください。この機能 を使用するには、+5VSB端子に少なくとも300mAを供給できる ATX電源が必要です。すべてのシステムがこの条件を満たすとは 限らないので初期設定は[Disabled]に設定されています。設定オ プション: [Auto] [Disabled]

Wake Up By Keyboard [Space Bar] PWR Up On PS2 KB/Mouseが有効になっているときに、どの キーを押すとコンピュータをパワーオンさせるかを設定します。 設定オプション: [Space Bar] [Ctrl-Esc] [Power Key]

Automatic Power Up [Disabled] この設定ではシステムを無人で自動的にパワーオンすることがで きます。一日の特定の時間に起動させる場合には[Everyday]を、 日付と時間を指定する場合には[By Date]を選択します。設定オ プション:[Disabled] [Everyday] [By Date]

### 4.5.2 Hardware Monitor

|        | Item Specific Hel                                  |
|--------|----------------------------------------------------|
| d<br>b | (Enter) to switch<br>batween Monitoring<br>Ignore. |
|        |                                                    |
|        |                                                    |
|        |                                                    |

MB Temperature, CPU Temperature [xxxC/xxxF] JTPWR Temperature [lgnore] ボード上のハードウエアモニタによりMB(マザーボード)とCPU (サポートしているプロセッサのみ)の温度を検出することができま す。必要な場合にのみ[lgnore]に設定してください。

```
Chassis Fan [xxxxRPM]
CPU Fan [lgnore]
Power Fan Speed [xxxxRPM]
ボード上のハードウエアモニタによりCPUファン、電源ファン、
筐体ファンのスピード(回転 / 分:RPM)を検出することができま
す。ファンの存在は自動的に検出されます。必要な場合にのみ
[lgnore]に設定してください。
```

VCORE Voltage, +3.3V Voltage, +5V Voltage, +12V Voltage, -12V Voltage, -5V Voltage [xx.xV] ボード上のハードウエアモニタにより、ボード上の電圧レギュ レータの電圧出力を検出することができます。必要な場合にのみ [gnore]に設定してください。

注:指定範囲を超えると次のようなエラーメッセージが表示されま す「Hardware Monitor found an error. Enter Power setup menu for details(ハードウエアモニタはエラーを検出しました。 Power setup menuで詳細を確認してください)」。その後 「Press F1 to continue, DEL to enter SETUP(F1キーを押 して進み、DELキーを押してセットアップに入ってください)」と 処理を求められます。

## 4.6 Boot Menu

|                                                                                                    | (Longo Flored)                                                                                                 | Item Specific Help                                                                                                    |
|----------------------------------------------------------------------------------------------------|----------------------------------------------------------------------------------------------------|----------------------------------------------------------------------------------------------------|
| 2. IDE Hard Drive<br>3. ATHFI CD-450M<br>4. Other Boot Device<br>Plug & Play D/S<br>Reset Configuration Data<br>Boot Virus Detection<br>Quick Power On Self Test<br>Hoot Us Floppy Seek<br>Full Screen Logo | (None)<br>[None]<br>[INT18 Device (Networ]<br>[No]<br>[No]<br>[Enabled]<br>[Enabled]<br>[Enabled]<br>[Enabled] | Boot Sequence:<br>(Enter) to select the<br>device.<br>To select the boot<br>sequence, use the up or<br>down arrow. Press (+) to<br>move the device up the<br>list, or (-) to move it<br>down the list. |
| Help 14 Select Iter                                                                                                    | -/- Change Values                                                                                              | F5 Setup Defaults                                                                                                    |

#### **Boot Sequence**

Boot Menuで4つの起動可能な機器をカーソルキーを使用して選 択することができます。<+> /< Space> キーでその機器を優先順 位を上げることができ、<-> キーで下げることができます。機器の 優先順位により、システム起動時の優先順位が変わります。設定 オプション: [Removable Devices] [IDE Hard Drive] [ATAPI CD-ROM] [Other Boot Device]

Removable Device [Legacy Floppy] 設定オプション: [Disabled] [Legacy Floppy] [LS120] [ZIP-100] [ATAPI MO]

IDE Hard Drive この項目でIDEハードディスクの起動順序を指定します。<Enter>キーを押すと、接続されているIDEハードディスクドライブ の製品IDを表示します。

ATAPI CD -ROM この項目でATAPI CD -ROMドライブの起動順序を指定します。 <Enter>キーを押すと、接続されているATAPI CD -ROMドライブ の製品IDを表示します。 Other Boot Device Select [INT18 Device (Network)] [SCSI/Onboard ATA Boot Device]が選択されている場合、シ ステムはOnboard ATA Device Firstが[Yes]になっていれば UltraDMA/66デバイスから起動します(4.4.3 PCI Configurationを参照)。そうでない場合はSCSIデバイスから起動します。 設定オプション: [Disabled] [SCSI/Onboard ATA Boot Device] [NT18 Device (Network)]

Plug & Play O/S [No]

PCIバス構成にBIOSではなくプラグ&プレイ(PnP)OSを使うよう に指定できます。[Yes]にすると、割り込みはOSにより割り当て られます。非PnP OSがインストールされている場合や、OSによ る割り込み再設定をしたくない場合には初期設定の[No]を選択し てください。設定オプション:[No] [Yes]

Reset Configuration Data [No] Extended System Configuration Data (ESCD) には非PnP 機器の情報が含まれています。これによりシステムが最後に起動 されたときまでのシステム設定方法を完全に保持しています。 [Yes]を選択すると、これらの情報をPower-On Self Test (POST)の間に消去します。設定オプション:[No] [Yes]

Boot Virus Detection [Enabled] ブートウイルスを検出し、ブートセクタをウイルスから保護しま す。ウイルスが検出されると、システムは警告メッセージを表示 して停止します。このような状態になった場合には、起動を続行 するか、調査のためにウイルスに侵されていない起動フロッピー ディスクから再起動するかを指定できます。設定オプション: [Disabled] [Enabled]

Quick Power On Self Test [Enabled] メモリチェックなど、いくつかのPOST手順を省略して起動時間 を早めます。設定オプション:[Disabled] [Enabled]

Boot Up Floppy Seek [Enabled] この機能を有効にすると、BIOSはフロッピードライブのシークを 40または80トラックに限定します。1.44MBフロッピーは80 トラックあります。1.44MBのフロッピードライブを使用すると きは初期設定の[Disabled]のままにしてください。設定オプショ ン:[Disabled] [Enabled]

Full Screen Logo [Enabled] 設定オプション:[Disabled] [Enabled]

BIOSセットアッ
### 4.7 Exit Menu

セットアッププログラムで行った設定・変更は保存してから終了 しないと利用できません。メニューバーからExitを選択すると次 のメニューが表示されます:

| Main                                 | Bdvanced                                          | Reper        | r dB105<br>Bro | istop Ut | NIT T  |                              |                                |
|--------------------------------------|---------------------------------------------------|--------------|----------------|----------|--------|------------------------------|--------------------------------|
|                                      |                                                   |              |                |          |        | Item S                       | pecific Help                   |
| Exit D<br>Load S<br>Discar<br>Save D | iscarding C<br>etup Defaul<br>d Changes<br>honges | hanges<br>ts |                |          |        | Exit set<br>save you<br>CHOS | up utility and<br>r changes to |
| Fi. Hel                              | 14 Se                                             | ect Item     | -/+<br>Fotor   | Change   | Values | F5                           | Setup Defaults                 |

注:<Esc>メニューでこのメニューは終了しません。このメニュー を終了するには、オプションを選択するか<F10>キーを押してく ださい。

#### Exit Saving Changes

設定を終了したら、Exitメニューからこのオプションを選択し、 設定を CMOS RAMに保存してセットアップを終了します。PC の電源がオフでも、COMS RAMはボード上のバックアップバッ テリーにより内容を保持しています。本オプションを選択すると 確認を求められます。変更を保存して終了するためには[Yes]を選 択してください

注:設定変更を保存せずにセットアッププログラムを終了しようと すると、変更を保存するかどうかの確認メッセージが表示されま す。<Enter>を押すと保存して終了します。

Exit Discarding Changes 設定変更を保存しない場合にのみこのオプションを選択してくだ さい。システム日付、時間とパスワード以外の項目を変更したと きには終了前に確認を求められます。

#### Load Setup Defaults

このオプションを選択すると、各メニューに初期設定値が設定されます。このオプションを選択したり<F5>が押されたときには確認を求められます。すべての値を初期設定値に戻す場合には[Yes]を選択してください。Exit Saving Changesを選択し保存終了することも、保存する前に設定変更することもできます。

#### **Discard Changes**

このオプションを選択すると、今回の変更を破棄し、以前に設定した値に復元することができます。選択すると確認を求められます。[Yes]で今回の変更を破棄し、以前の値を復元します。

#### Save Changes

このオプションを選択すると、設定を保存しますがセットアップ プログラムは終了しません。ほかのメニューへ戻り設定を続ける ことができます。選択した場合には設定を保存するかどうかの確 認を求められます。[Yes]で不揮発性RAMに設定を保存します。

### 

新しいハードウェアをフル活用するために、最新のオペレーティングシステムを使 用してください。Windows95では、OSR 2.0またはそれ以降のものを使用してく ださい。Windows NT 4.0では、Service Pack 3.0かそれ以降を使用してくだ さい。

### 5.2 Windowsの起動

マザーボードのインストール後初めてWindowsを起動するときに、Windows98は 全てのプラグ&プレイ機器を検索します。新しいハードウェアの追加ウィザード に従って必要なデバイスドライバを全てインストールしてください。再起動を求 められたら、Noを選択し、このセクションに記載されているセットアップ方法に 従ってください。

注:以下にはマザーボードの設定、オプション、拡張カードについての色々な説明 が述べられていますが、お使いのシステムに正確に一致していないことがあるかも しれません。あくまでも一般的な参考としてお読みください。

#### 5.2.1 PCIRAIDコントローラ

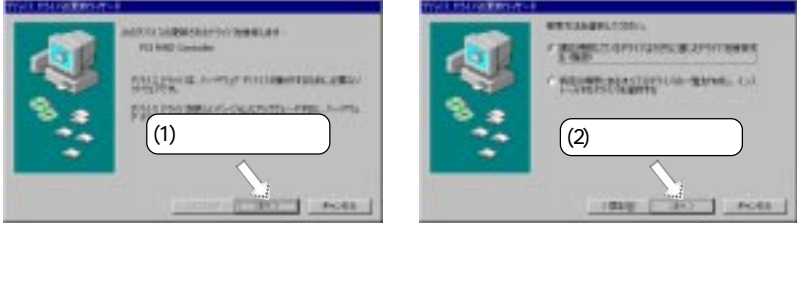

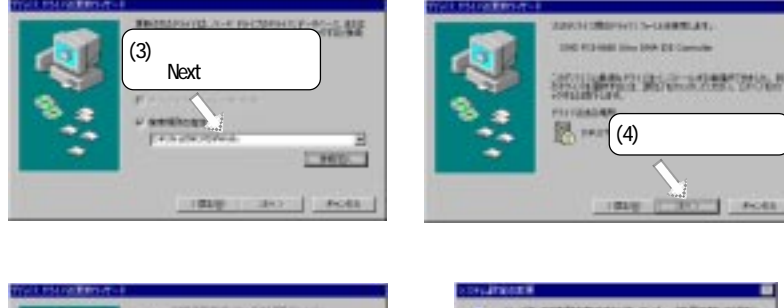

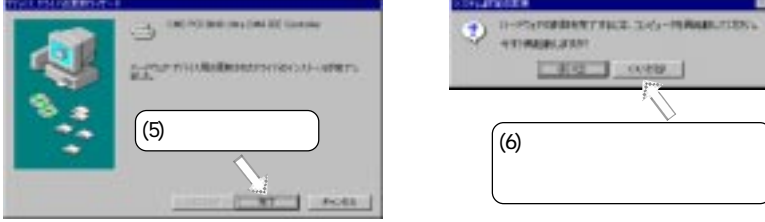

~ 코 W / S

5.

### 5.3 BXシリーズマザーボードサポートCD

注:サポートCDの内容は、予告なく変更されることがあります。 CD-ROMドライブにサポートCDをセットすると、インストールメニューが表示されます。メニューが表示されない場合は、ダブルクリックするか、E:/ ASSETUP.EXE(CD-ROMドライブがE:である場合)を実行してください。

### 5.3.1 インストールメニュー

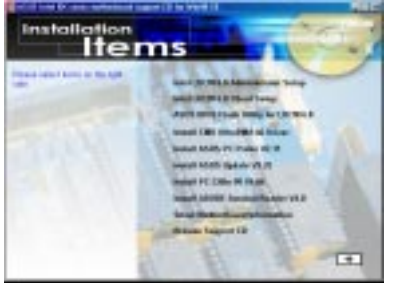

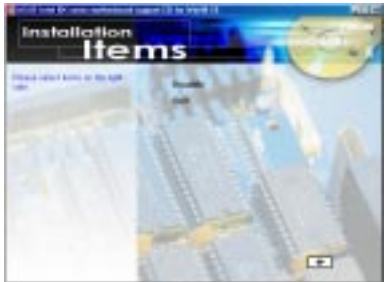

- Intel LDCM Administrator Setup: Clientのソフトウェアがインストー ルされた同一ネットワーク上のPCシステムを監視するソフトウェアをインス トールします。管理者はAdministratorとClientの両方のソフトウェアをインス トールする必要があります。
- Intel LDCM Client Setup: Clientのシステムを監視するソフトウェアをインストールします。ハードウェアマネージャを使用するにはLANDesk Client Managerをインストールする必要があります。
- ASUS BIOS Flash Utility for LCDM: IntelLDCM Administratorと共に 使用した場合に、クライアントのPCのBIOSをフラッシュするためのユーティリ ティをインストールします。
- Install CMD UltraDMA 66 Driver : CMD Ultra ATA66ドライバをイン ストールします。
- Install Intel ASUS PC Probe Vx.xx:コンピュータのファン、温度、電 圧を監視するユーティリティをインストールします。
- Install ASUS Update Vx.xx: Installs a program to help you update Install Intel ASUS Update Vx.xx: BIOSのアップデートやBIOSイメー ジファイルのダウンロードをお助けするプログラムをインストールします。
- Install PC-cillin 98: PC-cillinウイルスプロテクトソフトをインストールします。さらに詳しいことはオンライン上のヘルプを参照してください。
- Install ADOBE Acrobat Reader Vx.x: PDF書類化されたユーザーズマニュアルを観るために必要なソフトAdbe Acrobat Readerをインストールします。このマザーボードのマニュアルの、アップデートバージョンや他国語バージョンは、弊社Webサイトから入手できます。
- Show MotherBoard Information:マザーボードに関する情報(製品名、 BIOSバージョン、CPU)を表示します。
- ・ Browse Support CD: CDの内容を表示します。

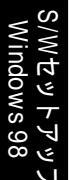

(以下の項目を観るには、メインメニューの右下にある右矢印をクリックしてください。)

- ・ Read Me: サポートCDファイルリストと関連情報を表示します。
- ・ Exit:CDインストールメニューを終了します。

(メインメニューに戻るには、2つ目のメニューの右下にある左矢印をクリックしてください。)

Additonal CD Content: AFLASHフォルダ内のBIOSライターとDIRECTX6 フォルダ内のDirectX 6.0ルーチンライブラリをフラッシュします。

#### 5.4 Intel LDCM Administrator Setup システムに必要な条件

- ・ Intel Pentiumマイクロプロセッサか、それ以上。
- OS: Microsoft Windows 95 (OEM Service Release 2Windows 98 Windows NT 4.0 (Service Pack以降)。
- ・ Microsoft Internet Explorer 4.か ぞれ以上。
- ・ メモリ:Windows 95/98の場合は16MBのRAM;Windows NTの場合は 24MBのRAM(32MBを推奨)。
- ディスク保存領域:インストールには100MBのハードディスク;実行には40-100MBのハードディスク(クラスターサイズに依存)。
- ハードウェアシステム:LDCMを完全に使用するにはDMもしくはSM BIOSが 必要です。
- ・ モニタ解像度は600x800、256色かそれ以上。

マザーボードに付属されているCDをCD-ROMドライブに挿入するか、マイコン ピュータのCD-ROMアイコンをダブルクリックすると、セットアップ画面が起動し ます。

注: ASUS PC Probeなどの他のハードウェア監視ユーティリティがインストール されていると、LDCMを実行できません。プログラムをアンインストールするには 5.11 Uninstalling Programをご覧ください。

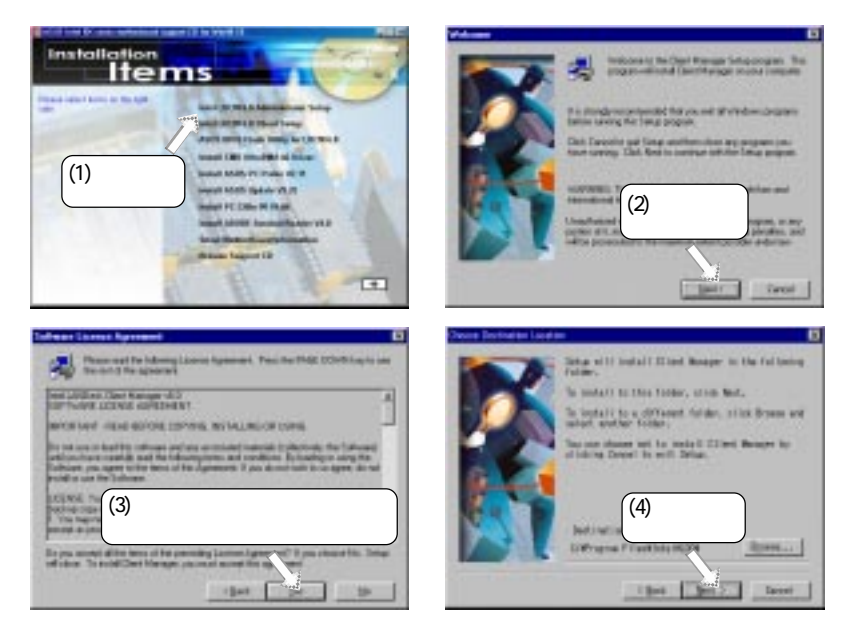

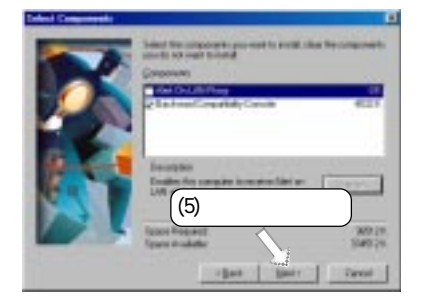

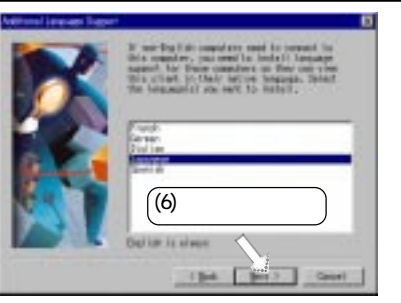

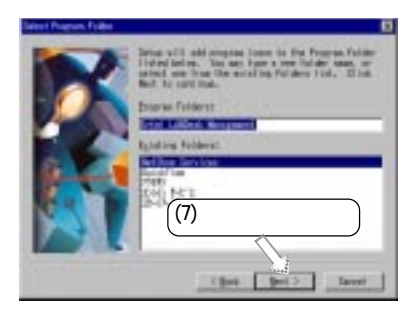

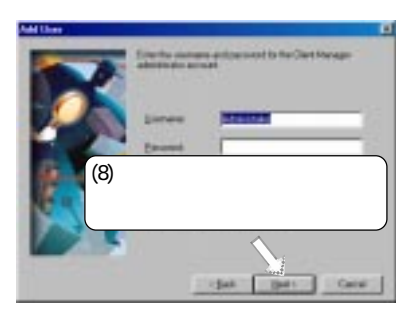

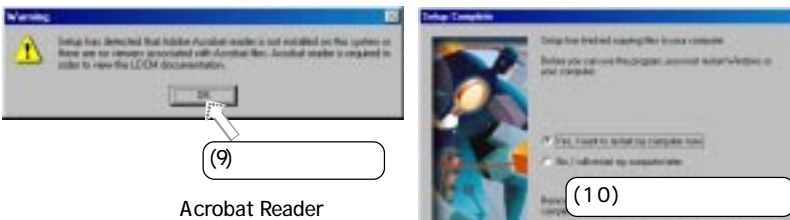

注:この警告文はAcrobat Readerがイン ストールされていない場合にのみ表示され ます。インストールの方法は5.10 Adobe Acrobat Reader Vx.xを参照して下さ い。 (10) ここをクリック

### 5.5 Intel LDCM Client Setup

システムに必要な条件

- ・ Intel Pentiur マイクロプロセッサか、それ以上。
- OS: Microsoft Windows 95 (OEM Service Release 2N/indows 98 Windows NT 4.0 (Service Pack以降)。
- ・ Microsoft Internet Explorer 4.かくそれ以上。
- ・ メモリ:Windows 95/98の場合は16MBのRAM;Windows NTの場合は 24MBのRAM(32MBを推奨)。
- ディスク保存領域:インストールには100MBのハードディスク;実行には40-100MBのハードディスク(クラスターサイズに依存)。
- ハードウェアシステム:LDCMを完全に使用するにはDMもしくはSM BIOSが 必要です。
- プロトコル:クライアントにはIP (Winsock-enable ╋続プロトコルが入っていること。クライアントには、ネットワークにアクセスしているかどうかに関係なく、IPスタックが必要です。
- ・ モニタ解像度は600x800、256色かそれ以上。

マザーボードに付属されているCDをCD-ROMドライブに挿入するか、マイコン ピュータのCD-ROMアイコンをダブルクリックすると、セットアップ画面が起動し ます。

注: ASUS PC Probeなどの他のハードウェア監視ユーティリティがインストール されていると、LDCMを実行できません。プログラムをアンインストールするには 5.11 Uninstalling Programをご覧ください。

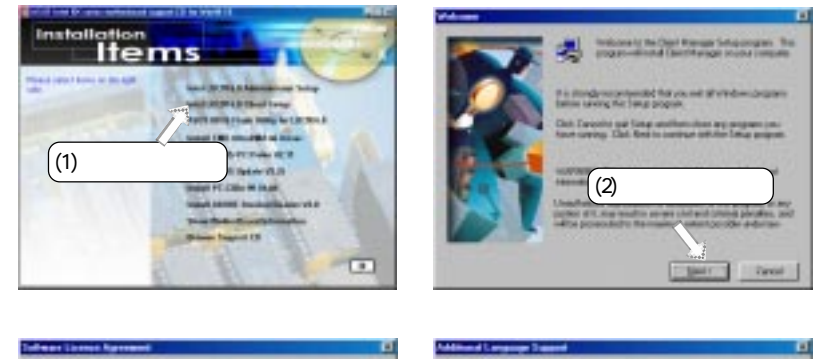

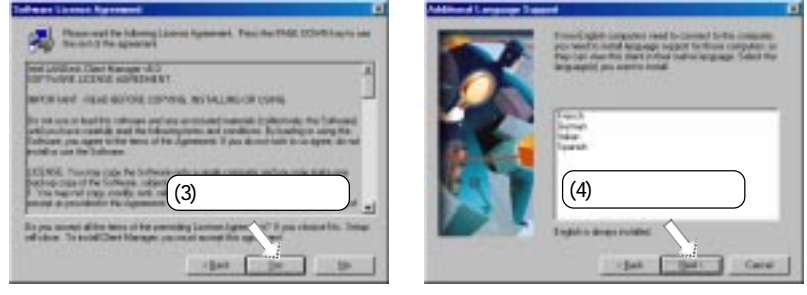

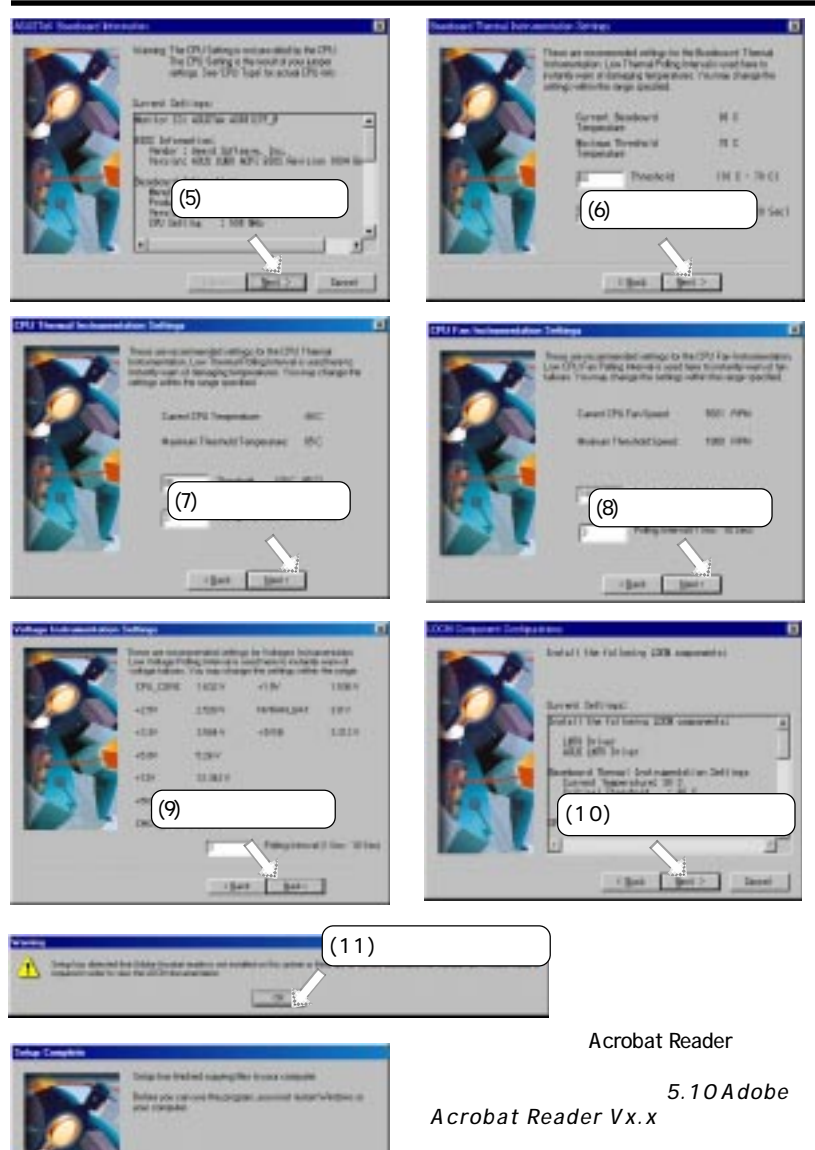

5. S/Wセットアッフ Windows 98

ここをクリック

Name in case of the state of the state of th

(12)

5.6 ASUS BIOS Flash Utility for LDCM マザーボードに付属されているCDをCD-ROMドライブに挿入するか、マイコン ピュータのCD-ROMアイコンをダブルクリックすると、セットアップ画面が起動し ます。

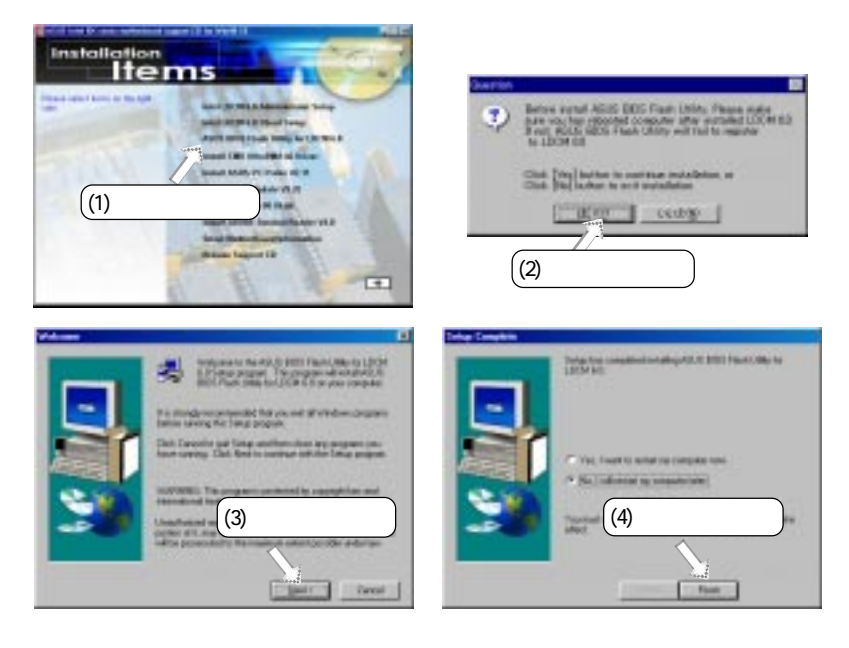

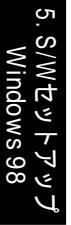

5.7 ASUS PC Probe Vx.xx のインストール マザーボードに付属されているCDをCD-ROMドライブに挿入するか、マイコン ピュータのCD-ROMアイコンをダブルクリックすると、セットアップ画面が起動し ます。注:他のハードウェア監視ユーティリティがインストールされていると、 ASUS PC Probeは実行できません。プログラムをアンインストールするには、 5.12 Uninstalling Programsをご参照ください。

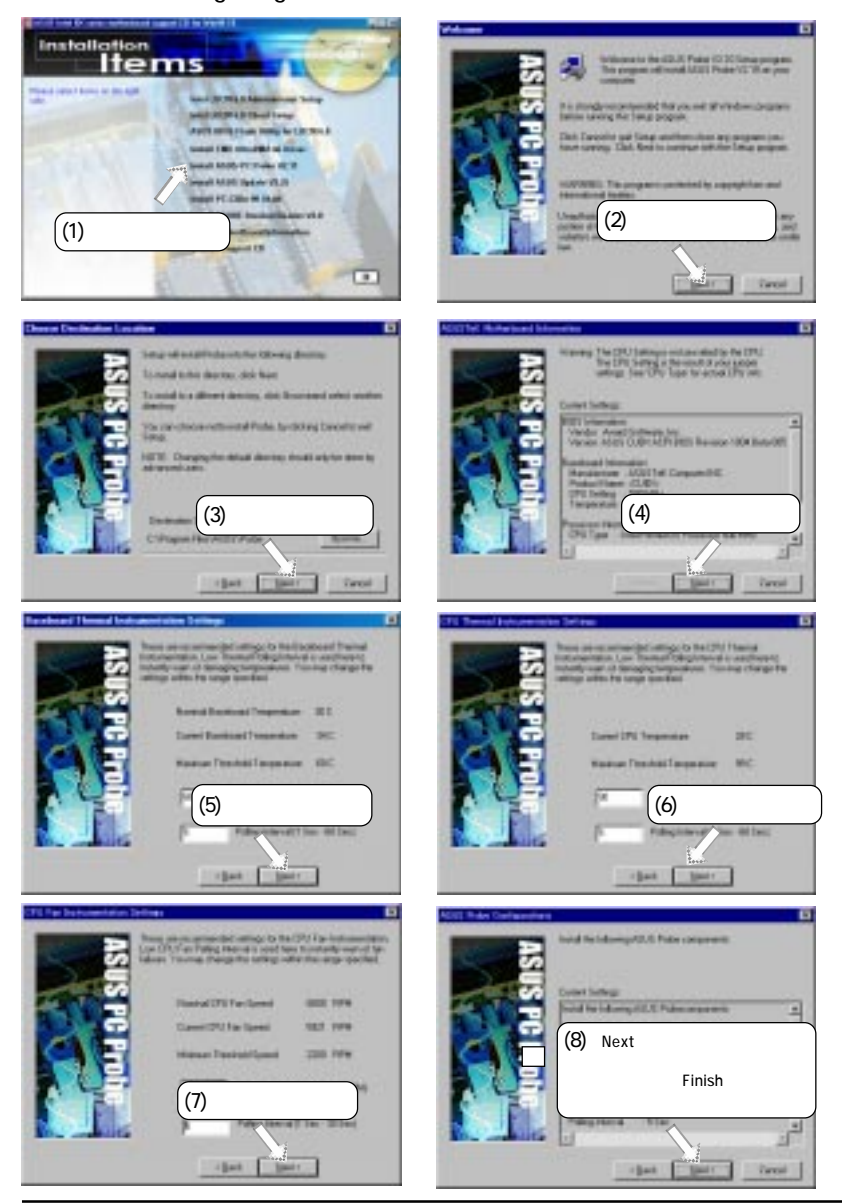

5. S/W セットアッ Windows 98

ASUS CUBX ユーザーマニュアル

5.8 ASUS Update Vx.xxのインストール マザーボードに付属されているCDをCD-ROMドライブに挿入するか、マイ コンピュータのCD-ROMアイコンをダブルクリックすると、セットアップ 画面が起動します。

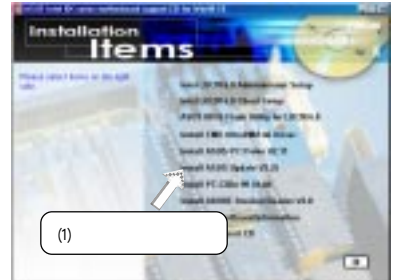

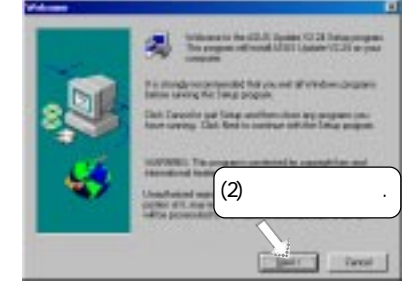

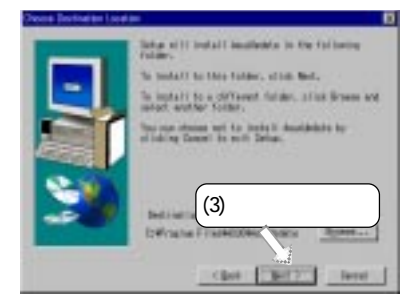

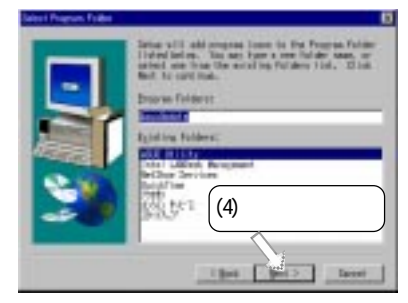

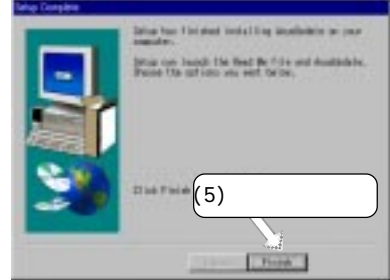

3. S/W セットアッフ Windows 98

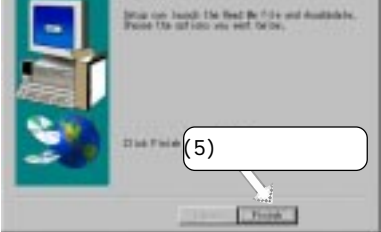

5.9 PC - Cilin 98 Vx.xxのインストール マザーボードに付属されているCDをCD-ROMドライブに挿入するか、マイコン ピュータのCD-ROMアイコンをダブルクリックすると、セットアップ画面が起動し ます。

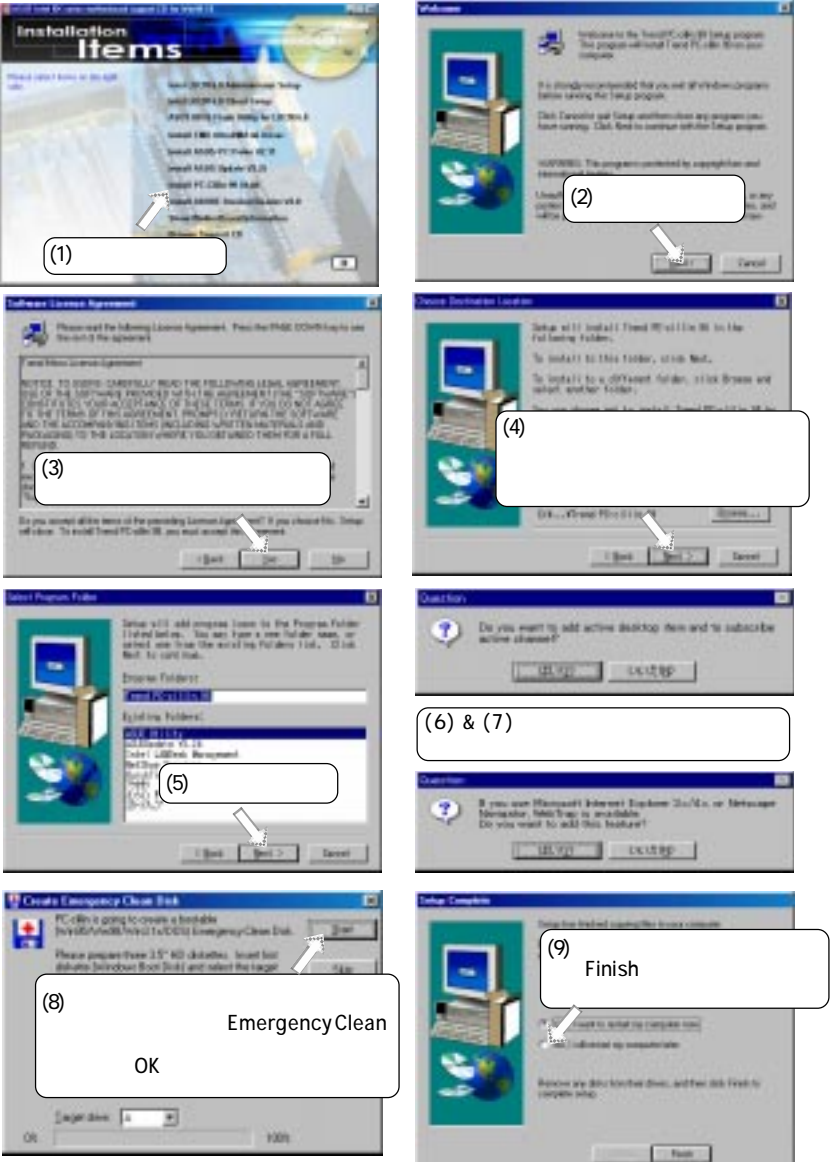

Windows 98

5.

5.10 Adobe Acrobat Reader Vx.xのインストール マザーボードに付属されているCDをCD-ROMドライブに挿入するか、マイコン ピュータのCD-ROMアイコンをダブルクリックすると、セットアップ画面が起動し ます。

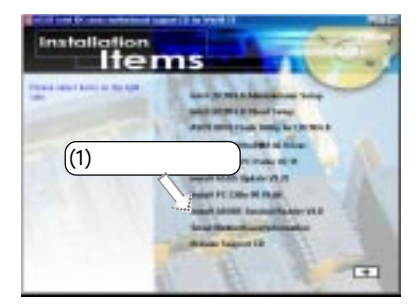

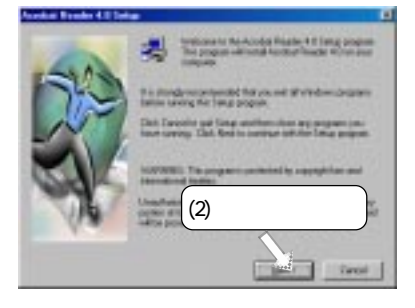

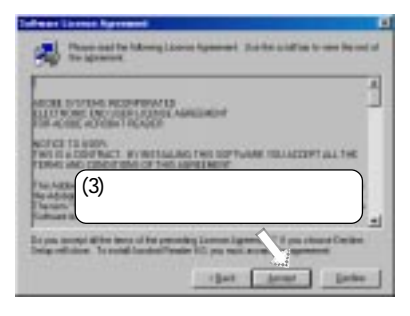

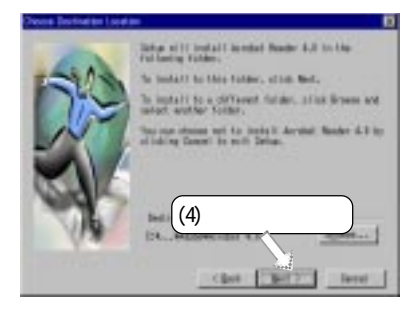

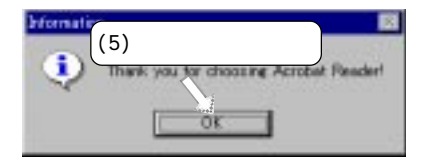

5.11 プログラムのアンインストール

プログラムの追加と削除は、Windowsの基本的な機能です。削除したいプログラム自体にアンインストールプログラムが無い場合には、この機能をご利用ください。

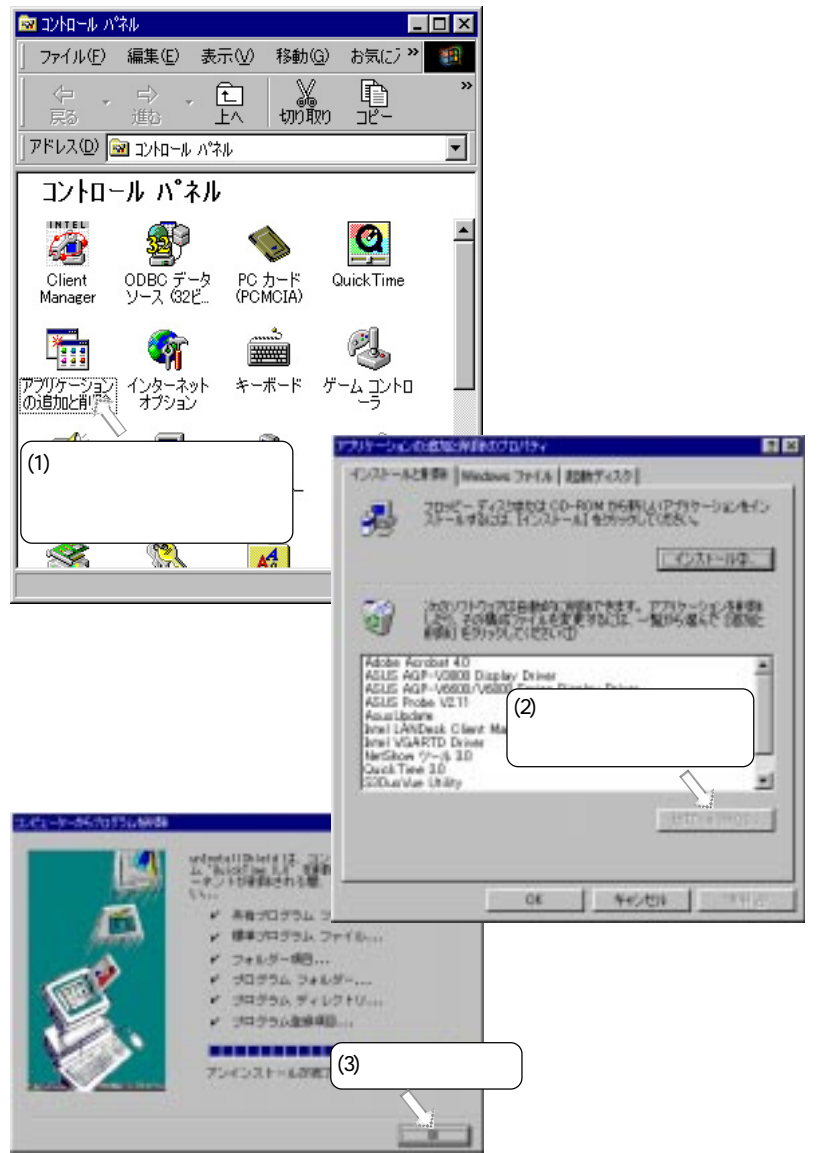

5. S/W セットアッ] Windows 98

(空白ページ)

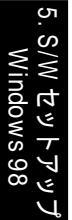

### 6.1 ASUS PC Probe

ASUS PC Probは、ファンの回転や、電圧、温度といった、システムの動作内容を連続的に監視する便利なユーティリティです。ハードディスクの空き容量やメモリ使用状況、CPUタイプ、CPUの演算速度、内部・外部周波数などを、DMI Exploreを通して見ることもできます。

#### 6.1.1 Starting ASUS PC Probe

ASUS PC Probを起動すると、スタートアップ画面が表示されます。次に PC Probeを起動する際に再びこの画面を表示するかどうかを選択すること ができます。このスタートアップ画面の表示を省略するには、次回起動時 にこの画面を表示するのチェックボックスを解除します。

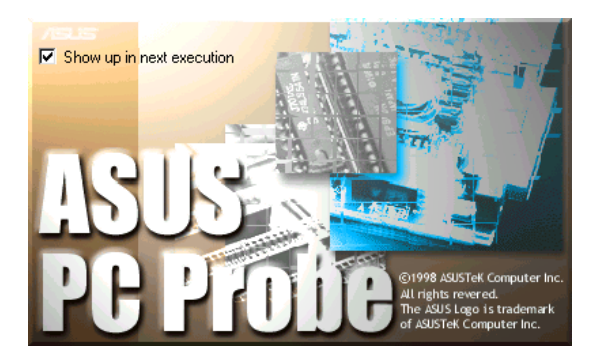

ASUS PC Probeを開くには、Windowsのスタートボタンをクリックし、 プログラム ASUS Utility Probe Vx.xxを選択します。

ASUS PC Prob起動中は、PC Probeアイコン 税がタスクバーのシス テムトレイに表示されます。このアイコンをクリックするとPCの状態を見 ることができます。

Your PC is OK **≯"3**∢:9 3:08 PM

# 6.1.2 Using ASUS PC Probe

MonitorSummary 監視されているアイテムの要約を表示 します。

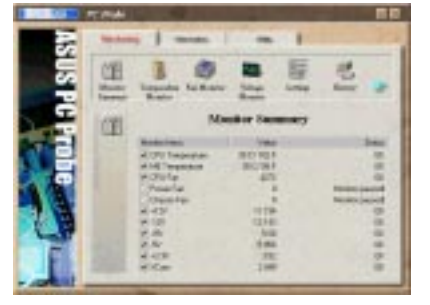

TemperatureMonitor PCの温度を示します。

US PC Pro

Temperature Warning threshold adjustment (スライダを移動して、閾値レ ベルを上下します)

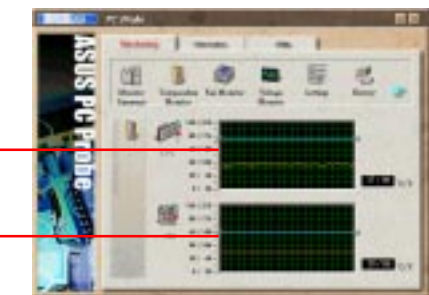

Fan Monitor PCのファンの回転を示します。

Fan Warning threshold adjustment (スライダを移動して、閾値レ ベルを上下します)

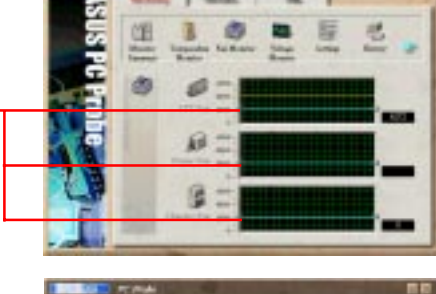

VoltageMonitor PCの電圧を示します。

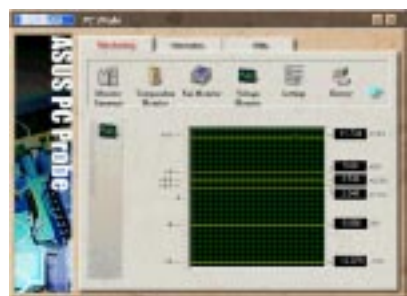

#### Settings PCの温度、ファン回転、電圧の閾値 レベルとボーリング間隔、リフレッ シュタイムを設定します。

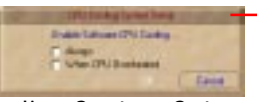

CPU Cooling System Setup CPUを冷却をするには、CPU Cooling System Setupを選択します。When CPU Overheatedが選択されていると、CPU温度 が閾値に達したときにCPU冷却システムが 作動します。

History PCの監視状態を日付、時間、監視対 象ごとに記録します。

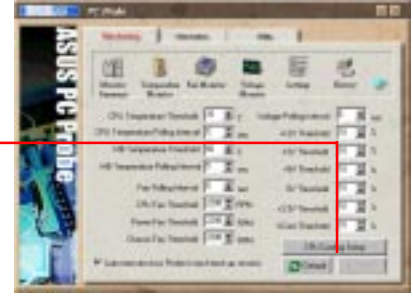

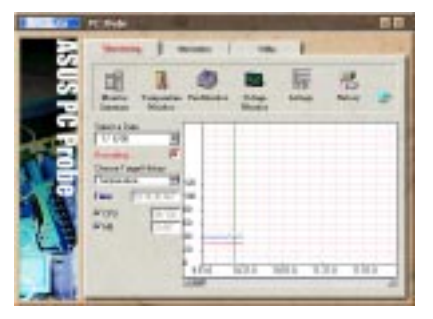

**Fan Control** 

Smart Fan Controlの有効・無効を切 り替えます。Smart Fan Controlでは CPU温度と設定した閾値に基づいて ファンスピードを自動的に調節します。

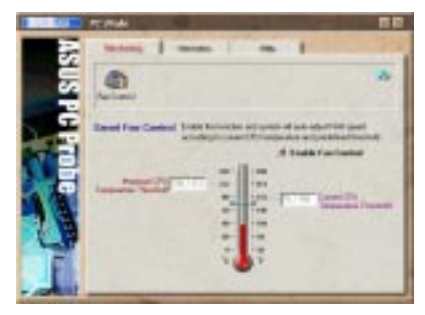

#### Information

Hard Drives PCのハードディスクの使用容量・空き 容量、ファイルアロケーションテーブ ル、ファイルシステムを表示します。

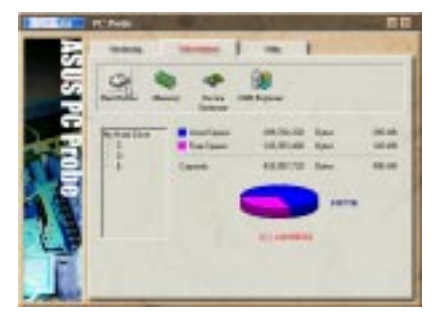

6. S/Wリファランス ASUS PC Prob Memory PCのメモリロード、メモリの使用状 況、ページングなどを示します。

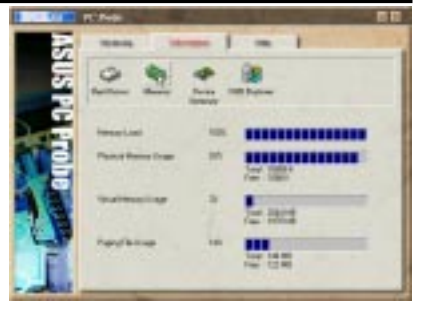

Device Summary PC中のデバイスについての要約を示し ます。

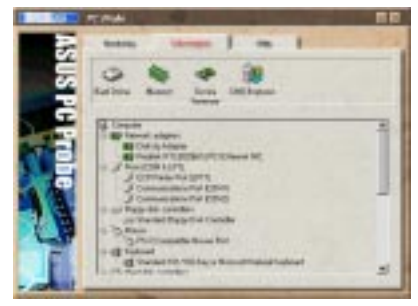

DMIExplorer CPUタイプ、CPUの演算速度、内部・ 外部周波数、メモリサイズなどの、PC 関連情報を表示します。

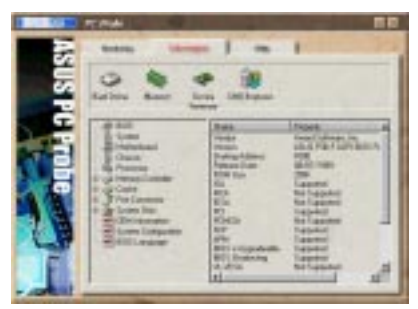

#### Utility

ASUS Probeモジュールに付属してい る他のプログラムを実行します。プログ ラムを実行するには、Execute Programをクリックします。

注:この項目は現在使用できません。

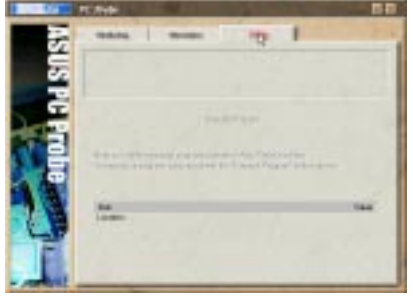

### 6.1.3 ASUS PC Probe Task Bar Icon

PC Probeアイコンを右クリッ クすると、ASUS PC Probe を開く、終了する、システム の監視を一時停止する、再開 するなどを選択するメニュー が表示されます。

| Popup Asus Probe      |            |
|-----------------------|------------|
| Pause All Monitoring  |            |
| Resume All Monitoring |            |
| Exit Asus Probe       |            |
| 1 <b>10</b> 9, 5      | 🐧 10:35 PM |

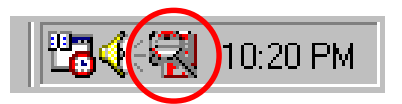

### 6.2 ASUS Update

ASUS LiveUptdatはマザーボードのBIOSとドライバをアップデートする ためのユーティリティです。このユーティリティを使用するには予め Internet Service Provider (ISH通してインターネットに接続してい る必要があります。

 ASUS Updateを開始します。 スタート プログラム ASUS Update Vx.xx ASUS Update Vx.xxでユーティ リティをランチします。

2. アップデートの方法を選びます。

 インターネットからアップデートする/ダウン ロードするを洗濯している場合には、イン ターネットサイトを選択する必要がありま す。最も適したサイトを選ぶか、Auto Selectをクリックします。

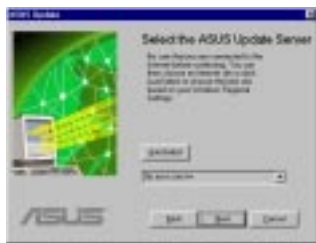

Update from a fileを選択している場合に は、ファイルを指定します。

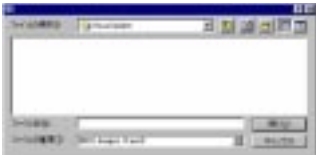

| Constant and | Contractions:                                                                                                    |
|--------------|----------------------------------------------------------------------------------------------------|
| N            |                                                                                                    |
|              |                                                                                                    |
|              |                                                                                                    |
| Number of    | Select the Update Method                                                                                                    |
| 10 10        | 1 June Billing have been the<br>All in particular and a second                                                                                                    |
|              | A status RC calculation contract contract<br>Acceleration of Encoderation acceleration<br>acceleration of the state of the state of the state<br>of the state of the state |

Bar David

| ASUS CUBX | ユーザー | マニュアル |
|-----------|------|-------|
|-----------|------|-------|

### 7.1 PCI-L101ファストイーサネットカード

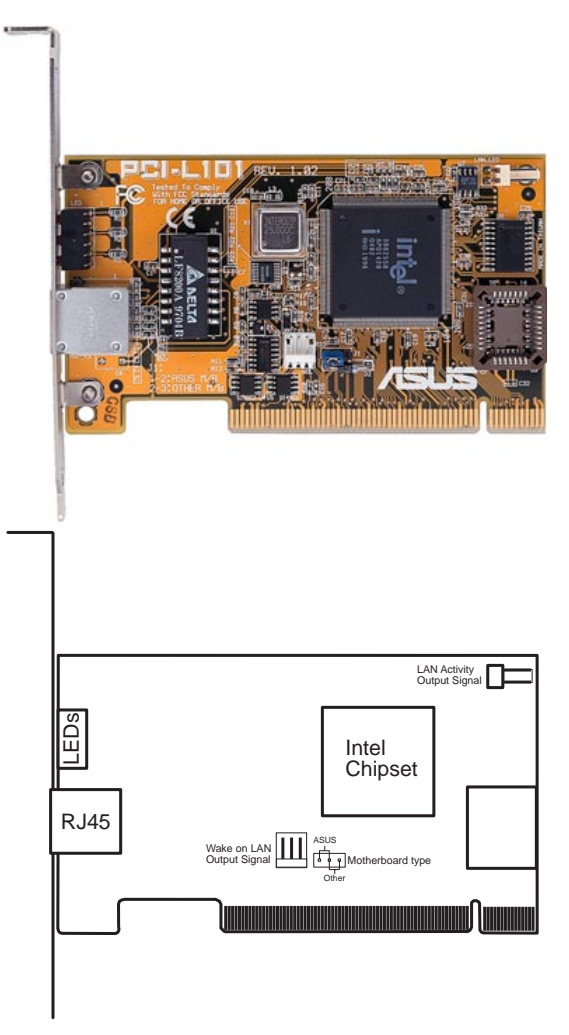

ASUS PCI-L10をこのマザーボード上で使用される場合は、ジャンパーの設定 をデフォルトの「ASUS」にしてください。他社のマザーボードを使用される場 合は、ジャンパーを「Other」に設定してください。マザーボードのWake-On-LAN機能を使用するには、Wake on LAN (WOL)出力信号をマザーボードの WOL\_CON に接続してください。LAN活動状態出力信号(LAN\_LED)を筐体のフ ロントパネルにあるLAN\_LEDに接続すると、LANデータの転送状態が表示され ます。

#### 7.1.1 特徴

- ・ Intel 82558 Ethernet LAロントローラ搭載(10BASE-T/100BASE-T完全対応)
- ・ Wake-On-LANJモートコントロール機能をサポート
- ・ PCIローカルバスRev.2.1準拠
- ・ MAC & PHY(10/100Mbps)インターフェース
- ・ IEEE 802.3 10BASE-T/IEEE 802.3u 100BASE-TKンターフェース
- シングルRJ45ポートで10BASE-T/100BASE-T機能サポート
- ・ 32-biガスマスター転送 / PCI Rev.2.1
- ・ ACPI/APM機能搭載
- PCバスマスターインターフェース Rev.1.0, ACPI Rev.1.0 デバイスクラ スパワーマネジメント Rev.1.0
- EEE 802.3u 10Mbps/10Mbpsネットワークデータ転送レート自動設定
- ・ ネットワーク状態監視 LED
- Plug & Play

#### 7.1.2 ソフトウェアドライバサポート

- ・ NetWare ODI ドライバー Novell Netware 3.x, 4.x, DOS, OS/2 Client
- ・ ND IS 2.01 ドライバー Microsoft LAN Manager, Microsoft Windows 3.11, IBM LAN Server
- ・ NDIS 3.0 ドライパー Microsoft Windows NT, Microsoft Windows 95, Microsoft Windows 3.11

#### 7.1.3 質問と回答

- Q: Wake-On-LANとは何ですか?
- A: Wake-On-LANは、ウェイクアップ信号を送ることによってリモートでWake-On-LAN対応システムの電源を投入する機能です。この機能により、オフピーク 時にデータのアップロードやダウンロードをすることができます。
- Q: Wake-On-LANのメリットは?
- A: Wake-On-LANを利用することにより、システム管理作業量を削減することが できます。また、柔軟なシステム管理もできます。時間も削減でき、もちろん TCOも削減できます。
- Q: Wake-On-LANを実現するために必要な部品は何ですか?
- A: Wake-On-LANを実現するには、Wake-On-LAN対応LANカードとウェイクアップ信号を送出できるLDCMRev.3.1などのソフトウェアが必要です。

#### 7.2 ASUS CIDB筐体侵入検出モジュール ASUS CIDBオプションは、侵入者を音響アラームで知らせるモジュールで、ASUS マザーボード筐体のコネクタに組み込んで使用します。このモジュールは光セン サーへの光刺激と筐体に搭載したトグルスイッチの開閉により、侵入者を探知しま す。侵入者メモリ機能は、探知や、BIOSプログラムによって次回起動時までに侵入 報告を削除します。

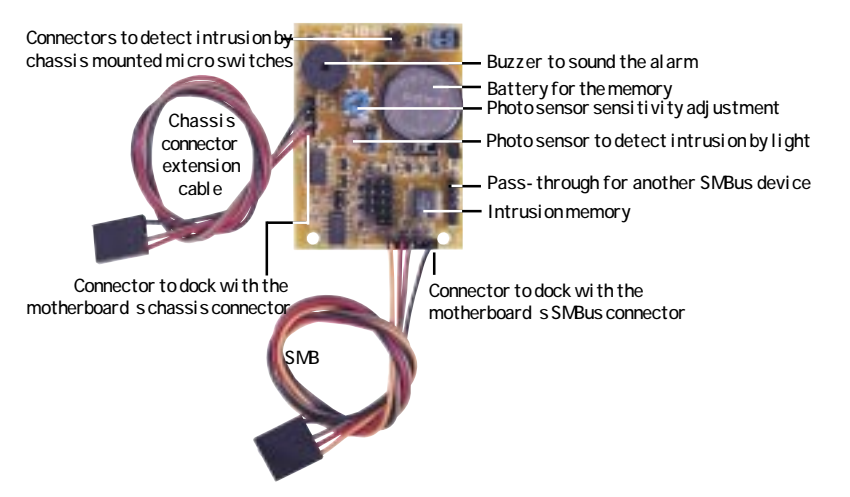

#### 7.2.1 ASUS CIDEを使用する

- ASUSマザーボードに以下のものが有ることを確認します:(1)筐体コネクタ (2)System Management Bus (SMBロネクタ。
- CIDBを筐体コネクタに直接あるいは付属の延長ケーブルを使用して接続し、 CIDBを厚地両面テープか、スペーサーを介してネジ止めして筐体に固定しま す。

注意!CIDBのピンや金属ポイントは他の金属面に接触させないで下さい!ショートします!

- 3. SMBINコネクタと付属のSMBケーブルを使用してCIDBをマザーボードのSMBコ ネクタに接続します。マザーボード上に他のSMB機器が接続されている場合、 それを抜いてCIDBのSMBOUTコネクタに接続して下さい。
- 4. ハードウェア設定をチェックします:
  - ・ 光センサーが使用できるように、PHOTOジャンパーが有効になっている こと。
  - ・ 侵入イベントによってスイッチが開閉するように、MS1とMS2コネクタ が筐体のトグルスイッチに接続されていること。

- アラーム音を止めるには、BIOS設定を用いるか、ジャンパーをCLRジャンパー の上に設置してみて下さい(あるいは手で短くしてみます)。CIDBが再び正常 に機能するために、ジャンパーははずしておくことにご注意下さい。
   対侵入者サポートをしているBIOSをアップデートしている場合、BIOS設定に
- 対位入省リハートをしているBIOSをアップテートしている場合、BIOS設 より侵入後の起動時にパスワード入力を求められることがあります。

#### 7.2.2 ASUS CIDBのセットアップ

# 7.付録 ASUS CID<del>EE</del>ジューJ

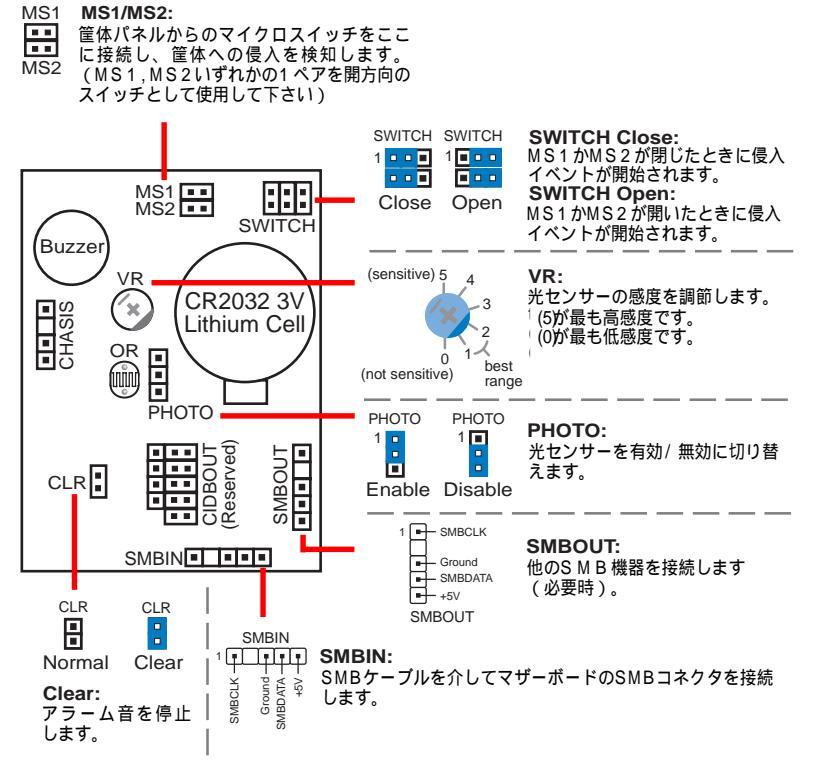

#### 7.2.3 ASUS CIDE CONTの御注意

- 1. マザーボードに電源が入っていない場合(例えば、電源コードがはずされている、電源装置のスイッチがオフになっているなど)アラーム音はなりませんが、 CIDBが侵入イベントを記憶し、BIOSは次回起動時に侵入を検知します。
- CIDB使用中はマザーボードの筐体侵入探知機能は使用できません。
  P2B-LSマザーボードはEXTBATTコネクタの外部バッテリーパックを必要とします。これらを使用しないとアラームや侵入メモリ機能は使用できません。

#### 7.3 用語集

1394

1394はEEE(電気電子技術者学会)で定められた、転送スピードが12.5M.25M.50M Bytes/secで可能な高速シリアルバス規格です。このシリアルバスはバックプレーン物理 層と、2地点間ケーブル接続の仮想バスを定義します。主な利用局面は、低価格、スケー ラルブ、高速度のシリアルインタフェースを利用した、パーソナルコンピュータのケーブ ル接続1/0の統合です。1394は、外付けも含むハードディスク、プリンター、ハンドヘル ド機器、スキャナーやカメラなどの周辺機器にライブコネクト/ディスコネクトなどの新しいサービスを提供することができます。転送スピードの遅いUSBを補って、高価なSCSI インタフェースと競合する、新しい標準規格です。

AC97 (Audio Codec '97)

AC97は家電オーディオ機器と比較できるだけの高品質オーディオを、PCで実現するため の次世代の規格です。DVD、3Dマルチプレイヤーゲーム、インタラクティブミュージック などの次世代のPCアプリケーションをサポート為に必要な、コンポーネントを統合するこ とを目的として、費用対効果の高いオプションを定義しています。この仕様は、製造業者 がより速く効率的に、これらの新しいテクノロジーを採用することをサポートしたり、モ デムやドッキングをサポートする新しい拡張機能を定義します。この仕様は、PCIサウンド ブラスターのソフトウェアエミュレーションを提供します。

ACPI (Advanced Configuration and Power Interface) ACPIは多くのオペレーティングシステムでサポートされるようにデザインされた、クロス プラットフォームインタフェースを定義します。ACPIは、ハードウェア、オペレーティン グシステム、およびアプリケーション・ソフトをなどから、PCシステムのパワー・マネー ジメント機能をを統合する標準的な方法を提供するフレキシブルで抽象的なハードウェ ア・インターフェースを定義します。CD-ROM、ネットワークカード、ハードディスクの みならず、PCと接続されたビデオやテレビ、電話やステレオなどの家電製品のオン/オフ することを可能とします。このテクノロジーによって、周辺機器がPCを稼働状態にするこ とができるでしょう。たとえば、ビデオにテープを挿入することによって、PCをつけるこ とができます。さらに、T V やハイファイ・サウンド・システムもつけることができるで しょう。

AGP (Accelerated Graphics Port) PCで高性能3Dグラフィックスを可能とするインターフェース仕様です。AGPはグラ フィックカードがシステムメモリから直接テクスチャーマッピング実行するために必 要な帯域幅とレイテンシィを提供するようにデザインされています。

| Bus    | Bus Frequency | Bandwidth | Data Transfer Rate |
|--------|---------------|-----------|--------------------|
| PCI    | 33MHz         | 33MHz     | 133MByte/sec       |
| AGP 1X | 66MHz         | 66MHz     | 266MByte/sec       |
| AGP 2X | 66MHz         | 133MHz    | 512MByte/sec       |
| AGP 4X | 66MHz         | 266MHz    | 1024MByte/sec      |

BIOS (Basic Input/Output System)

BIOSはプログラムで、メモリやディスク、ディスプレイなどの機器間のデータ転送などに ついて制御します。BIOSは読み出しのみのROM内に格納されています。設定は、BIOS セットアッププログラムでユーザーが設定することができます。BIOSは供給されたユー ティリティを使って新しいBIOSファイルをEEPROMにコピーすることによりアップデート できます。

Bit (Binary Digit)

コンピュータで使用する最小データ単位です。1ビットは、0か1のどちらかです。

#### Boot

Bootは、システムメモリにOSを読み込んで起動することです。コンピュータの電源をオ ンにするとブートします。リブートはコンピュータを再起動することです。Windows 95 以降では、スタートメニュー | Windowsの終了 | 再起動を選択するとリプートする ことができます。

Bus Master IDE

PIO(Programmable I/O)IDEは、IDEアクセスなどにCPUを必要とします。バスマスターは IDEでは、CPUへの割り込みなくデータ転送することができます。バスマスター転送をする には、バスマスタードライバーとバスマスターをサポートするIDEハードディスクが必要 です。

Byte (Binary Term)

1/バイトは連続した8ビットから構成されています。1バイトでは、英数字や句読点、記号 などを表すことができます。

#### COM Port

COMはコンピュータのシリアルポートを定義する論理機器名です。ポインティングデバイス、モデム、赤外線モジュールなどをCOMポートに接続することができます。各COMポートは、固有のIRQとアドレスを使用するように構成されています。

#### Concurrent PCI

コンカレントPCIはCPUやPCI,ISAバスなどが同時にアクティブになることを可能として、 システム性能が最大になるようにします。マルチ・トランザクションのタイミングをサ ポートしたPCI2.1準拠のディレイ・トランザクションによって、書き込みパフォーマンス が向上しました。コンカレントPCIは大きな帯域幅を提供してシステムの待ち時間を縮小し ます。これにより、ビデオまたはオーディオのパフォーマンスを上がり、アプリケーショ ンの処理スピードが向上します。

CPU (Central Processing Unit) CPUはプロセッサーとも呼ばれ、コンピュータの頭脳として機能します。プログラムの命 令を実行したり、メモリ内のデータを処理したりします。 ソケット370 (Pentium III FC-PGAとCeleron-PPGA)、ソケット7 (Pentium, AMD, Cyrix, IBM)、スロット1 (Pentium IIとIII)、スロット2 (Xeon)、スロットA (AMD)プロセッサがあります。

Device Driver

デバイスドライバーは、OSがVGAやオーディオ、プリンタ、モデムなどと通信し使用でき るようにするプログラムです。

DOS (Disk Operating System) DOSはWindowsを含む全てのプログラム、ソフトウエア、アプリケーションの動作する環 境の基礎となります。DOSはシステム資源(例えばメモリ)、CPU時間、ディスクスペー ス、周辺機器へのアクセスなどへの割り当てを制御しています。このように、DOSはユー ザーとコンピュータの間の基本的なインターフェースを構成しています。

DRAM (Dynamic Random Access Memory) DRAMにはEDO DRAM(Extended Data Output DRAM)やSDRAM(Synchronous DRAM)、 RDRAM(Rambus DRAM)など、いくつかの異なった種類があります。

Flash ROM

フラッシュROMは、設計段階で書き込まれたプログラムを特殊なプラグラムを使って更新 することができます。一般的に、フラッシュROMはハードウェアデバイスなどがOSの為に 必要なパラメータをセットアップするシステムBIOSに利用します。フラッシュROMの内容 は改変することができるので、ユーザーがBIOSを更新することが可能です。

IDE (Integrated Drive Electronics) IDE機器はドライブ自体で直接データ転送を行い、SCSI機器のようにコントローラーカー ドを必要としません。UltraDMA/33 IDE機器は33MB/Sec転送を実現しています。

LPT Port (Line Printer Port)

コンピュータバラレルポートのDOSによる論理機器名です。各LPTポートは固有のIRQとアドレス割り当てで構成されます。

MMX

MMXとは、複数データ同時に処理するSingle Instruction Multiple Data (SMD)技術を採用 した、x86系CPU用の新しい57命令です。Intel Pentium PP/MT (P55C)、Pentium II (Klamath) CPUやその他のx86-コンパチブルマイクロプロセッサなどで採用されていま す。マルチメディアや3Dビデオ、3Dサウンドなどの処理に適しています。

OnNow

OnNowはシステムおよびデバイスのパワーコントロールを行うための包括的なアプローチ です。OnNowは電源が切られていても、ユーザーやそれ以外のリクエストに即座に反応す ることができます。OnNowはMicrosoft Windowsオペレーティングシステムで起るであろ う変化、たとえばデバイスドライバー、ハードウェア、アプリケーションなどを検知する ことができます。これはACPIで定義された仕様に依存します。

PC100

SDRAMはインテルのゴールがメモリーがシステム性能へのボトルネックにならないよう、 メモリーサプシステムが進化するプラットフォーム要求をサポートしつづけることを保証 しています。PCメモリーロードマップがCPUのためのパフォーマンスロードマップ、I/O およびグラフィックロードマップと一緒に進化するということを確認することは特に重要 です。

PCI Bus (Peripheral Component Interconnect Local Bus) PCIは32ビットデータバスインターフェースの仕様です。PCIは多くの拡張カードが採用しています。

PCI Bus Master

PCIバスマスターは、CPUが扱うことができるローカルなデータをCPUを利用しないでデー タ転送することができます。PCI2.1規格では、CPUとバスマスターガが同時に働くことを 可能とするために、コンカレントPCをサポートします。

Plug and Play BIOS

ISAパスはメモリーのアロケーション、I/Oアドレス、DMAチャネルや割り込みを要求しま す。しかし、ISAカードの構成がかわると、一般的にジャンパーによってメモリーマップ やI/Oスペース、DMAチャネルや割り込みなどを変更したり、システム構成ファイルを更 新する必要がありました。ユーザーはそれぞれの製造業者の提供したドキュメントによっ て、それぞれの設定が衝突しないようにします。一般的なユーザーはこのプロセスは難解 で、挫折感を引き起こすものです。プラグアンドプレイ(PnP)BIOSはISAカード機器のハー ドウェア衝突問題を取り除きます。PnP BIOSはそれぞれのカードの構成をメモリーブロッ クへ保存します。また、自動的もしくは手動でユーザーがカードのIRQやDMA設定などを 変更することを可能とします。

POST (Power On Self Test)

コンピュータの電源を入れると、最初にPOSTが始まります。POSTは起動時の自己診 断テストで、システムメモリやマザーボードの回路、ディスプレイ、キーボード、 ディスケットドライブ、その他I/O機器をなどをチェックします。

PS/2 Port

PS/2ポートは、BM Micro Channel Architectureに基づいています。16ビット・32 ビットバスでデータ転送します。PS/2マウスやキーボードがATXマザーボードで使 用されます。

RDRAM (Rambus DRAM)

Rambus社によって開発されたメモリーで、毎秒最大1.6GBのデータを転送することができます。RDRAMは高性能VLSIコンポーネントで直接に実行することができる、最初の標準インタフェースです。たとえば、CMOS DRAMs、メモリーコントローラ、そしてグラフィックス・ビデオになどに使用されています。

₽

ROM (Read Only Memory)

書き換える必要のないプログラム( Źァームウェア) を格納するために使用し、内容を自由 に書き換えることはできません。Flash ROM (EEPROM)は、プログラムによって書き換え ることができます(BIOSで使用されています)。

SCSI (Small Computer System Interface)

多くの同辺機器を接続できる高速パラレルインターフェースで、American National Standards Institute (ANSI)のX3T9.2委員会で策定されました。今日では10MBytes/secから 160MBytes/secが標準です。

SDRAM (Synchronous DRAM)

SDRAMの特色は積極的にエッジクロックを利用した同期転送機能を備えます。これにより、すべてのオペレーションは、高性能およびシンプルなユーザ・インタフェースの共存を可能にするクロック・インプットで同期させられます。SDRAMはCPUのコントロールからメモリーアクセスを切り離します。チップ内の内部レジスタはリクエストをうけいれると、リクエストされたデータがCPUとやり取りされるまでの間は、CPUが別の処理を行うことができます。SDRAMはSDRAM自身のクロックサイクルで作動するので、他のシステムはより速いクロックで動作することができます。SDRAMにはビデオカード用に最適化されたものや、マザーボード用のメインメモリーがあります。

SPD for SDRAM module

Serial Presence Detect (SPD) is most like an ID detect for SDRAM module, it シリアル・ プレゼンス・ディテクト(SPD)はSDRAMモジュールにIDが登録されているものです。それ にはEEPROMを使って、DIMMモジュールの構成情報を記録しています。SPD機能は2048 ビットのEEPROMに実装されています。この不揮発性記憶装置には、モジュールの型番、 およびSDRAM組織名、タイミング・パラメータを識別するDIMM製造業者によってプログ ラムされたデータが記録されています。

SSE (Streaming SIMD Extensions)

新しいCPU命令セットであるSSEは、リアルタイムのビデオの符号化、および音声認識な どの新しいアプリケーションや、3Dジオメトリーパイプライン処理のような、より良いビ ジュアル体験を可能とすために、現存のアーキテクチャに追加されました。

System Disk

シズテムディスクはOSの基本的プログラムを含んでいて、システムを起動する場合に使用 されます。

UltraDMA

UltraDMA/33は、InteI社が開発した"同調的DMA"です。この機能はInteIのPIIX4チップ セットに入っています。上昇エッジ部分のみを使用する従来のIDE 転送と異なり、 UltraDMA/33では上昇下降の両エッジを使用します。その結果、データ転送レートは、 PIO mode 4やDMA mode 2の2倍になります(16.6MB/s x2 = 33MB/s)。Ultra ATA/66は Ultra DMA/66としても知られ、現行のUltra ATA/33インタフェースの拡張版です。この 新しい高速インタフェースによりUltra ATA/33バーストデータ転送レートの2倍である 66.6Mbytes/secに向上し、PCIローカルバス環境下でのディスクパフォーマンスを最大化 します。

USB (Universal Serial Bus)

ホストによって定められたプロトコルを介して、キーボード、マウス、ジョイスティック、スキャナ、プリンタ、モデム/ISDNなどのプラグ&プレイ周辺機器を127個まで共有できる4 ピンのシリアルケーブルバスです。ホストや周辺機器が起動状態にある時に接続・接続解除することができます。同一ケーブル上での同調・非同調転送タイブは12Mbit/secまでサポートします。USB 2.0の転送レートはUSB 1.0の2倍で、1394スタンダードに匹敵します。

Wake-On-LAN

電源ソフトオフやサスペンドモード、スリープモードになっているときに、ネットワーク インタフェースからWake-up信号を受信するとコンピュータが自動的に復帰します。

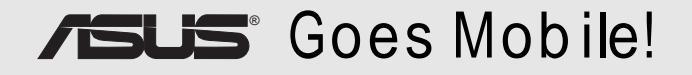

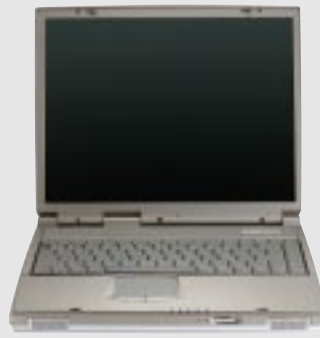

L8400 シリーズ *コンパクトプロフェッショナルノート PC* ・14.1モ TFT カラーディスプレイ ・450MHz 700MHz+ ・64MB~192MBのメモリ ・2X AGP 3D w/8MB VRAM

・100MHz プロセッササイドバス

#### M8300/8200 Series <sup>薄型& 軽量を実現したノート PC</sup>

- ・13.3" or 12.1" TFT カラーディスプレイ
- 366MHz 650MHz+
- ・64MB~192MBのメモリ
- ・2つのハードドライブをサポート

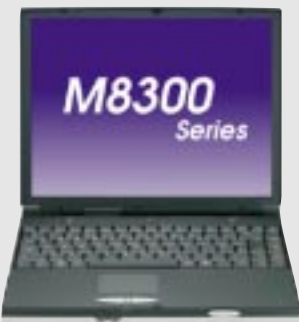

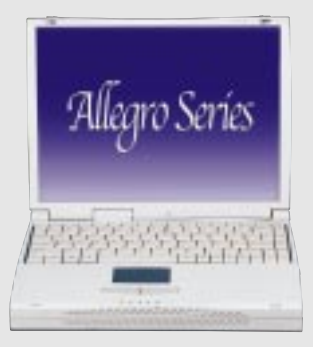

#### L7300/7200 シリーズ オールインワンコンパクトノート PC ・13.3" or 12.1" TFT カラーディスプレイ

- 366MHz 650MHz+
- ・64MB~192MBのメモリ

# **SUS** Barebone Servers

|        | Pentium®III<br>Pentium®II<br>サポート | PC100 ECC<br>最大メモリ<br>(GB) | Ultra2 SCSI<br>装備<br>(Channels) | 5.25"<br>固定ディスク<br>装置 | Hot-Swapトレイ |
|--------|-----------------------------------|----------------------------|---------------------------------|-----------------------|-------------|
| AP100  | 1                                 | 1                          | 1                               | 3                     | 0           |
| AP200  | 2                                 | 1                          | 1                               | 3                     | 0           |
| AP2000 | ) 2                               | 1                          | 1                               | 4                     | 3 or 5*     |
| AP2500 | ) 2                               | 1                          | 1                               | 4                     | 3 or 5*     |
| AP3000 | ) 2Xeon™                          | 2                          | 2                               | 4                     | 3 or 5*     |
| AP6000 | ) 2                               | 1                          | 1                               | 4                     | 8**         |
| AP7500 | ) 2                               | 1                          | 1                               | 4                     | 8**         |
| AP8000 | ) 2Xeon™                          | 2                          | 2                               | 4                     | 8**         |

\* 1.6インチx3 or 1インチx5 SCA-2 SCSIハードドライブ

\*\* 1.6インチx8 or 1インチ SCSIハードドライブ

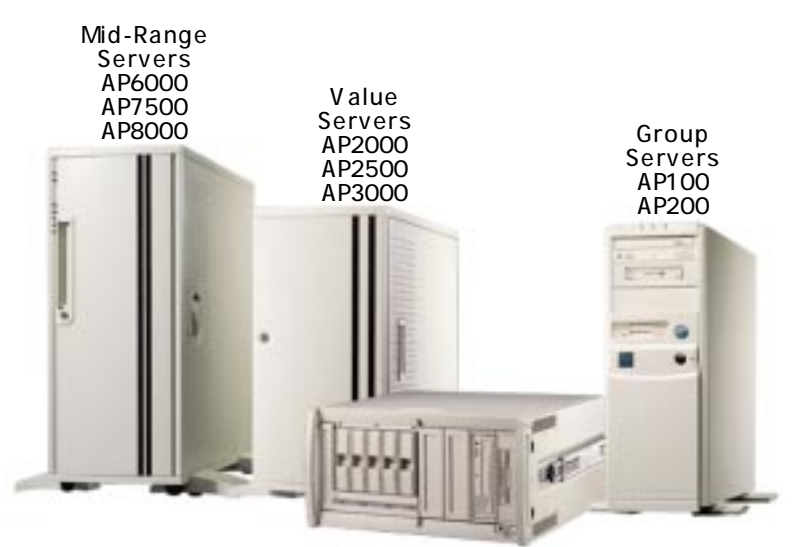

Rack Mountable

# ASUS AR1000 RAID Sub-system with DA3000 SCSI-to-SCSI RAID Controller

- 5x86 RAIDプロセッサと最大128MBのキャッシュメモリをサポートする72 ピンSIMMソケット×2
- ・ 3つのUltra2 SCSチャネルで最大80MB/秒のデータ転送レートをサポート
- ・ マルチプルホスト/ドライブチャネルを実現
- 充分な制御容量
- ・ non-RAID, RAID levels 0, 1, 0+1, 3をサポート
- ・ オンラインでのエラードライブの再構築
- ・ 自動再構築-ローカル/グローバルスペアドライブをサポート
- ・ オンライン拡張機能
- ・ SAF-TE(SCSI Accessed Fault-Tolerant Enclosu機能をサポート
- ・ RAID 設定用にLCDパネルとRS-232ポートを使用
- 1.0インチ×10、1.6インチ×6のUltra2 SCSI SCA なット-スワッパブル ドライブベイ
- 19インチ用のパソコンラックに 設置可能(高さ:5U)
- ハードディスクパワーと作働状態 を示すLED
- 8cmシステムファン×2、6cm
  ドライブファン×4
- アルミニウムディスクアレイによる効率的な放熱
- ・ 十分な容量を持つ350W電源

#### ASUS PCI-DA2100/2200 Series SCSI RAID Card

- ・ PCI-DA2100は4x86DX4-100プロセッサをサポート
- ・ PCI-DA2200は5x86-133プロセッサをサポート
- ・ 1個の72ピンSIMMソケットが最大128MBのキャッシュメモリをサポート
- RAID levels 0, 0+1, 3, 5, non-RAID
- ・ PCI-DA2100AはデュアルチャネルUltra Wide SCSIンターフェースをサポート
- ・ PCI-DA2200AはシングルチャネルUltra2 SCSインターフェースをサポート
- ・ PCI-DA2200はデュアルチャネルUItra2 SCSインターフェースをサポート
- 不良セクタを自動的に再割当
- ・ グローバル/ローカルスペアドライブ両方の動作をサポート
- ・ バックグラウンド再構築
- ・ PCI rev. 2.1準拠
- ・ 最大8台の論理ドライブと 8つのパーティションを一 つの論理ドライブとして使 用可能。論理ドライブの数 は無制限

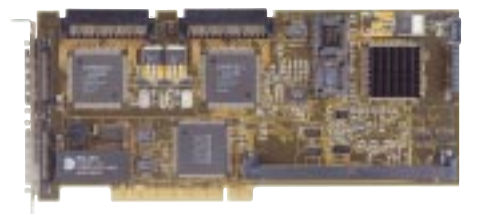

# **/らしち**8倍速DVD-ROMドライブ

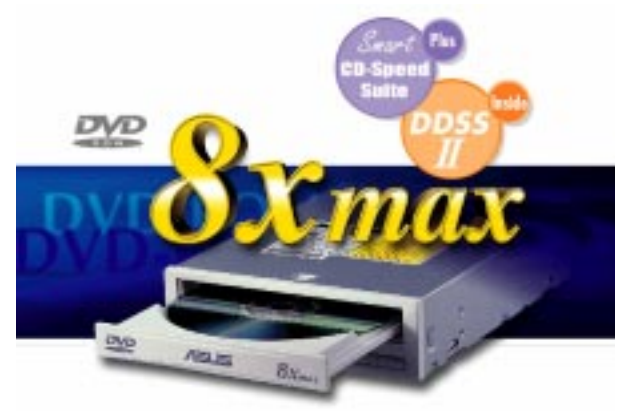

- あらゆるアプリケーションの要求にも十分に応 える読み込み速度
- ・ 8倍速DVD-ROM/40倍速CD-ROMを誇る最大 速度
- ・ 高速なデジタルオーディオ出力
- ・ UltraDMA/33転送モードをサポート
- ・ MPC3規格に準拠
- ・ マルチリード機能をサポート

# JSUS Ultra-Fast CD-ROM

- · Supports high speed CD-Audio playback
- ・ 高速なCDオーディオ再生をサポート
- ・ 高速なデジタルオーディオ出力をサポート
- ・ UltraDMA/33転送モードをサポート
- ・ すべてのCDフォーマットに互換
- ・マルチリード機能をサポート(CD-R/CD-RW)

# ACP-V6300 Series Span the Graphics Globe with DDR\_Intelligence

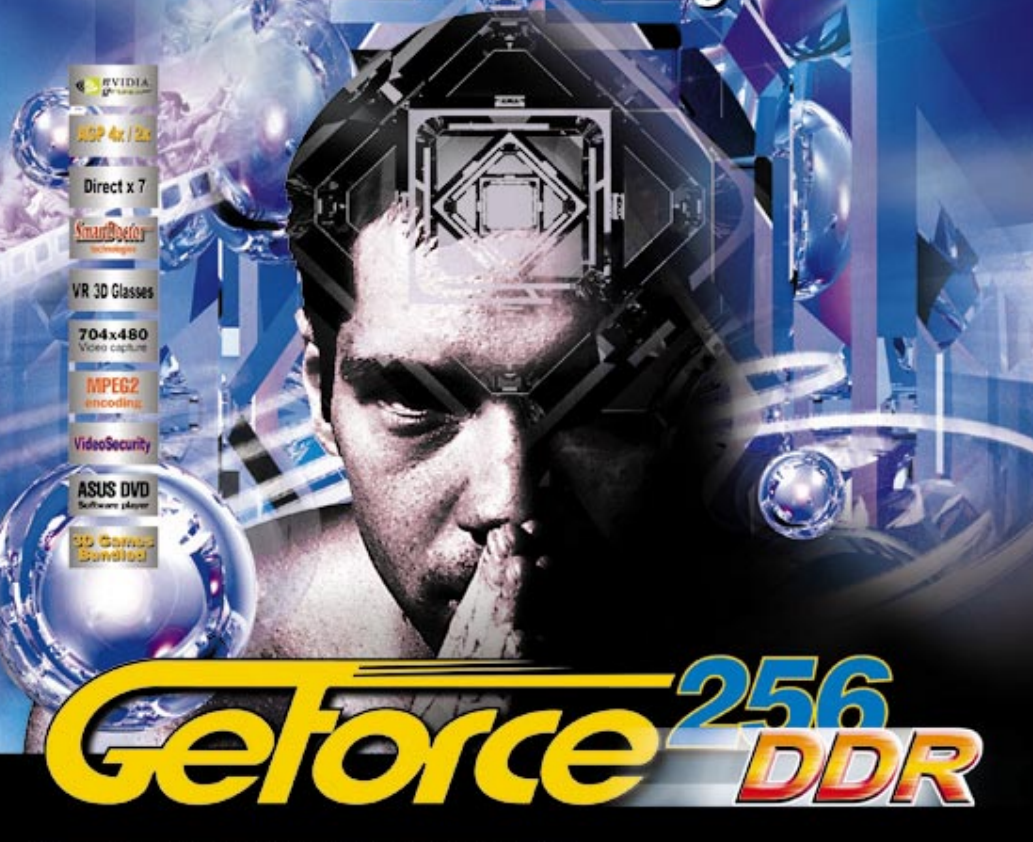

- · Powered by the world's latest GeForce256" DDR GPU
- 300MHz DDR video memory delivers extra performance at high resolutions with 32-bit color
- Optimized for D3D & OpenGL VR game playing and stereoscopic video/picture viewing
- Real-time 30 frames/sec 704x480 video capture
- VideoSecurity auto-notification system to monitor environmental deviation
- Models available:
- 1. AGP-V6800 : GeForce256" DDR, 32MB DDR SGRAM, VGA
- 2. AGP-V6800 Deluxe : GeForce256" DDR, 32MB DDR SGRAM, VGA, TV-out, Video-in, VR 3D glasses

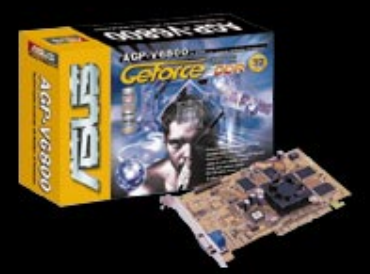

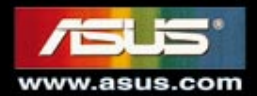